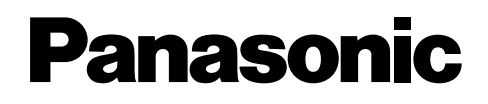

## DVD-RAM/R ドライブ 取扱説明書 <sub>品番</sub> LF-D321JD

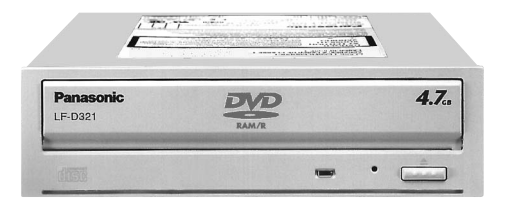

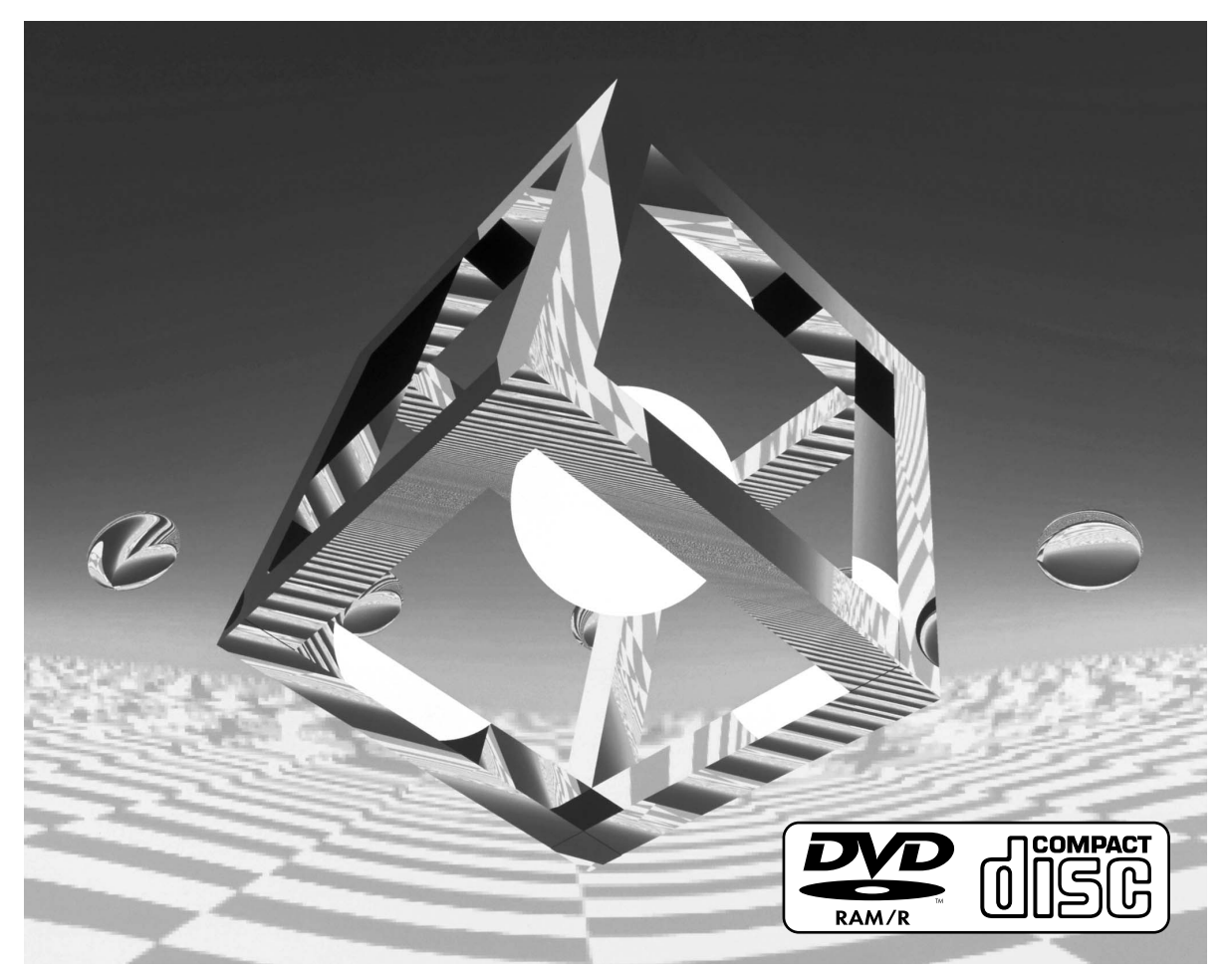

## このたびは、パナソニック DVD-RAM /Rドライブをお買い上げ いただき、まことにありがとうございました。

- ■この取扱説明書と保証書をよくお読みのうえ、正しくお使いください。 そのあと保存し、必要なときにお読みください。
- ■保証書は、「お買い上げ日・販売店名」などの記入を必ず確かめ、 販売店からお受け取りください。
- ■製造番号(製品本体上面に表示)は、品質管理上重要なものです。 製品本体と保証書の番号を照合してください。
- ■サポートやバージョンアップ等のサービスを受けるため、 必ずユーザー登録を完了させてください。

## 上手に使って上手に節電

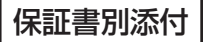

- 対応パソコン \*1
- DOS/V ● PC98-NXシリーズ
  - - 対応 OS(日本語版)
- Windows®98
- Windows<sup>®</sup>Millennium Edition
- Windows<sup>®</sup>2000 (Professional))
- ※1 マルチCPUには対応していません。

## 多彩なメディアに対応

- ◆大容量DVD-RAM ディスク(両面 9.4 GB、片面 4.7 GB/両面 5.2 GB、片面 2.6 GB/両面 2.8 GB、片面 1.4 GB)の記録・再生が可能。
- DVD-R ディスク(片面 4.7 GB、for General)の記録・再生が可能。(ただし、記録は1回限りです。)
- 2 レーザー 1 レンズ方式光ピックアップと高性能・高速信号処理 LSI 採用により、各種フォーマットのメディアに対応。

| フォーマットタイプ   | ディスクタイプ                                         | 記録         | 再生         |
|-------------|-------------------------------------------------|------------|------------|
| DVDフォーマット*5 | DVD-RAM [9.4 GB (両面)、4.7 GB (片面)] *1 *3 *4      | 0          | 0          |
|             | [5.2 GB(両面)、2.6 GB(片面)] *1 *3 *4                | $\bigcirc$ | $\bigcirc$ |
|             | [2.8 GB(両面)、1.4 GB(片面)] *2 *3 *4                | $\bigcirc$ | $\bigcirc$ |
|             | DVD-VIDEO                                       | —          | $\bigcirc$ |
|             | DVD-ROM                                         | —          | $\bigcirc$ |
|             | DVD-R [4.7 GB (for General、Ver. 2.0)] *3 *4     | $\bigcirc$ | $\bigcirc$ |
|             | DVD-R [4.7 GB (for Authoring)](ディスクアットワンスに対応)   | —          | $\bigcirc$ |
|             | DVD-R [3.95 GB (for Authoring)] (ディスクアットワンスに対応) | —          | $\bigcirc$ |
|             | CD-ROM(XA対応)                                    | —          | $\bigcirc$ |
|             | CD-R/RW                                         | —          | $\bigcirc$ |
| CDフォーマット∗⁵  | 音楽CD                                            | —          | $\bigcirc$ |
|             | CD-EXTRA                                        | —          | $\bigcirc$ |
|             | Photo CD(マルチセッション対応)                            |            | $\bigcirc$ |
|             | Video CD                                        | —          | 0          |

**※**] *φ*12cmディスクです。

 ※2 φ8cmディスク(以降、8cm DVD-RAMディスクと表記します)でカートリッジには対応していません。
 ※3 DVD-RAM、DVD-R (for General)ディスクは、パナソニック製を推奨します。( □ 裏表紙をご 覧ください)

※4 ディスク容量はアンフォーマット時の容量です。両面ディスクは同時に両面の記録再生は出来ません。 ※5 ディスク・ドライブ・記録形式等の状況によっては、本機の記録・再生性能を保証できない場合があります。

この装置は、情報処理装置等電波障害自主規制協議会(VCCI)の基準に基づくクラスB情報技術装置です。 この装置は、家庭環境で使用することを目的としていますが、この装置がラジオやテレビジョン受信機 に近接して使用されると、受信障害を引き起こすことがあります。 取扱説明書に従って正しい取り扱いをしてください。

本装置を組み込んだパソコン等は、落雷等による電源の瞬時電圧低下に対し不都合が生じることがあります。 電源の瞬時電圧低下対策としては、交流無停電電源装置等を使用されることをおすすめします。

本製品の使用により、または故障により生じたデータの損失ならびに、その他直接、間接の損害につ きましては、当社は一切の責任を負いかねますので、あらかじめご了承ください。 重要なデータに関しては、万一に備えてバックアップ(複製)を行ってください。

- MS-DOS、Windows、Windows NT、Internet Explorer は米国Microsoft Corporation の米国および その他の国における登録商標です。(Windows の正式名称は、Microsoft<sup>®</sup> Windows<sup>®</sup> Operating System です。)
- Netscape および Netscape Navigator は、Netscape Communications Corporation の米国およびその他の国における登録商標です。
- Photo CD は米国イーストマン・コダック社の商標です。
- WinDVD™は、Inter Video Incorporatedの商標です。
- ●DVDit!™は、米国Sonic Solutionsの登録商標です。
- Adobe<sup>®</sup>およびAcrobat<sup>®</sup>は、Adobe Systems Incorporated (アドビシステムズ社)の商標です。
- ●その他、本書に記載されている社名および商品名は、各社の商標、登録商標および商品です。

## 多彩なアプリケーションソフトを付属

## ■ バックアップソフト (FileSafe) (☞ 41ページ)

指定したフォルダを自動的にバックアップしたり、内容更新されたフォルダのみをDVD-RAM ディスクにバックアップするソフトウェアです。

必要なファイルを効率よくバックアップすることができます。 バックアップされたファイルは、エクスプローラや各種アプリ ケーションで、そのまま使用できます。 〈対応OS〉Windows 98/

> Windows Millennium Edition(以降Windows Meと表記します)/ Windows 2000(日本語版)

■ ディスクコピーソフト(MediaSafe)( ☞ 43ページ) DVD-RAM/R ドライブ1台で、DVD-RAM ディスクに記録さ れているデータを、別のDVD-RAM ディスクヘディスクコピー するソフトウェアです。 〈対応OS〉Windows 98/Windows Me/ Windows 2000(日本語版)

■ ユーティリティーソフト (DVD Agent) (☞ 44ページ)

Windows<sup>®</sup>標準アイコンをDVD-RAM アイコンに変更したり、DVD-RAM ディスクをセットしたとき、 あらかじめ設定したアプリケーションを自動実行したりするソフトウェアです。 **〈対応OS〉** Windows 98/Windows Me(日本語版)

■ DVD ビデオレコーディング対応ソフト(DVD-MovieAlbum) ( ☞ 47ページ)

DVD-RAM に映像を記録・編集するソフトウェアです。 DVD-RAM/R ドライブと組み合わせることで、パソコン上で DVD フォーラム策定の「ビデオレコーディング規格」に対応し たビデオレコーディングの記録・再生・編集環境を提供します。 パソコン上で、DVD ビデオレコーダーと互換のあるディスクを 作成したり、DVD ビデオレコーダーで記録した映像を再生した り、不要部分を削除したり、キーボードとマウスを使って簡単 にプレイリストを作成したり、タイトル名の登録や変更をした りといった編集を行うことができます。

〈対応OS〉 Windows 98/Windows Me/Windows 2000(日本語版)

## 作成したディスクについて

●本機とDVD-MovieAlbumの組合せで作成したDVDフォーラム策定のビデオレコーディング規格 準拠DVD-RAMディスクは、DVD-RAM再生とビデオレコーディング規格に対応したDVDプレー ヤーやDVD-RAM再生に対応したDVD-ROMドライブ<sup>\*\*</sup>、DVD-RAMドライブ<sup>\*\*</sup>などで再生できま す。ただし、すべての装置での再生を保証するものではありません。

※ビデオレコーディング再生のアプリケーションソフトが必要になります。

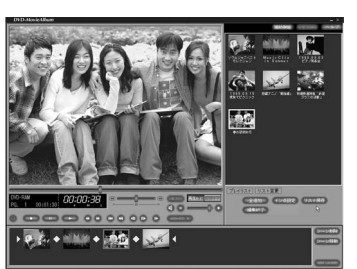

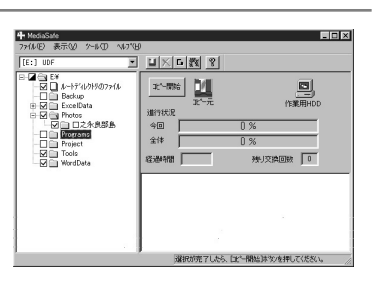

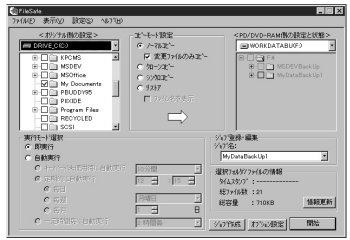

特

長

## 多彩なアプリケーションソフトを付属

## ■ DVD Video再生ソフト (WinDVD<sup>™</sup>2000)( Gr 50ページ)

InterVideo社のソフトウェアDVD プレーヤーで、DVD ビデオ タイトルを高画質にデコードし、ハイクオリティなオーディオ 再生を行うだけでなく、ビデオCD も再生することができます。 メニューによるナビゲーションコントロール、音声や字幕の切 り替えなど、DVD の持つ様々な機能に対応しています。また、 プレーヤーからのコントロールだけでなく、画面を直接クリッ クしてコントロールすることもできるので、簡単に操作するこ とができます。

ビデオCD の再生機能では、Ver2.0のプレイバックコントロー ルにも対応しています。

また、DVD-RAM/R ドライブにディスクを挿入するだけで、 DVD ビデオとビデオCD を判別し、自動的に再生を開始するこ ともできます。

〈対応OS〉 Windows 98/ Windows Me/ Windows 2000 (日本語版)

## ■ DVD パーソナルオーサリングソフト (DVDit!™ LE) ( ☞ 54ページ)

メニューを含むDVD-Video 形式のデータ作成と書き込みを行 うソフトウェアです。動作確認済みのMPEG2エンコーダーボ ードの出力するMPEGファイルやDVD-MovieAlbum のエクス ポート(出力)するMPEGの動画ファイルを素材として使用し ます。

〈対応OS〉 Windows 98/Windows Me/ Windows 2000(日本語版)

## 作成したディスクについて

●本機とDVDit! LE の組合せで作成したDVD-R (for General) ディスクは、DVDフォーラム策定のビデオ規格準拠となります。DVD-R再生に対応したDVDプレーヤー、DVD-RAMドライブ\*、 DVD-ROMドライブ\*などで再生できます。ただし、すべての装置での再生を保証するものではありません。

※DVDビデオ再生のアプリケーションソフトが必要になります。

■ DV 動画編集ソフト (MotionDV STUDIO) ( ☞ 57ページ)

パソコンとデジタルビデオ機器をつないで映像を編集するソフ トウェアです。DVテープの映像を使ったデジタル編集ですので、 画質劣化の少ない映像作品を作ることができます。 また、AVI・MPEG1/2などのファイル形式へのエクスポート (出力)に対応していますので、出力したファイルをDVD-MovieAlbum やDVDit!で使用することができます。 **〈対応OS〉**Windows 98 Second Edition/ Windows Me(日本語版)

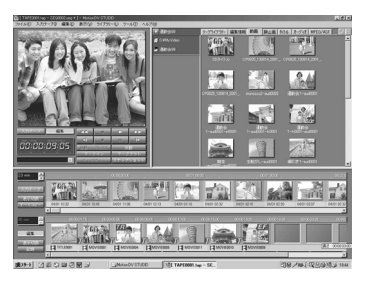

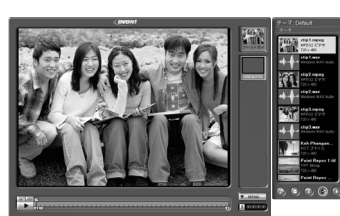

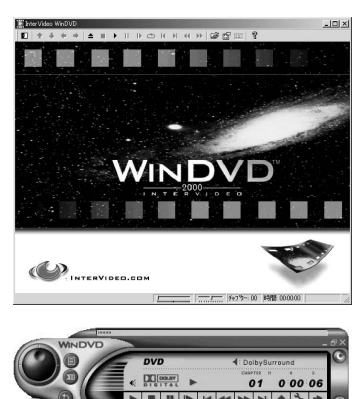

## はじめによくお読みください

| 特 長     |   |
|---------|---|
| 安全上のご注意 | 6 |
| 付属品のご確認 |   |

使用上のお願い ・・・・・・・・・・・9

## 使う前の確認と準備

| 設定と接続 ・・・・・・・・・・・・・                             | 17                 |
|-------------------------------------------------|--------------------|
| ●接続について                                         | $\cdots \cdots 17$ |
| ● 設定と接続のしかた・・・・・・・・・・・・・・・・・・・・・・・・・・・・・・・・・・・・ | 17                 |
|                                                 |                    |
| ディスクの入れかた ・・・・・・・                               | 19                 |
| <b>ディスクの入れかた ······</b><br>●本機を横に設置した場合 ······· | ·····19            |

## 使ってみよう!

#### **DVD-RAMディスクの使いかた ····27** ●論理フォーマットのしかた ·····27

- 推奨フォーマットについて・・・・・・・28
   各部の詳細説明・・・・・・29
   DVDビデオレコーダーで記録された DVD-RAMディスクの扱いについて・・・・・・32
- MS-DOSプロンプトやMS-DOS、 Wondows 3.1用のアプリケーションを お使いのかたに ······33

| ソフトウェアのインス  | トール ・・・・・21              |
|-------------|--------------------------|
| ドライバーソフトのイン | <sup>,</sup> ストール ・・・・23 |
| インストール後の確認  | 26                       |
|             |                          |

| ディスクへのアクセスについて35                                 |
|--------------------------------------------------|
| ● DVD-RAMディスク・・・・・35                             |
| ● DVD-Rディスク ·····35                              |
| <ul> <li>●上記以外のディスク・・・・・・・・・・・・・・・・35</li> </ul> |
| DVDRgnの使いかた                                      |
| (リージョン設定ソフト)36                                   |
| カートリッジなしの                                        |
| DVD-RAMディスクを使うまえに・・・・・37                         |
| カートリッジなしディスク用                                    |
| ツールソフトの使いかた ・・・・・・38                             |

## もっと使ってみよう!

| FileSafeの使いかた            |
|--------------------------|
| (バックアップソフト) ・・・・・・・・・・41 |
| MediaSafeの使いかた           |
| (ディスクコピーソフト) ・・・・・・・43   |
| DVD Agentの使いかた           |
| (ユーティリティーソフト) ・・・・・・・44  |
|                          |

## DVD-MovieAlbumの使いかた (DVDビデオレコーディング対応ソフト) ··47 WinDVD™の使いかた (DVD Video 再生ソフト) ····50 DVDit!™ LEの使いかた (DVDパーソナルオーサリングソフト) ····54 MotionDV STUDIOの使いかた (DV動画編集ソフト) ····57

## もし必要なとき

| 困ったとき!? ・・・・・・・・・・・・6    | 1  |
|--------------------------|----|
| ●動作表示ランプが点滅したら・・・・・・・・   | 32 |
| ● サポート用ユーティリティーについて・・・・6 | 32 |
| ●Q&A ファイル(付属CD-ROMに準備)   |    |
| について ・・・・・               | 33 |
| ソフトウェアのアンインストール・・・・・6    | 64 |

| ユーザーサポートについて ・・・・・65      |
|---------------------------|
| 用語解説67                    |
| 主な仕様 ・・・・・68              |
| 保証とアフターサービス70             |
| 別売品のご紹介・・・・・・・・・・・・・・・裏表紙 |

特

長

お使いになる人や他の人への危害、財産への損害を未然に防止するため、必ずお守りいただくこ とを、次のように説明しています。

■表示内容を無視して誤った使い方をしたときに生じる危害や損害の程度を、次の表示で区分し、説明しています。

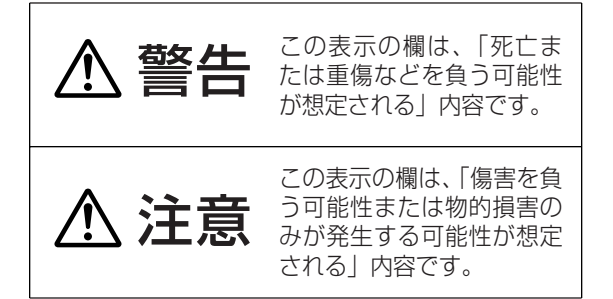

■お守りいただく内容の種類を、次の絵表示 で区分し、説明しています。 (下記は絵表示の一例です)

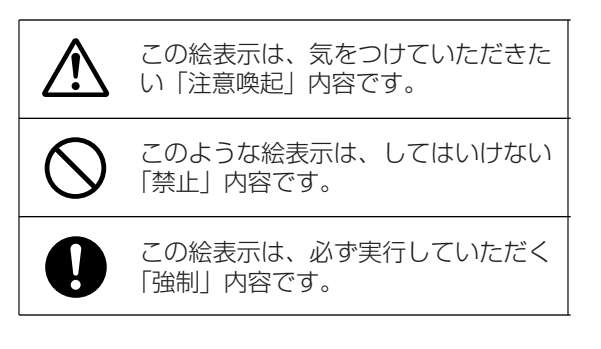

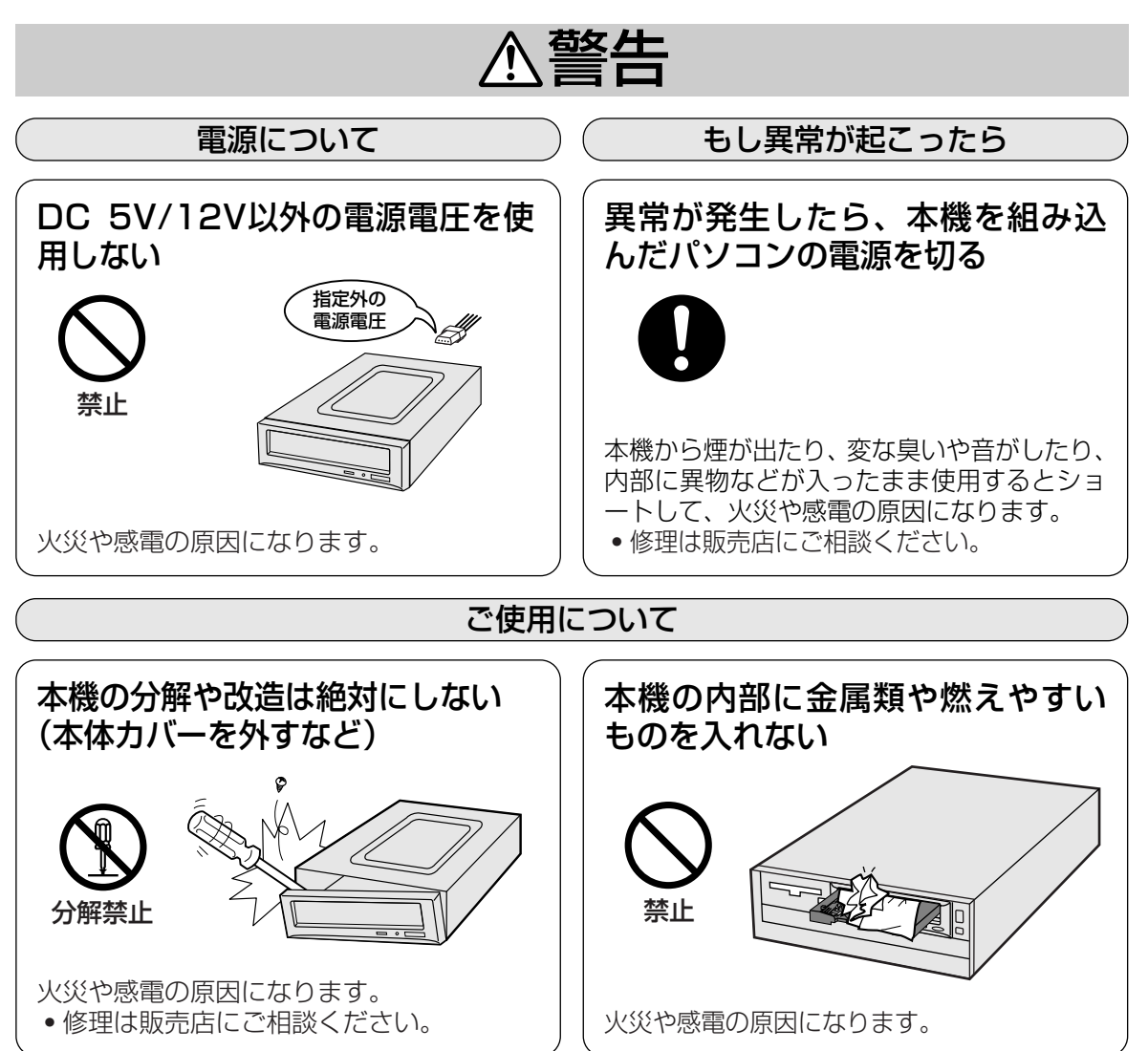

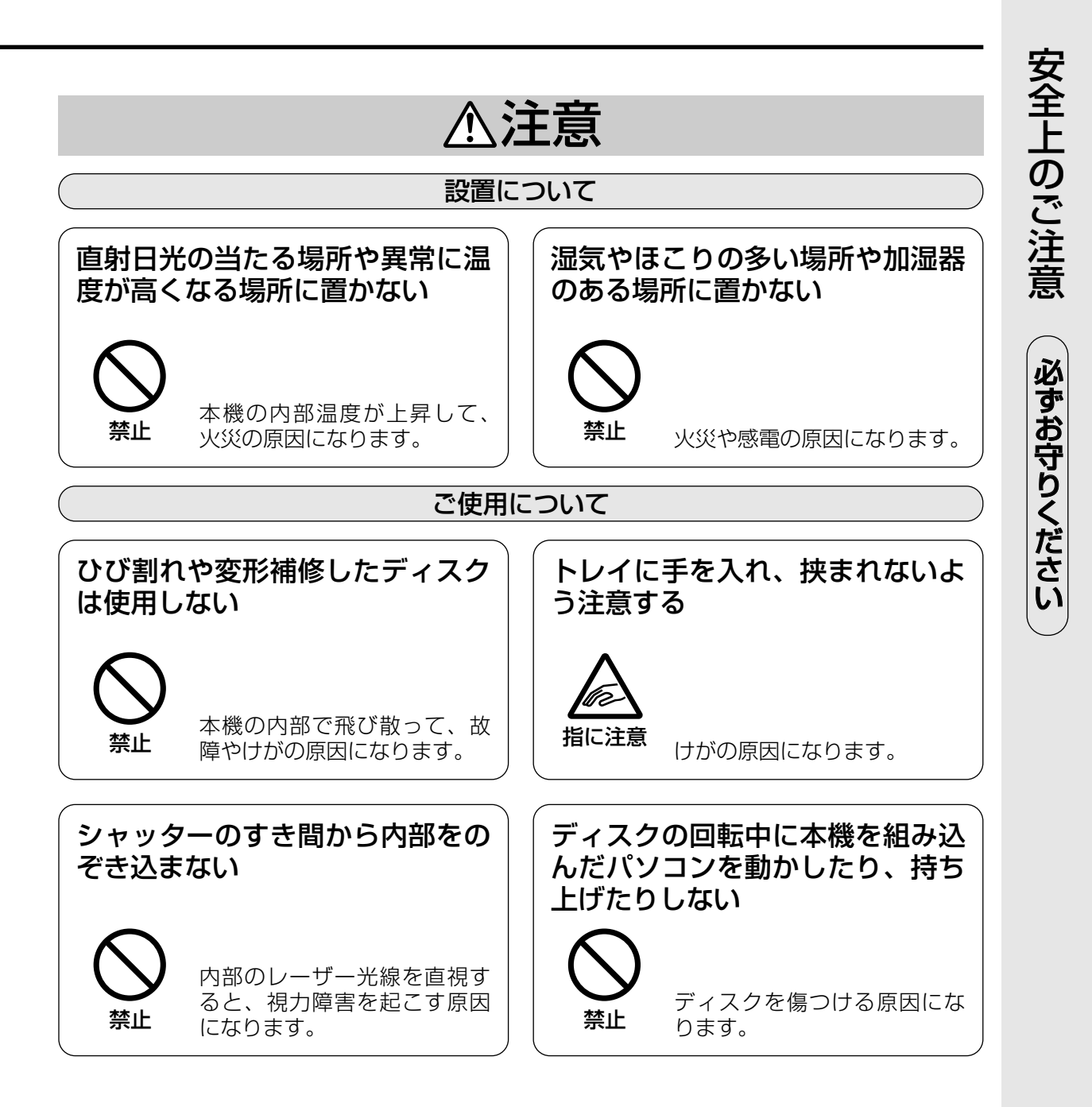

# 付属品のご確認

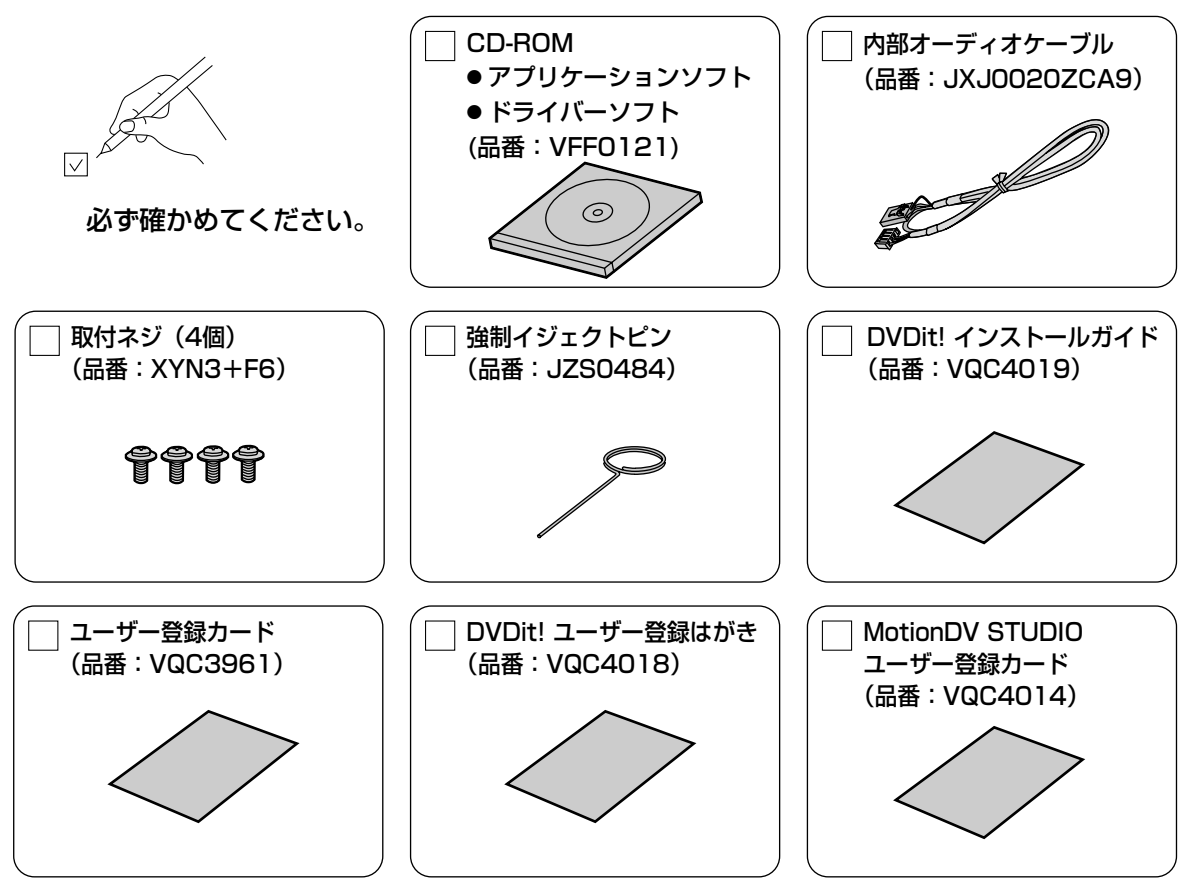

※本書を最後までよくお読みいただき、使用目的に応じて必要な物を別途ご準備ください。 付属品の紛失や破損による買い替えは、お買い上げの販売店へご相談ください。

カッコ ( )内は買い替え時の1個の品番です。

なお、付属のCD-ROMの買い替えは、著作権の関係上、破損したCD-ROMの現物との交換とさせていただきます。また、付属品は本装置以外で絶対に使用しないでください。

## 重要

#### 本機のユーザー登録について

ユーザー登録については、簡単に登録ができるインターネットでの登録をおすすめします。 (アドレス:http://www.panasonic.co.jp/dvdram/usr/) 詳細については、ユーザー登録カードをご参照ください。

登録がない場合、または記入事項が正確でない、あるいは記入もれのある場合は、無登録となり、サポート/バージョンアップ等のサービスが受けられなくなる場合がありますのでご注意ください。 (登録完了の通知は行いませんので、ご了承ください)

DVDit!、MotionDV STUDIO のユーザー登録について

本機と同様に、付属のユーザー登録カードにて必ず登録してください。

## サポート/バージョンアップについて

サポート/バージョンアップの際に、製造番号が必要な場合がありますので、保証書に記載されている製 造番号を65ページの「光ディスク関連トラブル承り書」および70ページの「ご連絡いただきたい内容」 欄に転記していただくことをおすすめします。

## 本機の取り扱いについてお手入れについて

## ■設置するときは…

- ●本機及びケーブルの端子部分に触れない。 (故障の原因になります)
- ●水平または垂直で使用する。

## ■移動や輸送するときは

- ●本機を組み込んだパソコンを移動するときは、 ディスクを取り出し、トレイを閉じた後、必ず パソコンの電源を切る。
- 本機を組み込んだパソコンを移動や輸送すると きは、落としたり、ぶつけたりしない。

## ■使用するときは

- 本機を組み込んだパソコンを動作中に動かさな い。(故障の原因になります)
- ●トレイを出したまま放置しない。(内部にほこ) りが入り、故障の原因になります)
- トレイにDVD-RAM ディスク、指定のディス ク以外のものを装着しない。(故障の原因にな ります)
- 8 cmディスクを使用するときは市販の8 cm アダプターは使用しない。
- ●シャッターを押さえた状態で、トレイの出し入 れをしない。(故障の原因になります)
- 無理にシャッターを開けない。(故障の原因に) なります)
- ●本機に磁石など磁気を持つものを近づけない。 (磁気の影響で、動作が不安定になることがあ ります)
- ●本機が結露した状態で使用しない。 [寒い場所から暖かい場所へ急に持ち込むと、 水滴が付着(結露)し、誤動作、故障の原因 になります。ディスクを取り出し、約1時間放 置した後、ご使用ください]
- 揮発性の殺虫剤などがかからないようにする。 (外装ケースの変形や塗装がはげる原因になり ます)
- 隣接して使用しているラジオやテレビに雑音が 入るときは、2 m以上離すか、コンセントを 別にする。

## ■レンズ、ディスクのお手入れについて

●長時間使用すると、本機のレンズ、ディスクに ほこり等が付着して、正常に読み書きできなく なるおそれがあります。

使用環境や使用回数によって異なりますが、別 売の専用クリーニングキット(ご事裏表紙)を 用いて、1~4ヵ月に一度お手入れすることを おすすめします。

●ご使用になっているDVD-RAM ディスクの汚 れの状態などを、簡易的にチェックするユー ティリティを付属のCD-ROM に準備しており ます。

このユーティリティは、あくまで汚れの程度の 目安としてお使いいただくもので、チェックの 結果が、データの記録を保証するものではあり ませんのでご了承願います。

## ■本機表面のお手入れについて

- パソコンの電源を切る。
- ●よごれはやわらかい乾いた布で軽くふき取る。
- よごれがひどいときは、うすめた台所用洗剤 (中性)に布をひたし、よくしぼってからふく。
- 化学ぞうきんをご使用の際は、その注意書に従っ てください。
- ●ベンジンやシンナーなどの溶剤を使わない。

## ■トレイ部のお手入れについて

- カートリッジなしディスクおよびTYPE2、 TYPE4カートリッジから取り出したディスク をよくお使いになり、DVD-RAM/R ドライブ のトレイ部の汚れがひどいときは、ディスク のクリーニングとあわせてトレイ部の清掃を お願いします。
- ●トレイ部の汚れは、やわらかい乾いた布で清掃 してください。
- 化学ぞうきんをご使用の際は、その注意書に従っ てください。

使用上

の

お

願

い

## ディスクの取り扱いについて

- 正しく取り扱いをしないとデータの書き込みが正常に行われない、すでに記録されているデータが損なわれる、ドライブが故障する、などの障害が発生する場合があります。
- 4.7 GB DVD-RAM ディスクのカートリッジなし、およびTYPE2、TYPE4カートリッジから取り出し たディスクや8 cm DVD-RAM ディスク、DVD-R (for General) ディスクをご使用の際は本説明書や ご使用のディスクの取扱説明書をお読みのうえご使用ください。
- ●本機に装着中のディスクにフォーマットや記録ができない場合、いくつかの原因が考えられます。詳細は 40ページのお知らせをご覧ください。
- ●大切なデータの記録や再生を行う場合には、カートリッジ・タイプのDVD-RAM ディスクのご使用をお すすめいたします。 カートリッジなしディスクおよびTYPE2、TYPE4カートリッジから取り出したディスクの記録面に、指 紋や汚れ、ほこり、傷などがつくと、記録済みのデータが読めなくなったり、記録できなくなる場合があ りますのでご注意願います。
- ●本製品の使用により、または故障により生じたデータの損失ならびに、その他直接、間接の損害につきましては、当社は一切責任を負いかねますので、あらかじめご了承ください。 重要なデータに関しては、万一に備えてバックアップ(複製)を行ってください。

## DVD-RAM ディスクの種類

DVD-RAM ディスクは、「記録できるDVD」として、パソコンデータの大容量記録再生を目的に開発されたリムーバブルディスクです。

DVD-RAM ディスクには、以下のタイプがあります。

- **TYPE1**…ディスクの取り出しはできません。
- **TYPE2**…片面のディスクで、ディスクの取り出しができます。
- **TYPE4**…両面のディスクで、ディスクの取り出しができます。
- ●カートリッジなし

今後発売予定のDVD-RAM ディスクが再生可能なDVD-ROM ドライブやDVD プレーヤーでは、 TYPE2、TYPE4またはカートリッジなしをお使いください。

## TYPE1、TYPE2、TYPE4 DVD-RAMディスク

#### 次のようなところには置かない

- ●ごみやほこりの多い場所。
- ●温度、湿度の高い場所、直射日光の当たる場所。
- 温度差の激しい場所。(結露が生じます)

#### 取り扱い上のお願い

- ●ディスクの表面に触れない。
- ●落としたり、曲げたり、重いものを載せない。
- ●はがしたラベルを再度貼らない。
- ●使用しないときは、ケースに入れて保管する。
- ハードディスクやフロッピーディスクと同じように、定期的 にバックアップ(データの複製)を行う。
- ●大切なデータを保護するときは「書き込み禁止」にする。

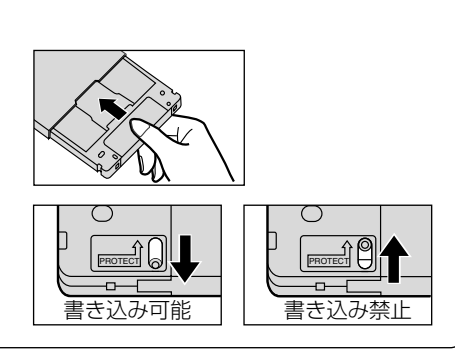

このページと次のページのDVD-RAM ディスクのイラストはパナソニック製 12 cm DVD-RAM ディスクで説明してい ます。他のディスクをご使用の場合はその取扱説明書をご覧ください。

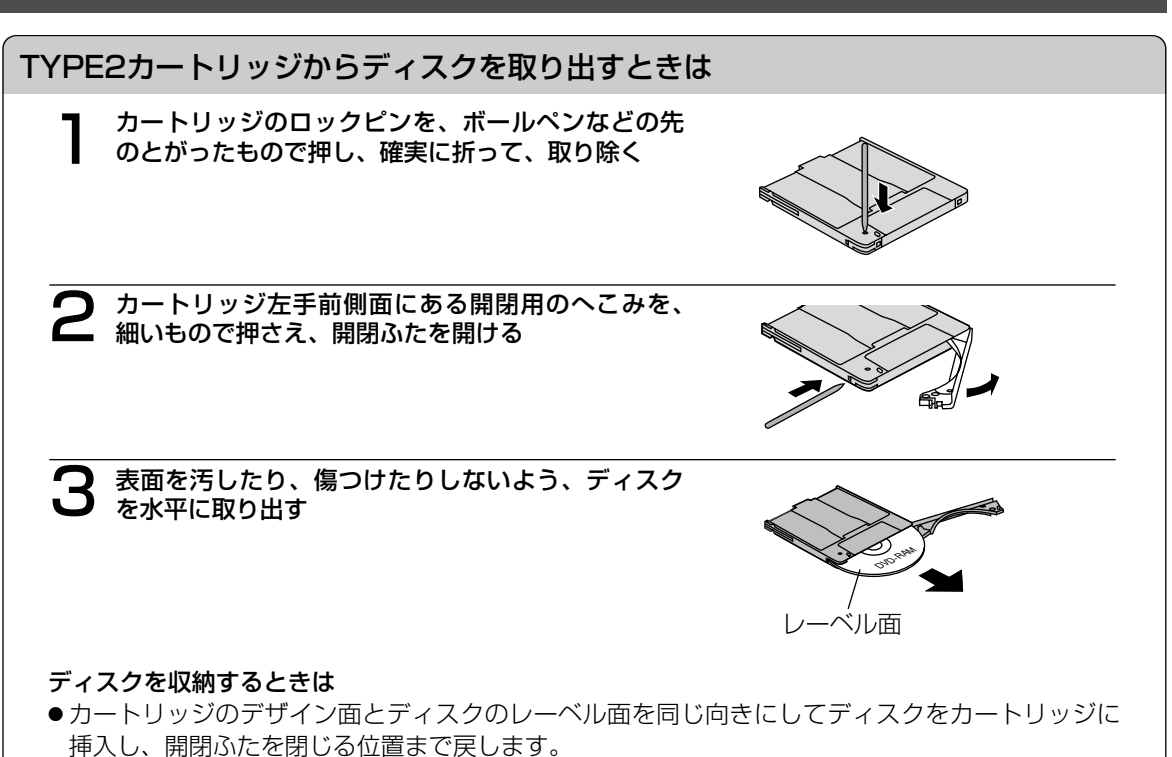

●開閉ふたを閉じたあとにライトプロテクトの設定に注意してください。

#### 取り扱い上のお願い

- ●開閉ふたを開くときに無理な力を加えて破損させないでください。
- ●ディスクを取り出したあとのカートリッジにはDVD-RAM以外のディスクを入れて使用しないで ください。
- ●ディスクの記録面に指紋やよごれ、ホコリ、傷、水(油)滴等が付かないように取り扱ってくだ さい。また、記録面への書き込みは絶対にしないでください。
- ●レーベル面への文字の書き込みは柔らかい油性フェルトペンを使用し、ボールペン、鉛筆などの 先の固い筆記具は使用しないでください。
- ●ディスクにはラベルや保護シートを貼ったり、コーティング剤等を使用しないでください。
- ●ディスクがよごれた場合は、別売の専用クリーナー(LF-K200DCJ1)および洗浄液でクリーニ ングしてください。ベンジン、シンナーや静電防止剤入りクリーナー等は使用しないでください。
- ●取り出したディスクは必ず元のカートリッジに戻して保管してください。
- ●ディスクを落下させたり、曲げたりしないでください。

## ディスクの取り扱いについて

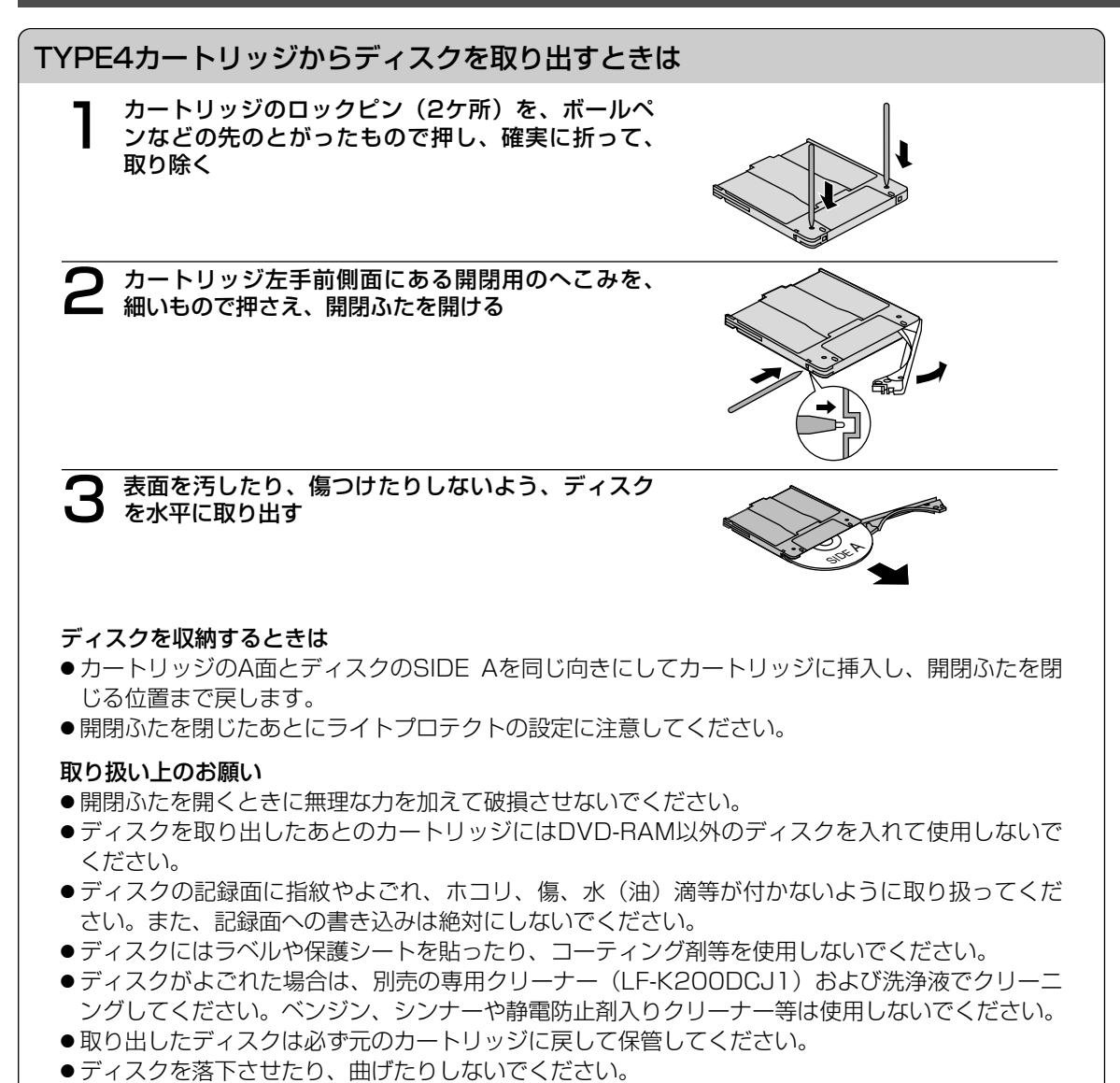

カートリッジなしDVD-RAM ディスク、DVD-R (for General) ディスク

## 次のようなところには置かない

- ●ごみやほこりの多い場所。
- ●温度、湿度の高い場所、直射日光が当たる場所。
- 温度差の激しい場所。(結露が生じます)

取り扱い上のお願い(※印の注意文は、DVD-RAMのみに適用されます)

- ディスクをケースから取り出すときは、中心 部を押さえて取り出してください。ケースへ 収めるときは、ディスクのラベル印刷面を上 から押さえて入れてください。
- ●ディスクは、指でディスク中央の穴の部分と 外側をはさむようにして持ってください。
- ディスクの記録面に触らないでください。
   ディスクは、印刷がされていないほうが記録
   面です。
- ディスクの表面は、ごみやほこり、指紋などで汚したり、傷つけたりしないでください。
   また、落としたり、曲げたり、紙を貼ったりしないでください。(書き込み速度が低下したり、記録したデータが読めなくなる原因になります)

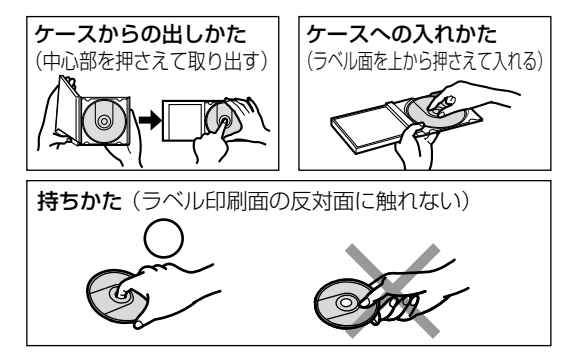

- ディスクの印刷面にあるタイトル欄に文字などを書き込む場合は、必ず柔らかい油性のフェルトペンを使用してください。ボールペン、鉛筆などの先の硬いものは、使用しないでください。
- ●ディスクが汚れた場合は、別売の専用クリーナー LF-K200DCJ1 (DVD-RAM/PD ディスク クリーナー) でクリーニングしてください。
- ベンジン、シンナーや静電気防止剤入りクリーナー等、指定以外のものは使用しないでください。 ● キズや汚れからディスクを保護するために、未使用時は短時間であっても必ず保護ケース、また はカートリッジに収めてください。
- ●ディスクを落としたり、重ねたり、また、ディスクにものを載せたり、衝撃を与えたりしないで ください。ディスクに無理な力を加えると、データの信頼性が保てなくなります。
- ※●大切なデータを保護するときは、必ずライトプロテクトを設定してください。ライトプロテクトを設定するには、付属のCD-ROM に準備されているユーティリティをお使いください。(ご 38 ページ)
- ※●TYPE2カートリッジから取り出した状態の2.6 GB DVD-RAMディスク(LM-DB26J)へは記録することができません。記録するときは、カートリッジに入れた状態でご使用ください。
  - ●ディスクのドライブへの入れ方は、CD やDVD-ROM ディスクと同じ方法でトレイへセットしてください。

## 使用上のお願い

## ディスクの取り扱いについて

## DVD-ROM、CD-ROMなどのディスク

#### 次のようなところには置かない

- ●温度、湿度の高い場所、直射日光の当たる場所。
- 温度差の激しい場所。(結露が生じます)

## 取り扱い上のお願い

- ●汚したり、傷つけたりしない。
- ●落としたり、曲げたりしない。
- ●字を書いたり、紙を貼らない。
- ケースからの出しかた、ケースへの入れかたについては「カートリッジなしDVD-RAM ディスク、 DVD-R (for General) ディスク」の項(ご)13ページ)を参照してください。

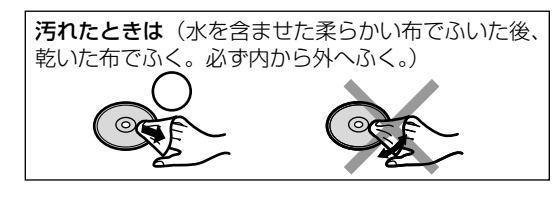

# 各部のなまえとはたらき

## 本体前面

| 動作表示ラ                                | ンプ                                             |            | 開閉                | 見ボタン          |
|--------------------------------------|------------------------------------------------|------------|-------------------|---------------|
| 消 灯:ディ<br>緑点灯:ディ<br>橙点灯:記録<br>緑点滅:エラ | スク未セット時<br>スクセット時<br>時・再生時・トレイ <br>一発生時( ☞ 62ペ | 開閉時<br>ージ) | トレ<br>する          | יイを出し入れ<br>'∘ |
| Panasonic<br>LF-D321                 |                                                |            | 4.7 <sub>GB</sub> | <u>&gt;</u>   |
|                                      |                                                |            |                   |               |
|                                      |                                                |            |                   |               |

## 強制イジェクトホール

トレイが出なくなったときに使用します 通常は使用しない。(故障の原因になります)

- ■トレイの引き出しかた
  - ①必ずパソコンの電源を切る
  - ② 強制イジェクトピン (付属)を4~5回押し込む
  - ③強制イジェクトピンを抜き取る
  - ④ トレイを指先で水平に引き出す

## ■引き出したトレイの戻しかた

 パソコンの電源を入れる
 開閉ボタンを押す
 (引き出し位置によっては電源を入れると同時 にトレイが戻るときもあります)

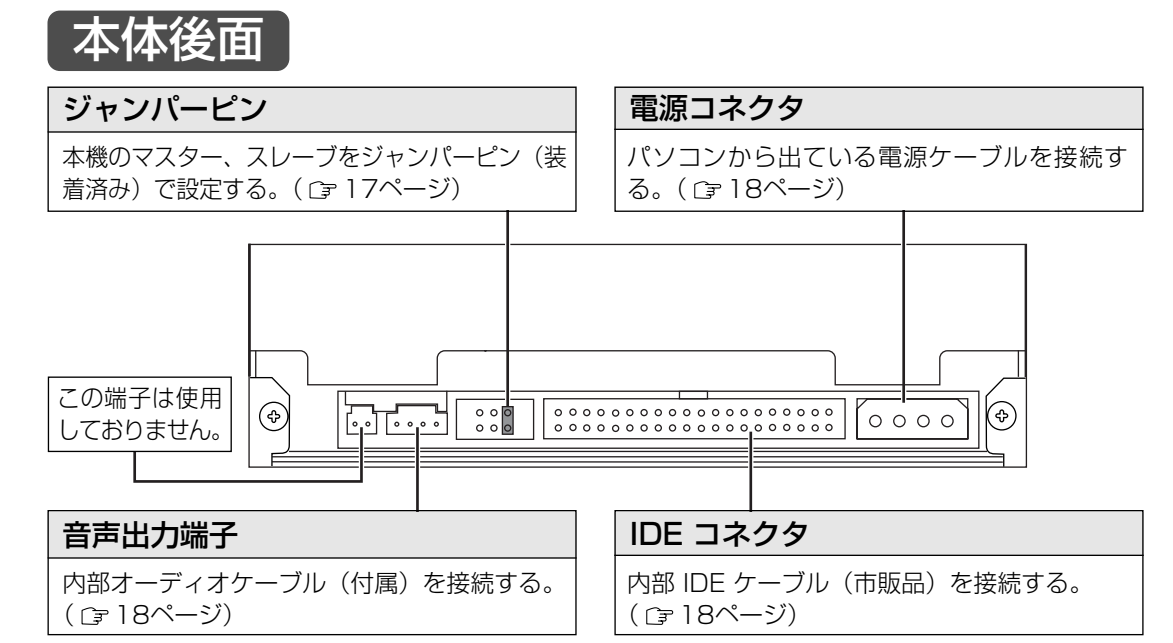

使用上のお願い

## 各部のなまえとはたらき

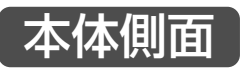

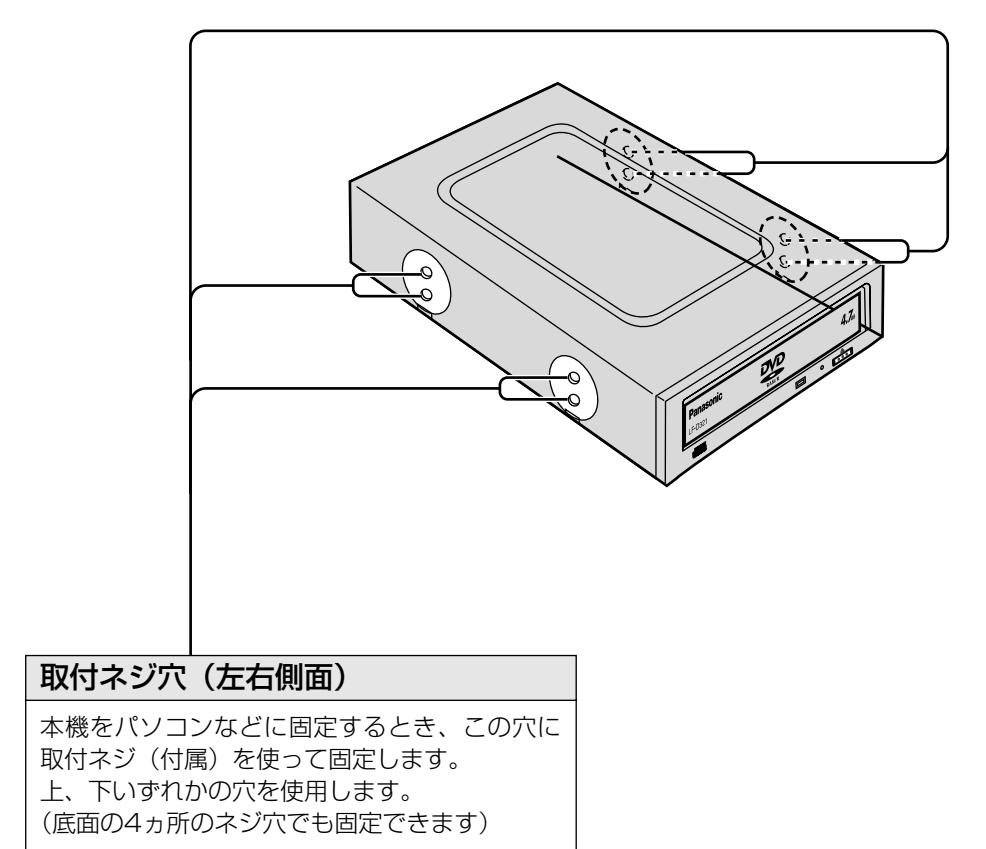

# 設定と接続

## 接続について

本機は、ATAPI (アタピーと呼びます) 規格に準拠した IDE 機器です。

## ■接続例

- パソコンマザーボードには、(プライマリー) と(セカンダリー) の2つの IDE インターフェースコネ クタがあります。
- ●〔プライマリー〕と〔セカンダリー〕のそれぞれに「マスター設定された IDE 機器」と「スレーブ設定 された IDE 機器」を2台づつ、計4台まで接続することができます。
- ●本機は〔セカンダリ-〕の「マスター」に接続されることをお薦めします。

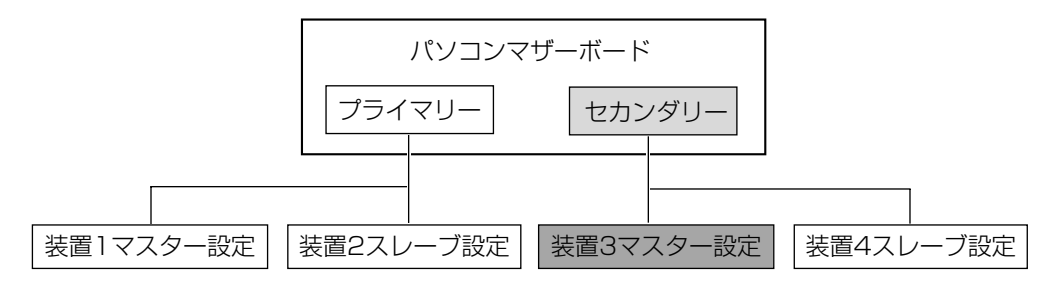

## 設定と接続のしかた

- 本機をパソコンに組み込む場合の取り付けかたや注意事項につきましては、まず、パソコンに付属の説明書を ご参照ください。不明な点があれば、パソコンをお買い上げになった販売店にご相談ください。
- お使いのパソコン本体の電源スイッチを切り、電源コードをコンセントから抜いてください。(電源が入っ た状態での接続は、絶対にしないでください)
- ●振動や衝撃のある場所や傾斜した場所に設置しないでください。
- ●「主な仕様」( □ 68ページ)を参考に、必ず使用環境をお守りください。

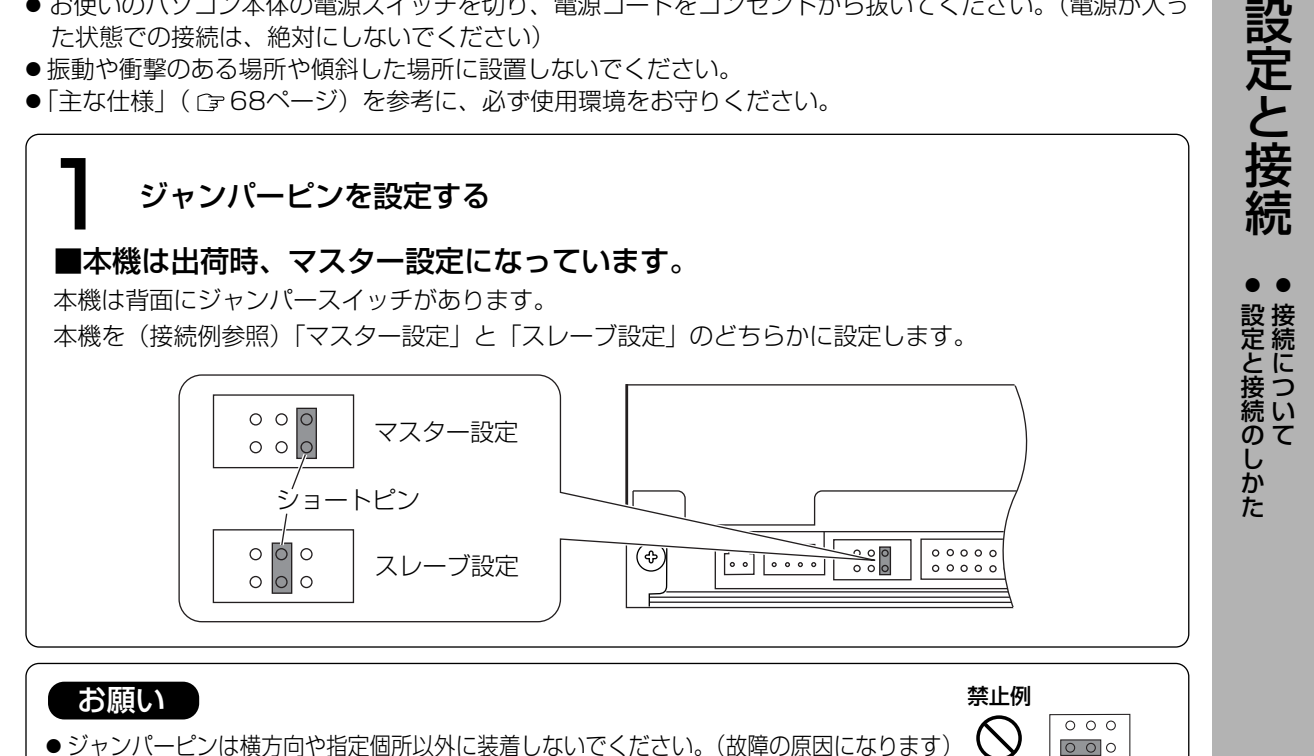

17 VQT9416

(つづく)

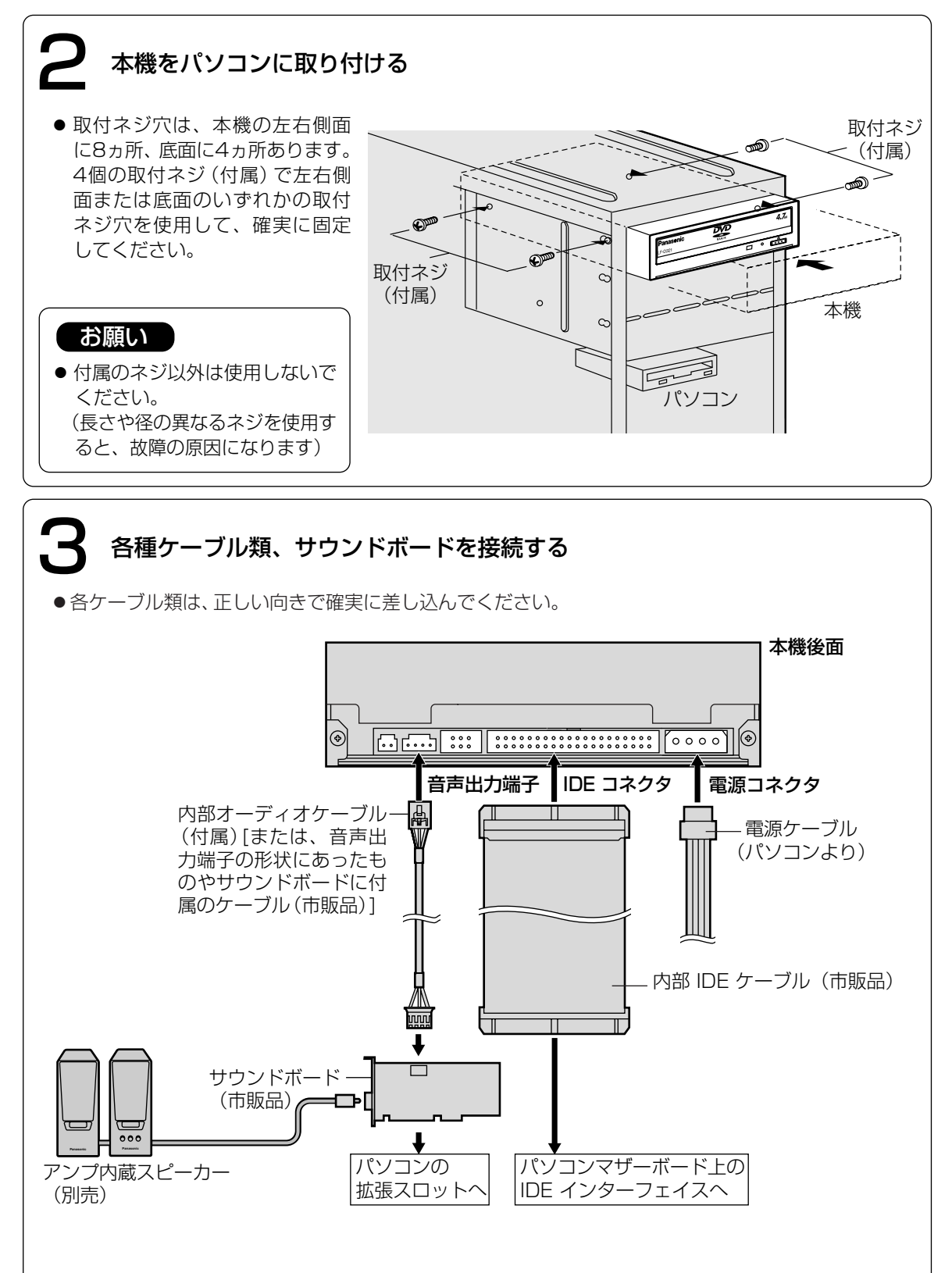

# ディスクの入れかた

## 本機を横に設置した場合

## ■DVD-RAM ディスク

- ① DVD-RAM ディスクのシャッター の印刷面側を上にしてトレイに置く
- ②DVD-RAM ディスクを前方(ドライ ブ側)へ2 cmほど押す
- CDVD-RAM ディスクのラベル面側 を軽く押さえ、浮きのないようにト レイにセットする

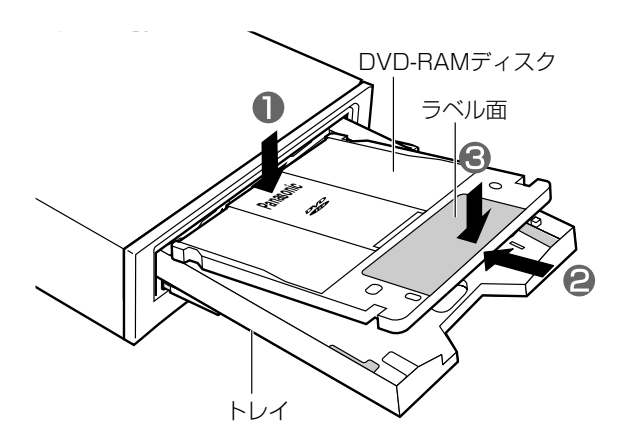

## ■カートリッジなしDVD-RAM、DVD-R などのディスク

トレイのディスクガイド(12 cmまたは8 cm)に合わせて正しくセットしてください。正しくセットされていないと、ディスクが使用できません。また、ディスクを損傷する原因となります。 8 cm DVD-RAM ディスクを本機に入れる場合、必ずカートリッジから取り出して、カートリッジなしディスク状態にしてください。ディスクの取り出しかたは、ご使用のディスクの取扱説明書をご覧ください。

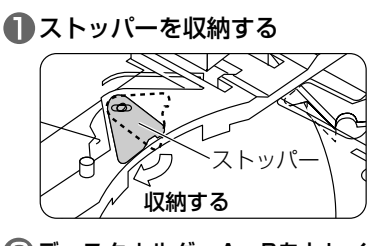

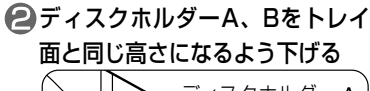

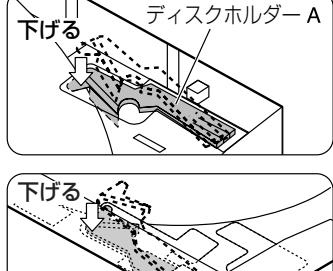

ディスクをトレイのディスクガイ ドに合わせてセットする

ディスクホルダー B

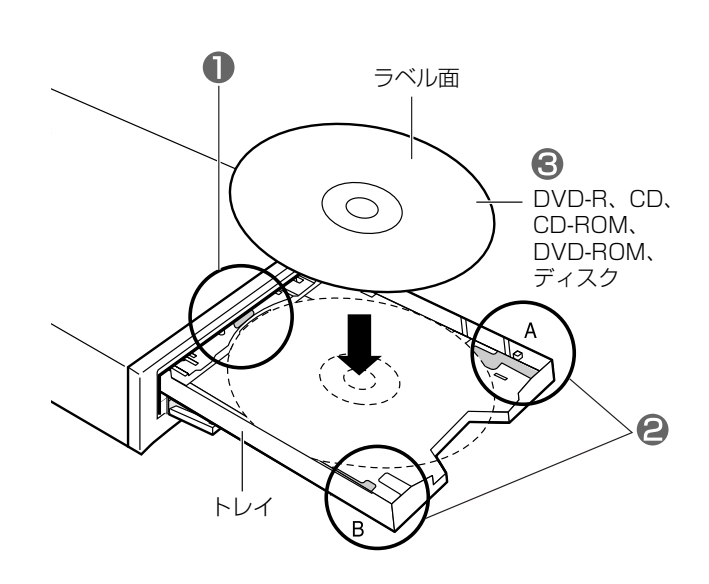

## 使用できるディスク

|           | 横に設置 | 縦に設置 |
|-----------|------|------|
| 12cm ディスク | 0    | 0    |
| 8cm ディスク  | 0    | ×    |

ディスクの入れかた・本機を横に設置した場合

**19** VQT9416

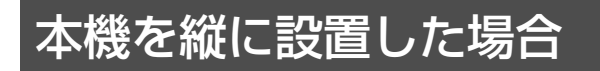

## ■DVD-RAM ディスク

- ① DVD-RAM ディスクのシャッター の印刷面側を上にしてトレイに置く
- ②DVD-RAM ディスクを前方(ドライ ブ側)へ2 cmほど押す
- CDVD-RAM ディスクのラベル面側 を軽く押さえ、浮きのないようにト レイにセットする

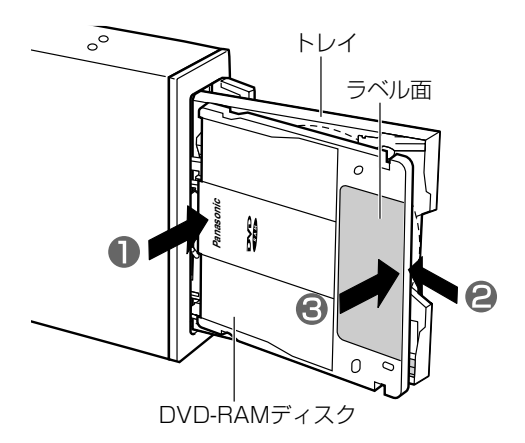

## ■カートリッジなしDVD-RAM、DVD-R などのディスク

8 cmディスクは使えません。(市販の8 cmアダプターにつけても使えません)

🕕 ストッパーを取り出す

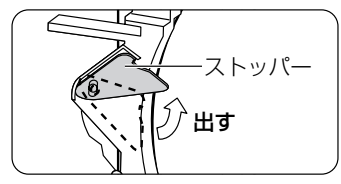

ディスクフォルダーA、Bをトレイ面より上に上げる

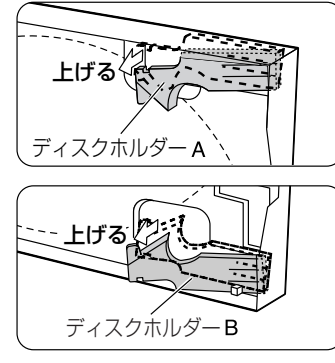

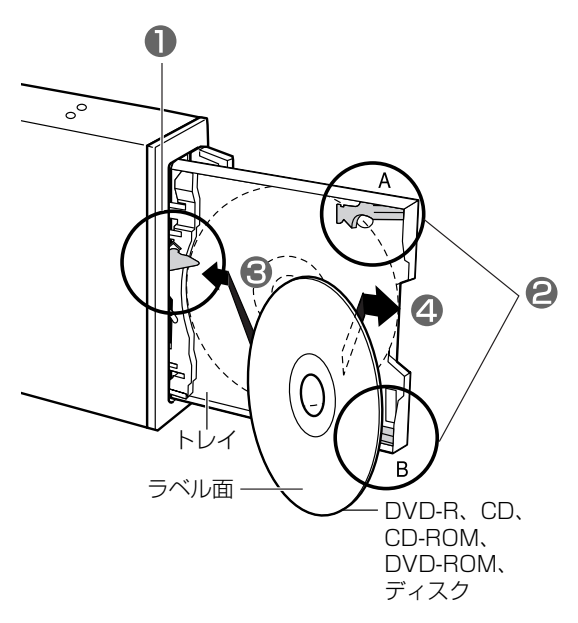

€ストッパーとトレイ間にディスクを斜めに挿入して、ディスクをストッパー側に1 cmほど押す

④その状態でディスクをディスクホルダーA、Bとトレイ間にセットする

## お願い

- 動作表示ランプ点灯中(橙)は、パソコンの電源を切ったり、DVD-RAM ディスクを取り出さないでく ださい。データが壊れたり、正しく書き込まれないおそれがあります。
- トレイにDVD-RAM ディスク、ディスク(12 cm、8 cm)を同時にセットしないでください。 ディスクが傷つきます。また、本機の故障の原因にもなります。

# ソフトウェアのインストール

ソフトウェアをインストールする前に、下記の「ソフトウェア使用許諾契約書」をよくお読みください。 「ソフトウェア使用許諾契約書」に合意いただけた場合のみ、本ソフトウェアをお使いいただけます。 また、本ソフトウェアのインストールを実行した場合は、「ソフトウェア使用許諾契約書」に合意いただいた ものといたします。

## ソフトウェア使用許諾契約書

#### 第1条 権 利

お客様は、本ソフトウェア(付属のCD-ROMや本書などに記録または記載された情報のことをいいま す)の使用権を得ることはできますが、著作権がお客様に移転するものではありません。

#### 第2条 第三者の使用

お客様は、有償あるいは無償を問わず、本ソフトウェアおよびそのコピーしたものを第三者に譲渡あ るいは使用させることはできません。

#### 第3条 コピーの制限

本ソフトウェアのコピーは、保管(バックアップ)の目的のためだけに限定されます。

## 第4条 使用コンピュータ

本ソフトウェアは、コンピュータ1台に対しての使用とし、複数台のコンピュータで使用することはできません。

## 第5条 変更及び改造

本ソフトウェアの解析、変更または改造を行わないでください。お客様の解析、変更または改造により、何らかの欠陥が生じたとしても、弊社では一切の保証をいたしません。また解析、変更または改造の 結果、万一お客様に損害を生じたとしても弊社および販売店等は一切の責任を負いません。

#### 第6条 アフターサービス

お客様が使用中、本ソフトウェアに不具合が発生した場合、弊社P<sup>3</sup>カスタマーサポートセンターにお 問い合わせください。お問い合わせの本ソフトウェアに関して、弊社が知り得た内容の誤り(バグ)や使 用方法の改良など必要な情報をお知らせいたします。

なお、下記ソフトウェアに関しては、それぞれのユーザーサポート部門にお問い合わせください。

- WinDVD<sup>™</sup>2000 のお問い合わせ先 ☞ 53ページ
- DVDit! のお問い合わせ先 ☞ 56ページ
- MotionDV STUDIO のお問い合わせ先 ☞ 60ページ

## 第7条 免 責

本ソフトウェアに関する弊社の責任は、上記第6条のみとさせていただきます。本ソフトウェアのご使 用にあたり生じたお客様の損害および第三者からのお客様に対する請求については、弊社および販売店等 は一切の責任を負いません。

## 第8条 その他

上記第6条のアフターサービスには、ユーザー登録が必要です。(ユーザー登録については ☞8ページ) なお、WinDVD<sup>™</sup>2000については、ユーザー登録は不要です。

## お知らせ

- DVDit! の使用許諾契約については、インストール時に表示されます。
- MotionDV STUDIO の使用許諾契約については、インストール後の初回起動時に表示されます。 (Windows 98 Second Edition 上でのインストール時に表示されるのは、1394ドライバーモジュ ールアップデートの使用許諾契約です)

## ソフトウェアのインストール

本製品には、以下のソフトウェアが付属されています。

## 1. ドライバーソフト

## ドライバーソフトはお使いのパソコンに必ずインストールしてください。

## ■ドライバーソフト

Windows 98/Windows Me/Windows 2000で、DVD-RAM/R ドライブを使用可能にするための デバイスドライバーと、UDF形式でフォーマットされた DVD-RAM ディスクを読み書きするためのドライ バーです。

## ■フォーマットソフト (DVDForm)

DVD-RAM ディスクをUDF形式やFAT形式にフォーマットするソフトウェアです。

## ■リージョン設定ソフト(DVDRgn)

DVD-RAM/R ドライブのリージョン番号を設定するソフトウェアです。

## 2. アプリケーションソフト

## アプリケーションは必要に応じてインストールしてください。

## ■バックアップソフト (FileSafe)

指定したフォルダを自動的にバックアップしたり、内容変更されたフォルダのみをDVD-RAM ディスク にバックアップするソフトウェアです。

## ■ディスクコピーソフト (MediaSafe)

DVD-RAM/R ドライブ1台で、DVD-RAM ディスクに記録されているデータを、別のDVD-RAM ディ スクヘディスクコピーするソフトウェアです。

## ■ユーティリティーソフト (DVD Agent)

Windows<sup>®</sup> 標準アイコンをDVD-RAM アイコンに変更したり、DVD-RAM ディスクをセットしたとき、 あらかじめ設定したアプリケーションを自動実行したりするソフトウェアです。

#### ■DVD ビデオレコーディング対応ソフト(DVD-MovieAlbum)

パソコン上で DVD フォーラム策定の「ビデオレコーディング規格」に対応したビデオレコーディングの 記録・再生・編集環境を提供するソフトウェアです。

#### ■DVD Video 再生ソフト(WinDVD<sup>™</sup>2000)

InterVideo社のソフトウェアDVD プレーヤーです。

#### ■DVD パーソナルオーサリングソフト(DVDit!)

MPEG2の動画ファイルを用いたDVD-Video 形式でのオーサリング(コンテンツの作成)をするソフトウェアです。

## ■DV 動画編集ソフト(MotionDV STUDIO)

DV映像の取込みから、高度な編集まで可能なDV編集用ソフトウェアです。

## お知らせ

本書または付属アプリケーションソフトの画面上でPDカートリッジについての記述がありますが、本機 はPDカートリッジには対応していません。

# ドライバーソフトのインストール

## ■Windows 98/Windows Me の場合

## **付属のCD-ROM をDVD-RAM/R ドライブにセットする** (自動的にインストールプログラムが起動します)

● 自動的にインストールプログラムが起動しない場合は、以下の手順で操作してください。 (CD-ROM をセットしたDVD-RAM/R ドライブのドライブ名を、Eドライブと仮定します)

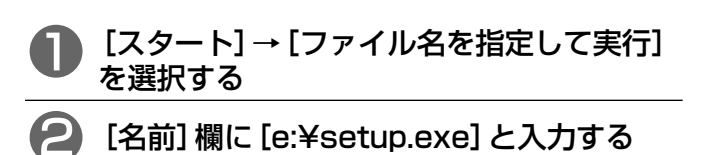

[OK] ボタンをクリックする (インストールプログラムが起動されます)

## 2 [DVD-RAM/R ドライブ用ソフトウェアのインストール] を選択する

● DVD ビデオレコーディング対応ソフト(DVD-MovieAlbum)、DVD Video 再生ソフト(WinDVD)、DVD パーソナルオーサリングソフト(DVDit!)、DV動画編集ソ フト(MotionDV STUDIO、Windows 98は未対応)の インストール方法は、48、51、55、58ページをご覧く ださい。

## 4の画面が表示されたら、 [ドライバーソフト (必須)] を必ず選択する

- ●アプリケーションソフトは、使用したいアプリケーション
   を選択してください。(ご 3ページを参照してください)
- [Q&A] を選択すると、Q&Aファイルがインストールされます。(詳細は63ページをご覧ください)
  - 2 [インストール] ボタンをクリックする (インストールが始まります)
- ●画面の指示に従って、作業を進めてください。

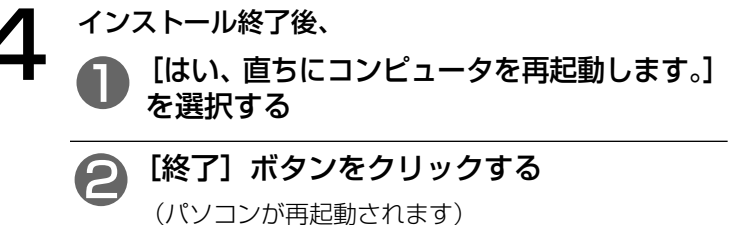

- 再起動後にDVD-RAM/R ドライブが使用可能となります。
- ●26ページの「インストール後の確認」で、ドライバーソフトが正常にインストールされたか確認してください。

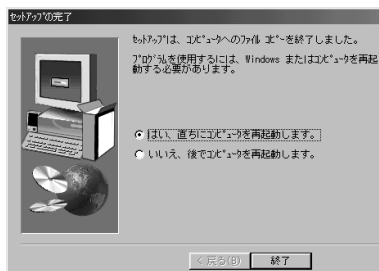

? ×

-

インストール 終了

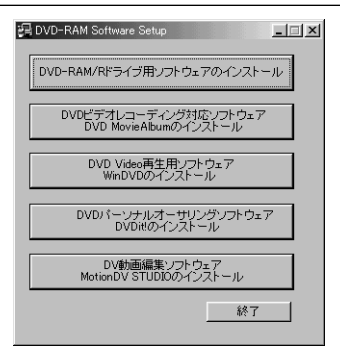

間きたいプログラム、フォルダ、ドキュメント、またはインタ ネット リソースの名前を入力してください。

OK キャンセル 参照(B)...

ファイル名を指定して実行

名前(Q): e:¥setup.exe

📳 DVD-RAM Software Setu

トライバーソフト(必須)

ッケーションソフト DVD Agent

FileSafe MediaSafe Q & A

インストールメニュー

| =           |
|-------------|
| -           |
| 1           |
|             |
|             |
| · •         |
|             |
| 1           |
| )           |
|             |
|             |
|             |
|             |
| ர           |
|             |
| 1           |
| <b>``</b> , |
| J           |
| -           |
| く           |
| ĸ           |
| 17          |
|             |
|             |
|             |
| V           |
|             |
|             |
|             |

デ

## ■Windows 2000 の場合

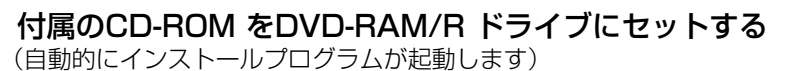

● 自動的にインストールプログラムが起動しない場合は、以下の手順で操作してください。 (CD-ROM をセットしたDVD-RAM/R ドライブのドライブ名を、Eドライブと仮定します)

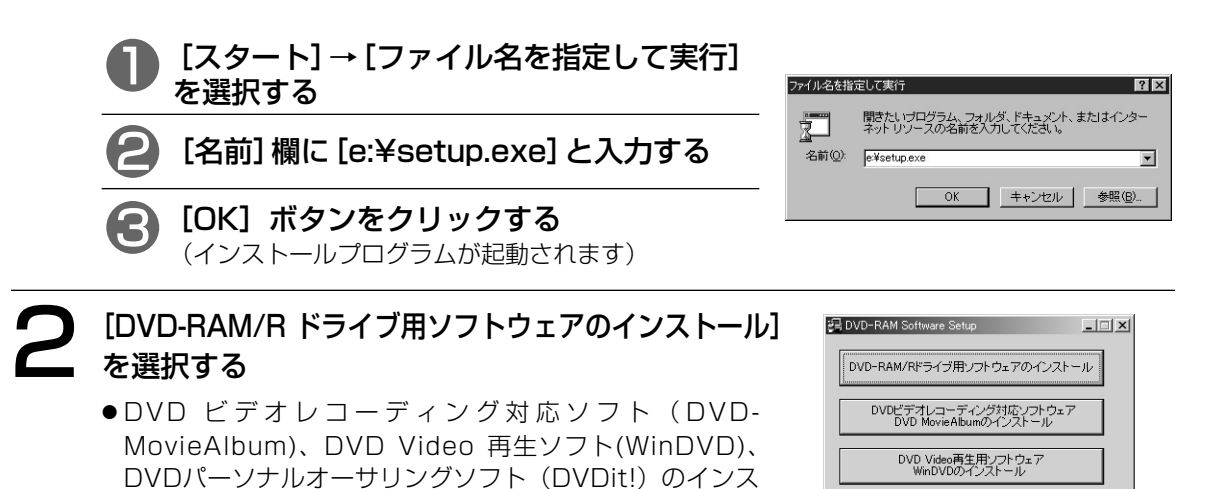

# 3 <br/> 日本の画面が表示されたら、<br/> [ドライバーソフト(必須)]を必ず選択する

●アプリケーションソフトは、使用したいアプリケーション
 を選択してください。(ご 3ページを参照してください)

トール方法は、48、51、55ページをご覧ください。

● [Q&A] を選択すると、Q&Aファイルがインストールされます。(詳しくは63ページを参照してください)

**2** [インストール] ボタンをクリックする (インストールが始まります)

●画面の指示に従って、作業を進めてください。

4 インストール終了後、 [終了] ボタンをクリックする

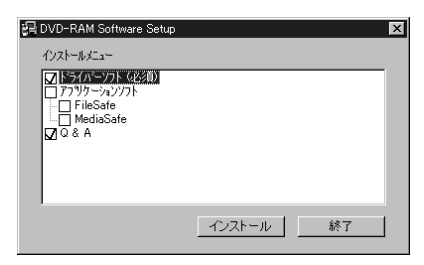

DVDパーソナルオーサリングソフトウェア DVDittのインストール

終了

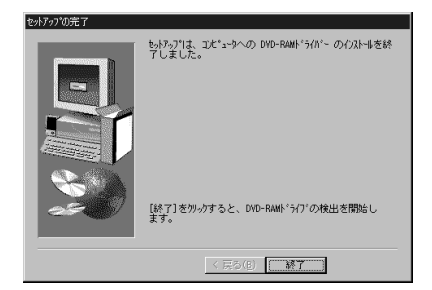

|   |                                                   | ドライ |
|---|---------------------------------------------------|-----|
| 5 | <b>①</b> DVD-RAM デバイスの検出を行います                     | バー  |
|   | DVD-RAM571将入の検出                                   | シ   |
|   | DVD-RAMデバイスを検出しています。                              | フト  |
|   | <b>2</b> DVD-RAM デバイス設定終了後、[はい]をクリックする            | のイン |
|   |                                                   |     |
|   | システム設定の変更                                         | ス   |
|   | DVD-RAMデバイスの設定が終了しました。設定を有効にするにはコンピューターの再起動が必要です。 | Ь.  |
|   | 今ずぐ再起動しますか?<br>(はいない) (いれえの)                      |     |
|   |                                                   | ル   |

(パソコンが再起動されます)

● 再起動後、Windows 2000によるDVD-RAM デバイスのインストール処理が行われます。

| 2 | <br>DVD-RAM デバイスのインストール完了後、 |                                                                         |  |  |
|---|-----------------------------|-------------------------------------------------------------------------|--|--|
| J | 下の画面が表示された場合は、[はい] をクリックする  |                                                                         |  |  |
|   | システ                         | .設定の変更 🛛 🔀                                                              |  |  |
|   |                             | 新しいデバイスのインストールが完了しました。新しい設定を有効にするには、コンピュータを再起動する必要があります。<br>今すぐ再起動しますか? |  |  |
|   |                             | (1) 1 2 2 2 2 2 2 2 2 2 2 2 2 2 2 2 2 2 2                               |  |  |

(パソコンが再起動されます)

- 再起動後にDVD-RAM/R ドライブが使用可能となります。
- 26ページの [マイコンピュータ] 上での確認で、ドライバーソフトが正常にインストールされて いるか確認してください。
- 表示されない場合は、この作業は不要ですが、インストール後の確認作業( ☞ 26ページ)を必ずしてください。

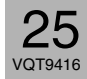

1 14

# インストール後の確認

以下の方法で、ドライバーソフトが正常にインストールされていることを確認してください。

## ■ [マイコンピュータ] 上での確認

本機の接続とドライバーソフトのインストールが正常に行われ ると、[マイコンピュータ] 上にアイコンが追加されます。 右の画面例では、Dドライブがリムーバブルディスク(DVD-RAM ディスク用)、EドライブがCD-ROM(CD-ROM/DVD-ROM/DVD-R 用)のドライブ名として認識されています。

●正常に表示されない場合、[表示] メニューの [最新の情報に 更新] を選択してください。 DVD-RAM ディスク用アイコン -

CD-ROM/DVD-ROM/DVD-R 用アイコン

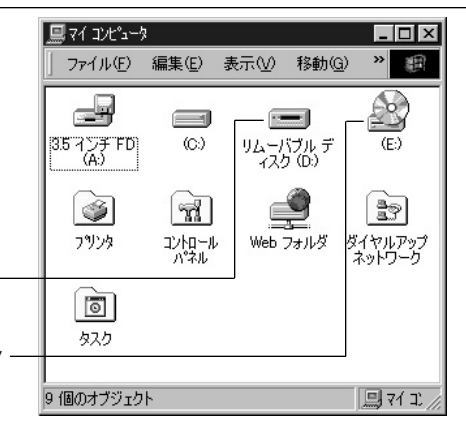

## ■ [デバイスマネージャ] 上での確認

<u>Windows 98/Windows Meの場合</u>

【スタート】→【設定】→【コ ントロールパネル】→【シス テム】を開いて、【デバイス マネージャ】タブをクリック する。 右の画面(各装置の接続状況)

石の画面(各装直の接続状況 が表示されます。

- 2 画面中の [CD-ROM]、[デ ィスクドライブ] を、それぞ れダブルクリックする。
  - ●正常に表示されない場合は、 61ページの「困ったとき!?」 をご覧ください。

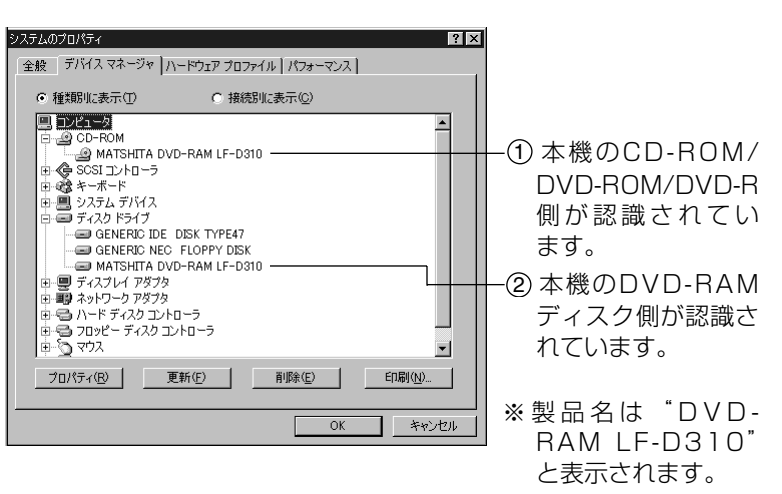

## <u>Windows 2000の場合</u>

- 1 [スタート]→[設定]→[コント ロールパネル]→[システム] を開いて[ハードウェア]タブ をクリックする。
- 2 [デバイスマネージャー]欄の [デバイスマネージャー]ボタ ンをクリックする。 右の画面(各装置の接続状況) が表示されます。
- 3 画面中の[DVD/CD-ROMド ライブ]、[DVD-RAMデバ イス]、[ディスクドライブ] をダブルクリックする。
  - 正常に表示されない場合は、 61ページの「困ったとき!?」
     をご覧ください。

| □         ×         □         ×           I #(f(A)         表示(y)         ↓ ← →         ○         ○         ○           I #(f(A)         表示(y)         ↓ ← →         ○         ○         ○         ○         ○         ○         ○         ○         ○         ○         ○         ○         ○         ○         ○         ○         ○         ○         ○         ○         ○         ○         ○         ○         ○         ○         ○         ○         ○         ○         ○         ○         ○         ○         ○         ○         ○         ○         ○         ○         ○         ○         ○         ○         ○         ○         ○         ○         ○         ○         ○         ○         ○         ○         ○         ○         ○         ○         ○         ○         ○         ○         ○         ○         ○         ○         ○         ○         ○         ○         ○         ○         ○         ○         ○         ○         ○         ○         ○         ○         ○         ○         ○         ○         ○         ○         ○         ○         ○         ○         < | <ul> <li>① 本機のCD-ROM/<br/>DVD-ROM/DVD-R<br/>側が認識されてい<br/>ます。</li> </ul> |
|----------------------------------------------------------------------------------------------------|-------------------------------------------------------------------------|
| 田                                                                                                    | ――② 本機がDVD-RAM<br>デバイスとして認識<br>されています。                                  |
|                                                                                                    | ───③本機のDVD-RAM<br>側が認識されてい<br>ます。                                       |
| 日                                                                                                    | ※製品名は"DVD-<br>RAM LF-D310"                                              |

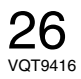

# DVD-RAM ディスクの使いかた

## 論理フォーマットのしかた

DVD-RAM ディスクのフォーマット形式には、UDF形式とFAT形式があります。 用途に合わせて、使い分けることをおすすめします。 2.8 GB (8 cm) / 5.2 GB / 9.4 GB両面タイプのDVD-RAM ディスクについては、片面毎にフォーマッ トを行ってください。

## ■UDF (Universal Disk Format) 形式

DVDの統一標準フォーマットで、DVD-ROM、DVD-R、DVD-RAM 間でデータ互換を保つための論理 フォーマットです。ファイルサイズの大きな(画像、音声データ)読み書きを高速で行うことができます。 ●UDF形式でフォーマットされた場合、エクスプロ-ラ上でのファイル表示が遅くなる場合があります。

## ■FAT形式

Windows の標準フォーマットで、ハードディスクなどで使用されている論理フォーマットです。 ●UDF形式に比べて、文書ファイルのような小さなデータの読み書きに適しています。

## フォーマットソフトの起動のしかた (DVDForm)

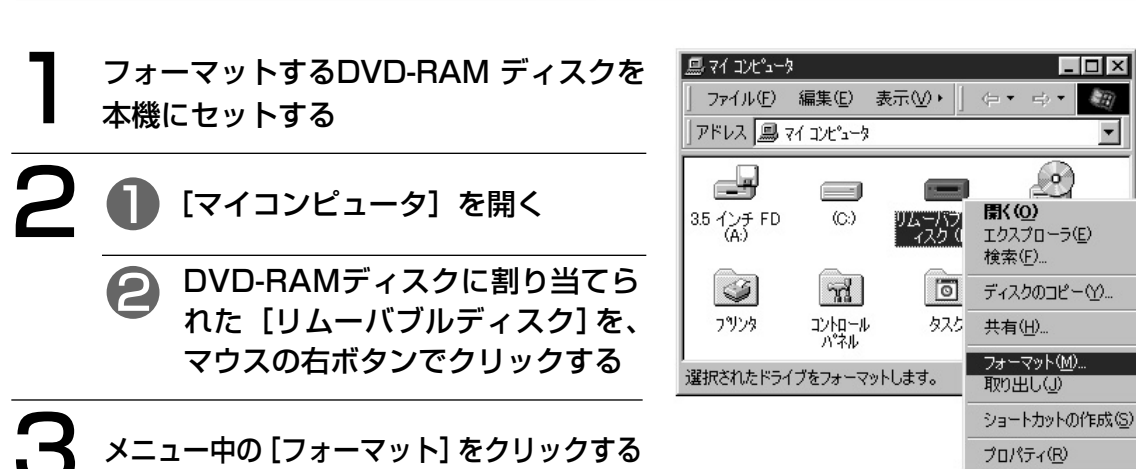

# DVD-RAMディスクの使いかた

27 VQT9416

- 🗆 ×

 $(\circ)$ 

•

インストール後の確認

## 推奨フォーマットについて

■PCデータ記録で使用するときは、フォーマット種別"ユニバーサルディスクフォーマット (UDF1.5)"を選択します。

DVD-RAM ディスクでWindows / Mac OS\*1などの異なるOS 環境でデータ交換ができます。

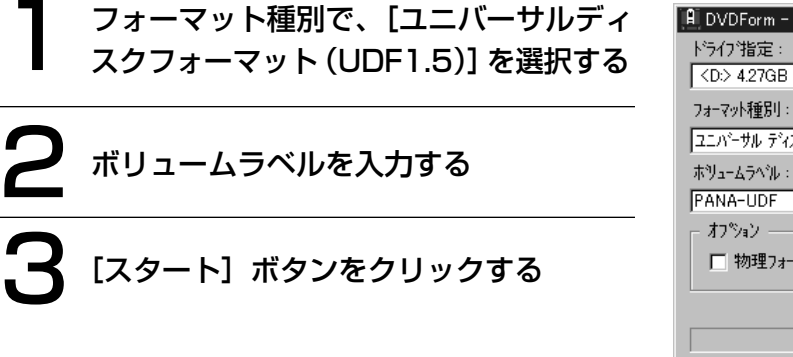

※1 UDF1.5形式のDVD-RAM ディスクの読み書きができ るのはMac OS 9 (2001年7月1日現在)です。

| 🔋 DVDForm - D トゥイフ                | _ 🗆 🗵            |
|-----------------------------------|------------------|
| ドライフ 指定:                          |                  |
| <d:> 4.27GB DVD-RAMディスク (不明)</d:> | - <u>スタート(S)</u> |
| フォーマット種別:                         |                  |
| ユニハーサル ディスク フォーマット(UDF1.5)        | - (閉じる(C))       |
| ホツュームラヘル:                         |                  |
| PANA-UDF                          |                  |
| ー オブション                           |                  |
| ▶ 物理フォーマットを実行する                   |                  |
|                                   |                  |
|                                   |                  |
|                                   |                  |

\_ 🗆 ×

スタート(<u>S</u>)

開US CO

■AVデータ記録で使用するときは、フォーマット種別 "ユニバーサルディスクフォーマット (UDF2.0)"を選択します。

4.7 GB / 9.4 GB DVD-RAM ディスクをDVDフォーラム策定の「ビデオレコーディング規格」 準拠の DVDビデオレコーダーや同規格準拠の DVD-MovieAlbum などのPC用記録ソフトで使用するとき、ある いは 8 cm DVD-RAM ディスクをDVDビデオカメラで使用するときのみ選択してください。

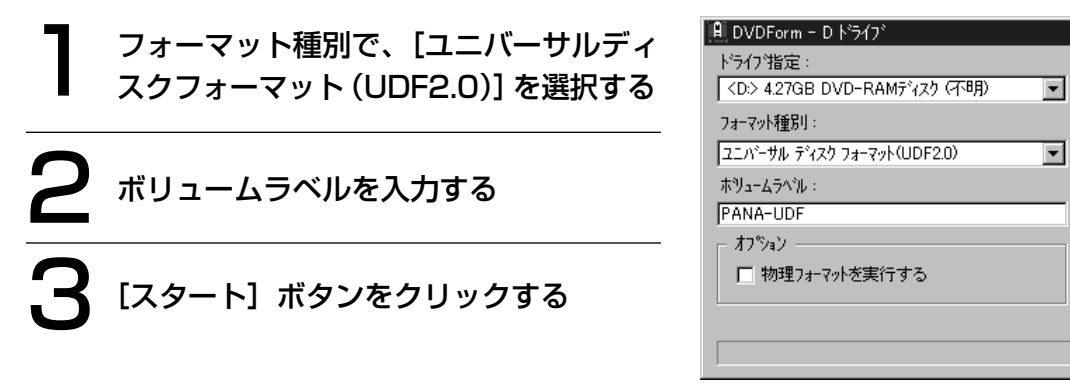

## お知らせ

本機に付属するWindows 2000用ドライバーソフトはUDF2.0のリードのみに対応していますので、以下の制限があります。

●フォーマット時に"ユニバーサルディスクフォーマット(UDF2.0)"は選択できません。

## 各部の詳細説明

| 🔒 DVDForm - D ドライフ               |          | _ 🗆 X             |
|----------------------------------|----------|-------------------|
| トライフ指定:                          |          |                   |
| CD> 4.27GB DVD-RAM7 <sup>5</sup> | はか(不明) 🔽 | X9-1-( <u>S</u> ) |
| フォーマット種別:                        |          |                   |
| ユニハーサル ディスク フォーマット(UI            | OF1.5)   | 開じる(0)            |
| ホリュームラベル :                       |          |                   |
| TANA-ODF                         | ]        |                   |
|                                  | z        |                   |
| I 100+±74 391°2,★1193            | 2        |                   |
|                                  |          |                   |
|                                  |          |                   |
|                                  |          |                   |
|                                  |          |                   |

▼をクリックし、フォーマット形式を選択する ( ☞ 下記と30ページ)

## ■フォーマット形式を選択する

#### ●4.7 GB / 9.4 GB DVD-RAM ディスクの場合

| ユニバーサルディスク<br>フォーマット(UDF1.5)                            | <ul> <li>DVD-RAM の標準フォーマットです。Windows / Mac OS*1などの異なるOS環境でデータ交換ができます。</li> <li>UDF1.5形式でフォーマットしたDVD-RAM ディスクは、DVDフォーラム策定の「ビデオレコーディング規格」準拠のDVDビデオレコーダーや同規格準拠のDVD-MovieAlbum などのPC用記録ソフトでは使用できません。</li> </ul>                           |
|---------------------------------------------------------|----------------------------------------------------------------------------------------------------|
| ユニバーサルディスク<br>フォーマット(UDF2.0)                            | <ul> <li>DVDフォーラム策定の「ビデオレコーディング規格」準拠のDVDビデオ<br/>レコーダーや同規格準拠の DVD-MovieAlbum などのPC用記録ソフトで<br/>使用するためのフォーマット形式です。</li> <li>Windows 2000 では表示されません。</li> <li>UDF2.0形式でフォーマットしたDVD-RAM ディスクは、UDF2.0を<br/>サポートしていない環境では使用できません。</li> </ul> |
| FDISK FAT-16 2.0 GB                                     | ● Windows の標準フォーマットです。<br>● Windows 95 / Windows 98 / Windows Me / Windows NT /<br>Windows 2000 で使用できます。                                                                                                    |
| FAT-32                                                  | <ul> <li>Windows 95 (OSR2*2以降) / Windows 98 / Windows Me/<br/>Windows 2000 でサポートされたフォーマットです。</li> <li>この形式でフォーマットしたDVD-RAM ディスクは、Windows NT では<br/>使用できません。</li> </ul>                                                                |
| FDISK FAT-16 4.0 GB<br>(Windows NT/<br>Windows 2000 専用) | <ul> <li>Windows 2000 の専用フォーマットです。</li> <li>Windows 98 / Windows Me では表示されません。</li> <li>この形式でフォーマットしたDVD-RAMディスクをWindows 95 / Windows 98 / Windows Me では使用しないでください。</li> </ul>                                                        |

※1 UDF1.5 形式のDVD-RAM ディスクの読み書きができるのはMAC OS 9 (2001年7月1日現在)です。
 ※2 システムプロパティの情報が "4.00.950 B" または "4.00.950 C" のOSです。
 [スタート] → [設定] → [コントロールパネル] → [システム] を開いて確認できます。

- フォーマットを開始する

- DVDForm を終了する

- ボリュームラベル名を入力する
  - UDF形式を選択した場合、必ず入力して ください。入力しない場合、"PANA-UDF" が自動的に設定されます。
- 一物理フォーマットを行う場合に選択する (通常は、選択する必要はありません)
  - ●ディスク上の全セクターを検査し、不良 セクターの代替処理を行います。
     (通常は、4.7 GB/9.4 GB DVD-RAM ディスク、2.6 GB/5.2 GB DVD-RAM ディスクは1時間程度で、8 cm DVD-RAMディスクは20分程度で終了します)

## ●2.6 GB / 5.2 GB DVD-RAMディスクの場合

| ユニバーサルディスク<br>フォーマット (UDF1.5)                            | ● DVD-RAM の標準フォーマットです。Windows / Mac OS*1などの異な<br>るOS環境でデータ交換ができます。                                                                                                    |
|----------------------------------------------------------|----------------------------------------------------------------------------------------------------|
| FDISK FAT-16 2.0 GB                                      | ●Windows の標準フォーマットです。<br>●Windows 95 / Windows 98 / Windows Me / Windows NT /<br>Windows 2000 で使用できます。                                                                                |
| FAT-32                                                   | <ul> <li>Windows 95 (OSR2*2以降) / Windows 98 / Windows Me/<br/>Windows 2000 でサポートされたフォーマットです。</li> <li>この形式でフォーマットしたDVD-RAM ディスクは、Windows NT では<br/>使用できません。</li> </ul>                |
| FDISK FAT-16 2.32 GB<br>(Windows NT/<br>Windows 2000 専用) | <ul> <li>● Windows 2000 の専用フォーマットです。</li> <li>● Windows 98 / Windows Me では表示されません。</li> <li>● この形式でフォーマットしたDVD-RAM ディスクをWindows 95 / Windows 98 / Windows Me では使用しないでください。</li> </ul> |

## ●8 cm DVD-RAM ディスクの場合

| ユニバーサルディスク<br>フォーマット (UDF1.5) | <ul> <li>DVD-RAM の標準フォーマットです。Windows / Mac OS*1などの異なるOS環境でデータ交換ができます。</li> <li>UDF1.5形式でフォーマットしたDVD-RAM ディスクは、DVDフォーラム策定の「ビデオレコーディング規格」準拠のDVDビデオレコーダー、DVDビデオカメラや同規格準拠のDVD-MovieAlbum などのPC用記録ソフトでは使用できません。</li> </ul>                                                                                      |
|-------------------------------|----------------------------------------------------------------------------------------------------|
| ユニバーサルディスク<br>フォーマット (UDF2.0) | <ul> <li>DVDフォーラム策定の「ビデオレコーディング規格」準拠のDVDビデオ<br/>レコーダー、DVDビデオカメラや同規格準拠のDVD-MovieAlbum など<br/>のPC用記録ソフトで使用するためのフォーマット形式です。DVDビデオ<br/>レコーダーやDVDビデオカメラで使用されるディスクは、このフォーマッ<br/>トを行ってください。</li> <li>Windows 2000 では表示されません。</li> <li>UDF2.0形式でフォーマットしたDVD-RAM ディスクは、UDF2.0をサポ<br/>ートしていない環境では使用できません。</li> </ul> |
| FDISK FAT-16                  | ● Windows の標準フォーマットです。<br>● Windows 95 / Windows 98 / Windows Me / Windows NT /<br>Windows 2000 で使用できます。                                                                                                    |
| FAT-32                        | <ul> <li>Windows 95 (OSR2*2以降) / Windows 98 / Windows Me/<br/>Windows 2000 でサポートされたフォーマットです。</li> <li>この形式でフォーマットしたDVD-RAMディスクは、Windows NT では<br/>使用できません。</li> </ul>                                                                                                    |

※1 UDF1.5 形式のDVD-RAM ディスクの読み書きができるのはMAC OS 9 (2001年7月1日現在)です。
 ※2 システムプロパティの情報が "4.00.950 B" または "4.00.950 C" のOSです。
 [スタート] → [設定] → [コントロールパネル] → [システム] を開いて確認できます。

#### 各OSで使用可能なフォーマット形式とフォーマット直後の使用できる片面の空き容量と使用容量

4.7 GB / 9.4 GB DVD-RAM ディスクのアンフォーマット時の片面の全容量は4.7 GB、2.6 GB / 5.2 GB、 DVD-RAM ディスクのアンフォーマット時の片面の全容量は2.6 GB、8 cm DVD-RAM ディスク のアンフォーマット時の片面の全容量は1.4 GBですが、論理フォーマット直後の空き容量、使用容量は以下の値になります。

|           | フォーマット形式                | 空き容量      | OSと使用容量(  )内             |              |
|-----------|-------------------------|-----------|--------------------------|--------------|
| ディスク種別    |                         |           | Windows 98<br>Windows Me | Windows 2000 |
|           | UDF1.5                  | 4.26 GB*3 | (384KB)                  | (282KB)      |
|           | UDF2.0                  | 4.26 GB*3 | (384KB)                  | ×            |
| 4.7 GB    | FDISK<br>FAT-16 2.0 GB  | 1.99 GB   | 0                        | 0            |
| 9.4 660万回 | FAT-32                  | 4.25 GB*3 | (4KB)                    | (4KB)        |
|           | FDISK<br>FAT-16 4.0 GB  | 3.99 GB   | Х                        | 0            |
|           | UDF1.5                  | 2.32 GB   | (128KB)                  | (158KB)      |
| 2.6 GB    | FDISK<br>FAT-16 2.0 GB  | 1.99 GB   | 0                        | 0            |
| 5.2 GBの片面 | FAT-32                  | 2.31 GB   | (4KB)                    | (4KB)        |
|           | FDISK<br>FAT-16 2.32 GB | 2.32 GB   | ×                        | 0            |
|           | UDF1.5                  | 1.3 GB    | (96KB)                   | (92KB)       |
| 1.4 GB    | UDF2.0                  | 1.3 GB    | (96KB)                   | ×            |
| 2.8 GBの片面 | FDISK FAT-16            | 1.3 GB    | 0                        | 0            |
|           | FAT-32                  | 1.3 GB    | (4KB)                    | (4KB)        |

※3 当社製4.7 GB / 9.4 GB DVD-RAM ディスク/8 cm DVD-RAM ディスクと本機に添付のフォーマットソフトを使用した場合のフォーマット直後のディスク容量です。

#### お願い

Windows 98 / Windows Me 上で画面上に以下のメッセージが表示され、[はい] ボタンをクリックした後に起動される標準フォーマットソフトでDVD-RAM ディスクのフォーマットを行わないでください。

Windows 98 / Windows Meに付属の標準フォーマットソフトでDVD-RAM ディスクをフォーマットすると、 2 GBを超えるFAT16形式となり、後の使用に支障をきたす場合があります。

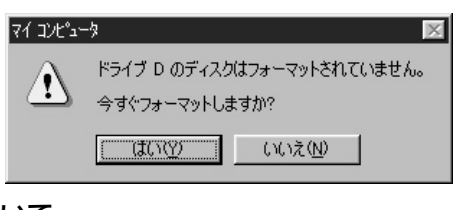

## ● Windows 2000 でのフォーマットソフトの起動について

- (1) フォーマットソフトをご使用の時は、Administrator(管理者) グループに所属したユーザー でログインしてください。
- (2) フォーマットソフトの起動前に、DVD-RAM ディスクを使用中の全てのアプリケーションを終 了してください。

## DVDビデオレコーダーで記録されたDVD-RAM ディスクの扱いについて

DVDフォーラム策定の「ビデオレコーディング規格」準拠のDVDビデオレコーダーやDVDビデ オカメラ及び同規格準拠の DVD-MovieAlbum などのPC用記録ソフトで記録されたDVD-RAM ディスク上には"DVD\_RTAV"フォルダーが作成され、このフォルダー内にビデオレコーディ ング規格の各種ファイルが作成されます。PC上でこのフォルダーやフォルダー内のファイルにア クセスしないでください。

このフォルダー内の一部のファイルは 2 GBを超えているものがあり、容量が 2 GBを超えるファイルは、 Windows 98 の仕様上の制限により、コピーができなかったり、容量表示が正しく表示されなかったりす る場合があります。

また、このフォルダーやフォルダー内のファイルを削除、変更すると、DVDビデオレコーダーやPC用記録 ソフトで再生ができなくなります。

PC上でこれらのファイルにアクセスするには、DVD-MovieAlbum ( Gr 47ページ) をご使用ください。 DVDビデオレコーダーやDVD-MovieAlbum で作成したデータのコピーは、DVD-MovieAlbum に付属の コピーツールをお使いください。

## MS-DOS プロンプトやMS-DOS、Windows 3.1用のアプリケーションをお使いのかたに

## ■Windows 98 / Windows Me 上でのUDF形式のDVD-RAM ディスク上にある フォルダ名やファイル名の表示について

DVD-RAM ディスク上の8.3ファイル名\*\*以外のフォルダ名やファイル名をMS-DOSプロンプトやMS-DOS、Windows 3.1用アプリケーションで表示すると、以下のようになります。

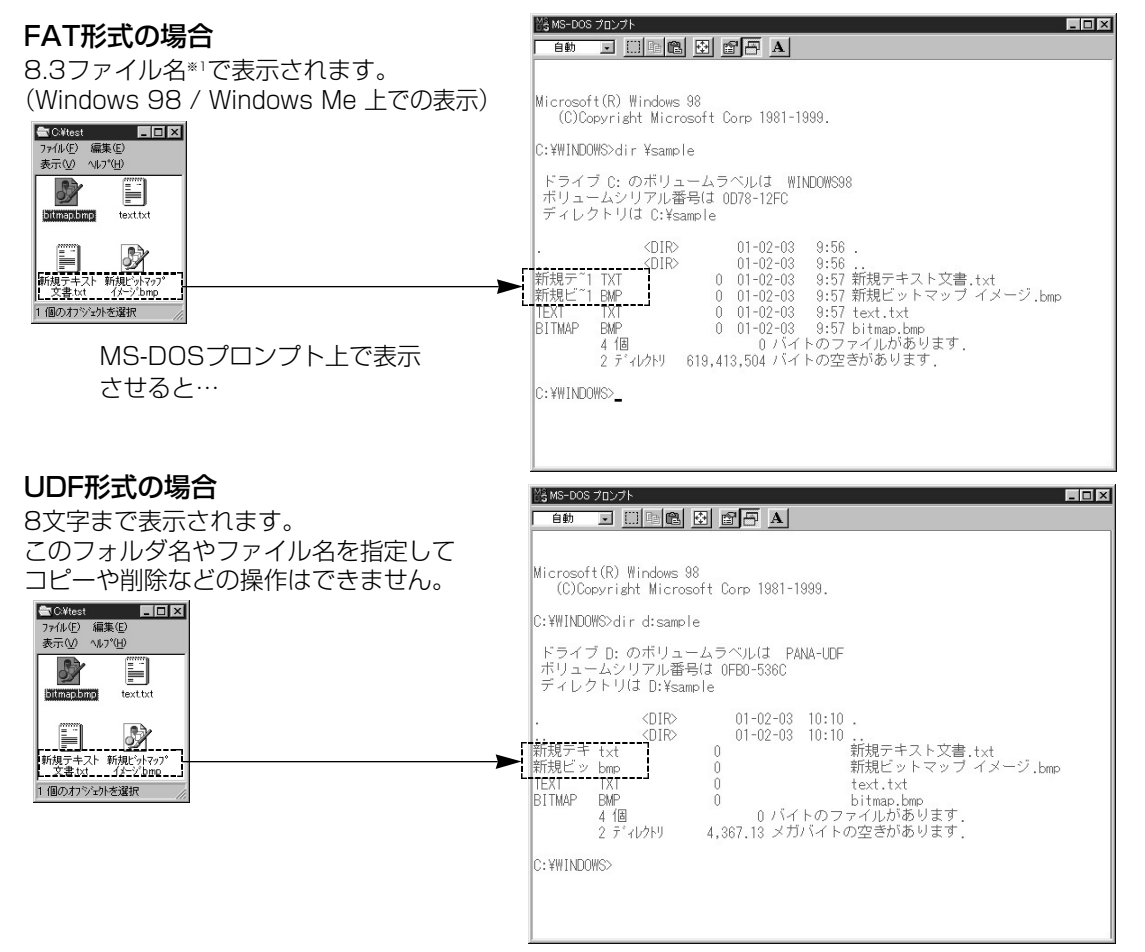

## ■UDF形式での8.3ファイル名<sup>\*\*</sup>以外のフォルダ名やファイル名をMS-DOS プロンプト やMS-DOS、Windows 3.1用アプリケーション上で操作するには

[スタート] → [プログラム] → [Panasonic DVD-RAM] → [DVD-RAMドライバー] → [UDFTool] を 選択し、 8.3ファイル名<sup>\*1</sup>の生成を行うように設定してください。 (「UDF フォーマットでのMS-DOS ファイル名(8.3 形式)の選択」で「MS-DOS ファイル名を表示 する | を選択してください)

## お知らせ

- 8.3ファイル名\*\*'の生成に関する情報と「UDFTOOL.EXE」の使用方法については、Q&Aファイル ( ☞ 63ページ)をご参照ください。
- ※1 ファイル名が8文字以内で、ファイル名拡張子が3文字以内のものを8.3ファイル名と呼び、ピリオド(.) はファイル名と拡張子を区切るためにのみ使用されます。

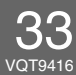

## ■Windows 2000 上でのUDF形式のDVD-RAM ディスク上にあるフォルダ名や ファイル名の表示について

🖾 コマンド プロンプト

DVD-RAM ディスク上の8.3ファイル名\*\*以外のフォルダ名やファイル名をMS-DOSプロンプトやMS-DOS、Windows 3.1用アプリケーションで表示すると、以下のようになります。

Microsoft Windows 2000 [Version 5.00.2195] (C) Copyright 1985-1999 Microsoft Corp. - 🗆 ×

•

#### FAT形式の場合

8.3ファイル名\*1で表示されます。 (Windows 2000 上での表示)

|                                                                                                    | C:¥>D:                                                                                                    |
|----------------------------------------------------------------------------------------------------|----------------------------------------------------------------------------------------------------|
| ● C¥test         ■ □ X           ファイル(E) 編集(E)         表示(W) へルフ(E)           新規プキスト         新規プライアク"           YAJYUAL         イノーン bmp           2 個のカアジェクト         A           MS-DOSプロンプト上で表示         させると… | D:¥〉dir /x test<br>ドライブ G のボリューム ラベルは PANA-FAT です<br>ボリューム シリアル番号は 3A6E-E033 です<br>D:¥test のディレクトリ<br>2001/01/24 23:55 〈DIR〉<br>2001/01/24 23:55 〈DIR〉<br>2001/01/24 23:38 ①<br>11 新規デ1.TXT 新規ラオ1.TXT<br>新規デイトド*キュント.txt<br>新規ドンドフク* イメーク*・bmp<br>2 個のディレクトリ 4.571,168,768 バイトの空き領域<br>D:¥〉 |
| UDF形式の場合<br>何も表示されません。<br>これは、本ドライバーソフトの<br>仕様です。                                                                                                    |                                                                                                    |

## ■8.3ファイル名<sup>\*\*</sup>以外のフォルダ名やファイル名をMS-DOSプロンプトやMS-DOS、 Windows 3.1用アプリケーション上で操作する場合は、FAT形式をお使いください。

※1ファイル名が8文字以内で、ファイル名拡張子が3文字以内のものを8.3ファイル名と呼び、ピリオド(.) はファイル名と拡張子を区切るためにのみ使用されます。

# ディスクへのアクセスについて

## DVD-RAM ディスク

論理フォーマットを行ったDVD-RAM ディスクは、ハードディスクやフロッピーディスク同様、ファイルの 読み書きが実行できます。 例えば、本機に割り当てられた[リムーバブルディスク]がDドライブとして認識されている場合、本機に DVD-RAM ディスクをセットし、Dドライブにアクセスしてください。 (本機のドライブ名は、お使いのシステム環境により異なります) DVD-RAM ディスクは、パナソニック製を推奨します。(□字 裏表紙をご覧ください)

## DVD-R ディスク

付属のDVDit! で、DVD-R(for General)ディスクにDVD-Video 形式のデータの書き込みができます。 詳しくは、DVDit! の使いかた( 『 54ページ)をご覧ください。 DVD-R (for General)ディスクは、パナソニック製を推奨します。( 『 裏表紙をご覧ください)

## 上記以外のディスク

本機は、CD-ROM ドライブやDVD-ROM ドライブ同様、音楽CD、CD-ROM、CD-R、CD-RW、DVD-ROM、DVD-R 等のディスクが再生できます。(詳細は、68ページをご覧ください。) 例えば、本機に割り当てられた[CD-ROM] がEドライブとして認識されている場合、本機にCD-ROM、 DVD-ROM をセットし、Eドライブにアクセスしてください。 (本機のドライブ名は、お使いのシステム環境により異なります)

## お知らせ

● DVD-RAM/R ドライブとDVD-VIDEO ディスクのリージョン番号が一致しないと再生できません。 本機のリージョン番号は、日本で発売されるDVD-VIDEO ディスクに合わせて「2」に設定し、工場出 荷しています。通常は、リージョン番号を設定する必要がありません。 本機のリージョン番号を変更するときは、DVDRgn をご使用ください。( □ 36ページ)

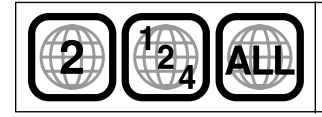

このマークなどが、DVD-VIDEOディスクのリージョン番号を示しています。 DVD-VIDEOディスクのケースジャケット等に表示されています。本機は、「2」 (または「2」を含むもの)と「ALL」が表示されたディスクの再生が可能です。

● CD-R、CD-RW、DVD-Rについては、書き込みドライブ及びディスクの状態や相性により、本機での 読み込み時に速度が低下したり、まれに正常に読み込みが出来ない場合があります。このような場合、 書き込み装置での書き込み速度を低く設定すると、本機で正常に読み込める場合があります。

# DVDRgnの使いかた

## DVDRgnとは…

DVD-RAM/R ドライブのリージョン番号を設定するソフトウェアです。(変更可能回数の制限:4回) DVD-VIDEO ディスクは再生できる地域がリージョン番号で指定されています。 再生するにはDVD-RAM/R ドライブのリージョン番号を合わせる必要があります。 本機は工場出荷時にリージョン2(日本)に設定してあります。 通常はリージョン番号を変更する必要はありません。

## 起動のしかた

[スタート] → [プログラム] → [Panasonic DVD-RAM] → [DVD-RAMドライバー] → [DVDRgn] を選択する

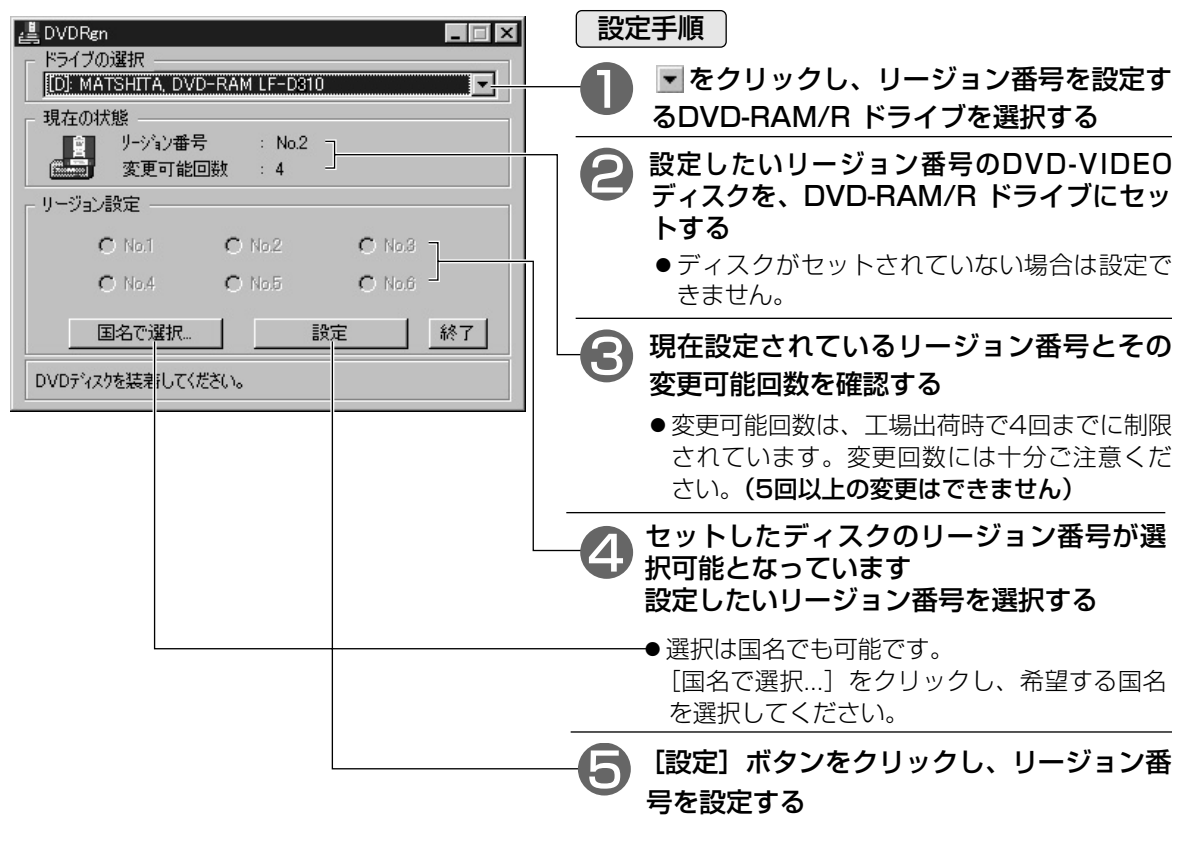

## お知らせ

- ●変更可能回数の表示が「1」の場合、必ずリージョン番号が1つのみ表示されているDVD-VIDEO ディ スクをセットしてください。複数のリージョン番号が表示されているディスクがセットされていると、 リージョンの設定はできません。
- Windows 2000 でリージョン設定ソフトをご使用の場合は、Administrator(管理者) グループに所 属したユーザー名でログインしてください。
## カートリッジなしのDVD-RAMディスクを使うまえに

#### カートリッジなしディスク用ツールソフトの紹介

本製品には、カートリッジなしディスク用ツールソフト(RAMDiscTool)が付属されています。 本機でカートリッジなしDVD-RAMディスクをより有効に活用していただくためのソフトウェアです。 このソフトウェアは、付属CD-ROMからドライバーをインストールすると自動的にハードディスクにインス ートルされます。 使用するときは、本ページの「カートリッジなしディスク用ツールソフトの動作条件」をご確認ください。

#### ■カートリッジなしディスク用ツールソフト(RAMDiscTool)

#### 本機のカートリッジなしDVD-RAMディスクへの記録動作を設定する

カートリッジなしDVD-RAMディスクに記録するかどうかを設定する機能です。 本機は工場出荷時に、カートリッジなしDVD-RAMディスクへの記録が許可の状態に設定されています。 通常は設定を変更する必要はありません。

#### DVD-RAMディスクの汚れ具合を確認する

DVD-RAMディスクの汚れ具合を確認する機能です。

汚れ具合を3段階(レベル1~レベル3)で表示します。(レベル3の方が汚れがひどいことを示します) なお、この結果は汚れ具合の目安を表示するものであって、リードライト(記録・再生)を保証するものでは ありません。十分ご理解のうえご使用ください。

#### DVD-RAMディスクのソフトウェアライトプロテクトを設定/解除する

DVD-RAMディスクにソフトウェア的にライトプロテクトを設定/解除する機能で、4.7 GBディスクのみに 対応しています。

カートリッジなしDVD-RAMディスクの場合、カートリッジのライトプロテクトタブによる設定ができないため、この機能を使って、ディスクのライトプロテクトを設定/解除します。

#### ライトプロテクトに設定すると、本ツールソフトで解除するまでそのDVD-RAMディスクはライトプロテク トの状態になります。

#### お知らせ

- ●本ツールソフトは4.7 GB DVD-RAMドライブ専用です。
- ●2.6 GB DVD-RAMディスクは、ソフトウェアライトプロテクト機能には対応していません。

#### カートリッジなしディスク用ツールソフトの動<u>作条件</u>

#### ■パソコン本体

本ソフトウェアをご使用になるためには、パソコン本体に以下の環境が必要です。

| パソコン        | DOS/V、PC98-NXシリーズ<br>(PC-9800シリーズには対応しておりません)     |
|-------------|---------------------------------------------------|
| OS          | Windows 98/Windows Me/Windows 2000 (Professional) |
| ハードディスク空き容量 | 1 MB以上                                            |

VOT9416

# カートリッジなしディスク用ツールソフトの使いかた

#### 起動のしかた

[スタート] → [プログラム] → [Panasonic DVD-RAM] → [DVD-RAM ドライバー] → [RAMDiscTool] を選択する。

次のようなカートリッジなしディスクツールソフト基本画面が表示されます。 使用するドライブを選択し、お使いになる項目ボタンをクリックしてください。

| クリックすると、本ソフトの             |                      |                  |              |
|---------------------------|----------------------|------------------|--------------|
| バージョン等を表示します。             | 本機を選択します。            | 項目の選択ボタン         |              |
|                           |                      |                  |              |
| 🎎 RAMDiscTool             |                      |                  |              |
| ドライフ         製造元          | <br>製品名 - パージョン      | ┌─ ドライブ用ソール ―――― |              |
| D: [0:1:1] RAM MATSHITA D | VD-RAM LF-D310 .XXXX | カートリッジなしディスク 11  |              |
|                           |                      |                  | (            |
|                           |                      | - ディスク用ツール       |              |
|                           |                      | 汚れ確認 111         | — ( 🖙 39ページ) |
|                           |                      | ライトフロテクト設定       | ——( 🕝 下記)    |
|                           |                      | ili              |              |
|                           |                      | 終了               | ― ツールソフトを    |
|                           |                      |                  | 終了します。       |

●製品名は"DVD-RAM LF-D310"と表示されます。

#### [ライトプロテクト設定]の使いかた

ライトプロテクトを設定/解除したい4.7 GB DVD-RAM ディスク/8 cm DVD-RAM ディス クをドライブにセットし、上記のツールソフト基本画面で [ライトプロテクト設定] ボタンをク リックする。

次の画面が表示されます。

| RAMDiscTool                     |                      |
|---------------------------------|----------------------|
| 装着されているディスクの ライトフロテクトを設定/解除します。 |                      |
| 現在の設定: 解除                       | 現在装着中のディスクのライトプロテクト  |
| ● 設定する                          | 状態を表示します。            |
| ○ 解除する                          |                      |
| 美定 キャンセル                        | ―― ツールソフトの基本画面に戻ります。 |
| 選択したライトプロテクトを設定しる               | ます。(設定をディスクに保存します)   |
| ライトプロテクトを解除します。                 |                      |
| ディスクはリードライト(記録・再生)とも可           | 「能になります。             |
| ライトプロテクトを設定します。                 |                      |
| ディスクはリードオンリー(再生専用)になります。        |                      |

#### [汚れ確認]の使いかた

#### 表面の汚れを確認したいDVD-RAMディスクをドライブにセットし、38ページのツールソフト 基本画面で[汚れ確認] ボタンをクリックする。

次の汚れ確認画面が表示されます。

| 🗟 RAMDiscTool 🛛 🔀                                      |                                        |
|--------------------------------------------------------|----------------------------------------|
| 「汚れ具合確認条件 ――――――――――――――――――――――――――――――――――――         |                                        |
| 確認精度: 2 (1-10トラック/ゾーン)                                 | ―― 汚れ確認精度を設定します。<br>ディスクの1ゾーンあたりの確認トラッ |
| 汚れ具合確認結果<br>確認状況と汚れ具合( =レベル1, =レベル2, =レベル3)            | ク数を指定します。<br>数値を大きく設定するほど精度が上がり<br>ます。 |
| 内周 外周 御認精度を選択して「実行」ホタンを押してください。                        | ────────────────────────────────────   |
| 確認時間の目安は以下の通りです。<br>1トラックバーン : 約10秒<br>10トラックバーン : 約1分 | ── 汚れ確認の結果に対するアドバイスを表<br>示します。         |
| 「 <u>美行</u> キャンセル <u>+</u>                             | ―― ツールソフトの基本画面に戻ります。                   |
| <br>汚れ確認を実行します。                                        |                                        |

#### 汚れが検出されない場合の確認結果例

| - 汚れ具合確認結果         |                                  |
|--------------------|----------------------------------|
| 確認状況と汚れ具合(         | =b^%l1, =b^%l2, ==b^%l3)         |
|                    |                                  |
| 内周                 | 外周                               |
| 汚れは検出できませんでした      | 5<br>60<br>5/JEET オスナ のア/ナキャキサ / |
| この結果は、ソート フォト動力 ドク | を1本言作するものしにすぬうまたか。               |
|                    |                                  |
|                    |                                  |
|                    |                                  |

#### 汚れが検出された場合の確認結果例

| - 汚れ具合確認結果<br>確認状況と汚れ具合(                                                      | =b^%b1.                                  | =b^\$lb2,           | =L^%L3) |
|-------------------------------------------------------------------------------|------------------------------------------|---------------------|---------|
|                                                                               |                                          |                     |         |
| 内周                                                                            |                                          |                     | 外周      |
| ディスクに指紋、汚れ、傷などが<br>ディスクとトラインを外ーナでクリーニ<br>クリーニング後もこのエラーが表示。<br>このディスクに記録するのは危険 | 『ついている可<br>こンがしてくださ<br>される場合、<br>食と思われます | 能性があります<br>い。<br>t。 | ŧ.      |
|                                                                               |                                          |                     |         |

#### お知らせ

●この確認結果は、参考であり、リードライト(記録・再生)動作を保証するものではありません。

#### お願い

●ディスクおよびドライブをクリーニングしてもレベル2やレベル3の汚れ具合が表示される場合は、傷や粘着性の汚れなどの影響が考えられます。このディスクに記録することは危険と思われますので再生専用として使うことをおすすめします。

#### [カートリッジなしディスク記録設定]の使いかた

[カートリッジなしディスク記録設定] ボタンをクリックする。 次の画面が表示されます。

| RAMDiscTool                                                |                                       |
|------------------------------------------------------------|---------------------------------------|
| 選択したドライブのカートリッジなしディスりへの記録動作を設定します。<br>(ディスク装着の場合、イジェクトします) |                                       |
| 現在の設定: 記録を許可 ――――<br>                                      | 本機のカートリッジなしディスクへの<br>記録動作の設定状態を表示します。 |
| <ul> <li>記録を禁止する</li> <li>設定</li> <li>キャンセル</li> </ul>     | ーーー・ツールソフトの基本画面に戻ります。                 |
| 選択した記録動作を設定します。(設                                          | 定をドライブに保存します)                         |
| -<br>カートリッジなしディスクへの記録を禁止します。<br>ディスクはリードオンリー(再生専用)になります    | t.                                    |

カートリッジなしディスクへの記録を許可します。

ディスクはリードライト(記録・再生)とも可能な状態になります。

#### お知らせ

本機に装着中のディスクにファイルのコピーやフォーマットができない場合、下記の点をお確かめください。

その原因と対処方法を以下に示します。

| 原因                                                                                                    | 対 処 方 法                                                                          |
|----------------------------------------------------------------------------------------------------|----------------------------------------------------------------------------------|
| カートリッジのライトプロテクトタブ<br>が設定されている。                                                                                        | カートリッジのライトプロテクトタブを解除してください。                                                      |
| カートリッジなしディスクにライトプ<br>ロテクトが設定されている。                                                                                    | ツールソフトを用いて、ディスクのライトプロテクトを解除<br>してください。( CF 38ページ)                                |
| 本機のカートリッジなしディスクへの<br>記録設定が禁止されている。                                                                                    | ツールソフトを用いて、本機を [カートリッジなしディスク<br>記録設定]の"記録を許可する"モードに設定してください。<br>( ☞ 上記)          |
| カートリッジなしディスクへの記録を<br>未サポートのディスクである。                                                                                   | ディスクによっては、カートリッジなしディスクへの記録を<br>サポートしていない場合があります。<br>カートリッジに入れてお使いください。           |
| ディスクの汚れなどで記録予備領域<br>(交替領域)を90%以上使用し、本<br>機が自動的に書き込み禁止状態になっ<br>ている。(この状態の場合、本機前面<br>の動作表示ランプ(緑色)が連続3回<br>1秒毎の周期で点滅します) | 再生専用として使うか、ディスクのお手入れ(ご)9ページ)をしてディスクのデータのバックアップをとり、物理フォーマットすることをおすすめします。(ご)29ページ) |

F

i I

e

Safeの 使い かた

## FileSafeの使いかた

#### FileSafe とは…

指定したフォルダを自動的にバックアップしたり、内容更新されたフォルダのみバックアップするソフトウェアです。(OSを含むシステム全体のバックアップには使用できません) 必要なファイルを効率よくバックアップすることができます。

#### ■実際のファイルと同じファイル形式でコピーします。

ジョブを実行すると、本機にセットされたDVD-RAM ディスクのルートディレクトリ上に、ジョブ名と同じ 名前のフォルダを作成します。

オリジナル側で選択したフォルダの内容を実ファイル形式でコピーします。

従って、コピーしたフォルダやファイルは、エクスプローラや各種アプリケーションから使用可能です。

#### **■**コピー/リストアについて

以下のモードをサポートしています。

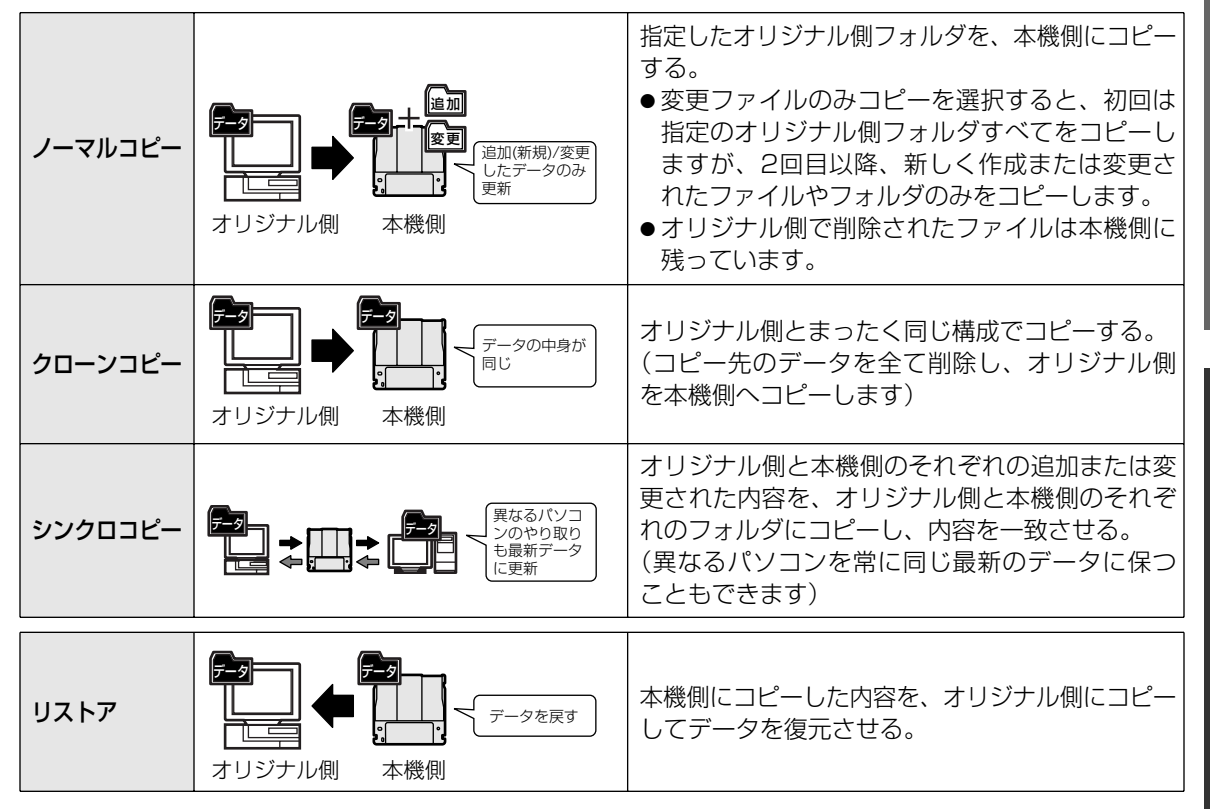

#### ■自動実行(スケジュール)機能を使用することができます。

"キーボード未使用時に自動実行"、"定期的に自動実行"、"一定時間毎に自動実行"をサポートしています。 必要に応じて、それぞれのデータに最適なスケジュールで自動実行ジョブを登録できます。

#### ■ジョブファイルでコピージョブを管理することができます。

コピーするために必要な設定条件を、ジョブファイルに登録します。 登録後の実行は、このジョブを選択するだけで実行できます。

#### 動作条件について

インストールのしかたは (ご)23~25ページ)

#### ■パソコン本体

本ソフトウェアをご使用になるためには、パソコン本体に以下の環境が必要です。

| パソコン        | DOS/V、PC98-NXシリーズ                         |
|-------------|-------------------------------------------|
| OS          | Windows 98/Windows Me/Windows 2000 (日本語版) |
| ハードディスク空き容量 | 1 MB以上                                    |

#### 起動のしかた

[スタート] → [プログラム] → [Panasonic DVD-RAM] → [FileSafe] → [FileSafe] を選択する

#### お知らせ

FileSafe は、ボリュームラベル名でディスクを管理します。従って使用するハードディスクおよび、DVD-RAM ディスクには、必ずボリュームラベル名を入力し てください。(CF29ページ)

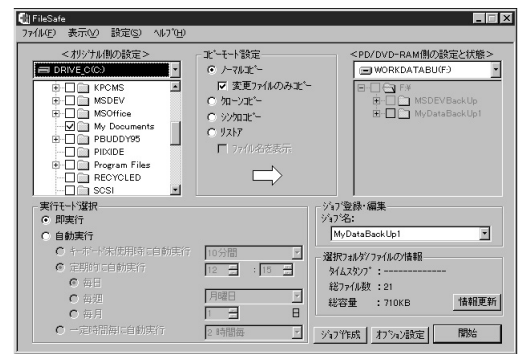

#### お知らせ

- Windows 2000 でFileSafe をご使用の場合は、 Administrator (管理者) グループに所属したユー ザーでログインしてください。
- 操作方法やトラブル回避方法は、ヘルプファイルをご参照ください。
   ヘルプの起動は、操作パネル上の[ヘルプ]ボタンをクリックします。

#### ■ヘルプの内容

- FileSafe の概要
- FileSafe の使いかた
- ●アンインストール
- ●困ったとき
- ●操作パネルの各ボタンにマウスポインタを合わせてマウスの右ボタンを押すと、各項目の詳しいへルプ情報を参照することができます。

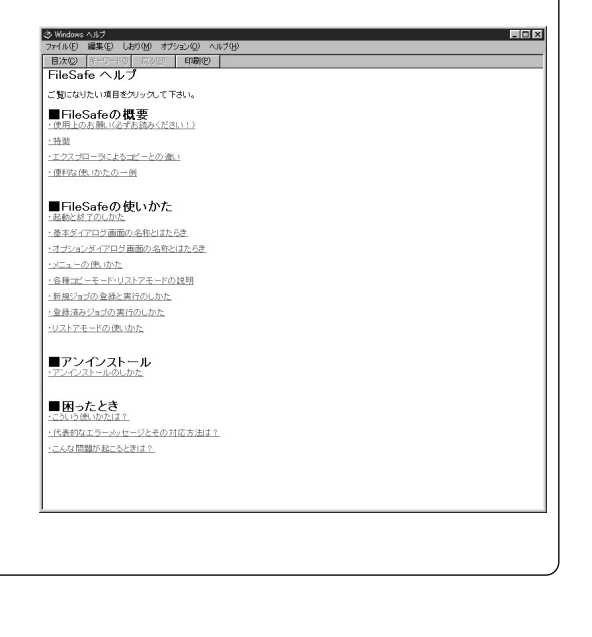

# |Fi-e Safeの使いかた

# MediaSafeの使いかた

#### MediaSafe とは…

DVD-RAM/R ドライブ1台で、DVD-RAM ディスクに 記録されているデータを、別のDVD-RAM ディスクへ ディスクコピーするソフトウェアです。

- ●コピーする容量がハードディスクの空き容量以上であっても、また一つのファイルがハードディスクの空き容量以上の場合でも、効率的に空き容量を利用してコピーすることができます。
- ●フォルダー単位のコピーもでき、複数のディスクも1枚 のDVD-RAM ディスクに整理することができます。

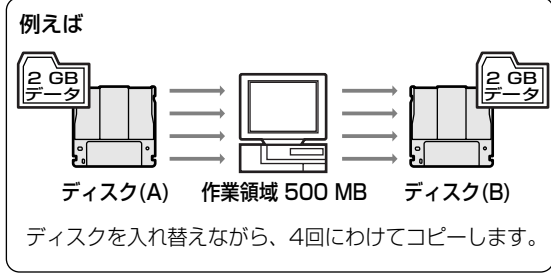

#### 動作条件について

インストールのしかたは ( 「〒23 ~ 25 ページ)

#### ■パソコン本体

本ソフトウェアをご使用になるためには、パソコン本体に以下の環境が必要です。

| パソコン        | DOS/V、PC98-NXシリーズ                         |
|-------------|-------------------------------------------|
| OS          | Windows 98/Windows Me/Windows 2000 (日本語版) |
| ハードディスク空き容量 | 1 MB以上                                    |

#### 起動のしかた

[スタート] → [プログラム] → [Panasonic DVD-RAM] → [MediaSafe] → [MediaSafe] を選択 する

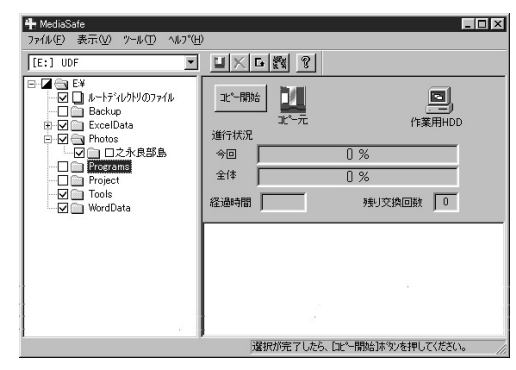

#### お知らせ ● 操作方法やトラブル回避方法は、ヘルプファイルをご参照くだ MediaSafe for PD/DVD-RAM Help - 🗆 × ファイル(E) 編集(E) しおり(M) オブション(Q) ヘルブ(H) さい。ヘルプの起動は、操作パネル上の「ヘルプ」ボタンをク 目次(©) キーワード() 戻る(B) 印刷(P) リックします。 MediaSafe for PD/DVD-RAMヘルプ ご覧になりたい項目をクリックしてください。 ■ヘルプの内容 ■ MediaSafeの概要 · 概要 ● MediaSafe の概要 ■ MediaSafeの使い方 ● MediaSafe の使い方 ・起動と終了のしかた ・基本画面の名称とはたらき ●アンインストール オブションダイアログ画面の名称とはたらき コビーのしかた ●困ったとき ■ アンインストール ・アンインストールのしかた ● DVDビデオレコーダーやDVD-MovieAlbum で作成したデータ ■ 困ったとき いうときは? のコピーは、DVD-MovieAlbum に付属のコピーツールをお使 いください。

Media Safeの使いかた

# DVD Agentの使いかた

#### DVD Agent とは…

Windows 標準アイコンをDVD-RAM アイコンに変更したり、DVD-RAM ディスクをセットしたとき、あらかじめ設定したアプリケーションを自動実行したりするソフトウェアです。

#### 動作条件について

インストールのしかたは( 「〒23 ~ 25 ページ)

#### ■パソコン本体

本ソフトウェアをご使用になるためには、パソコン本体に以下の環境が必要です。

| パソコン        | DOS/V、PC98-NXシリーズ           |
|-------------|-----------------------------|
| OS          | Windows 98/Windows Me(日本語版) |
| ハードディスク空き容量 | 1 MB以上                      |

#### 起動のしかた

#### ■アイコンマネージャー

DVD Agent をインストールし、パソコンを再起動すると、マイコンピュータ上に表示される本機のアイコンが、Windows 標準アイコンから本機専用アイコンに変化します。

#### DVD Agentインストール前

#### DVD Agentインストール後

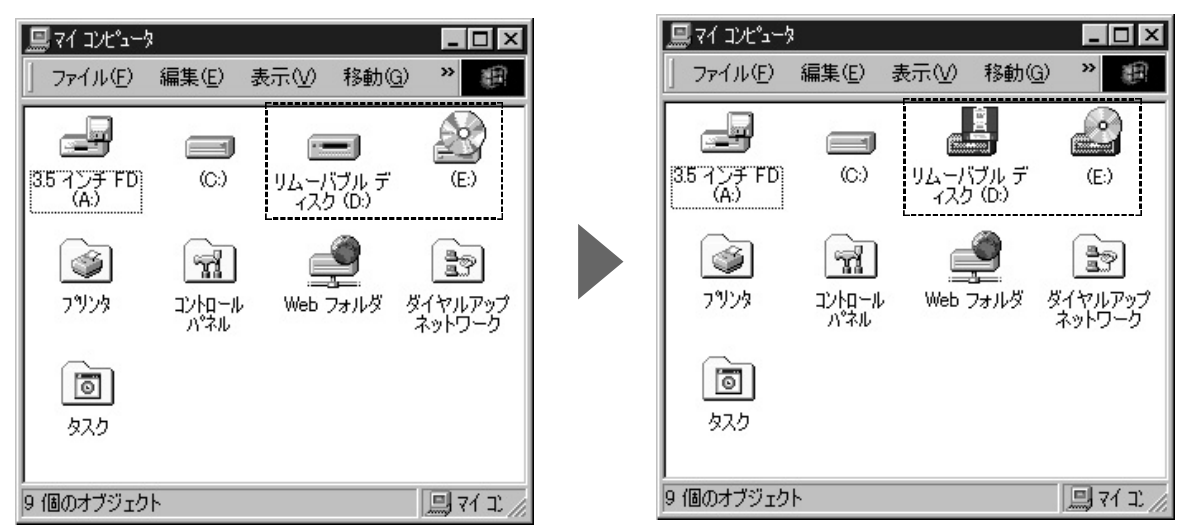

#### ■自動実行

DVD-RAM ディスクを本機にセットしたとき、あらかじめ設定したアプリケーションを自動実行することができます。

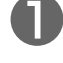

DVD-RAM ディスクに割り当てられたアイコンを、 マウスの右ボタンでクリックする

## 2 [自動実行]→[設定…]を選択する

| 1 4/C 4 /                                                |                       |    |                               |           |
|----------------------------------------------------------|-----------------------|----|-------------------------------|-----------|
| 」ファイル(E) 編集(E) 表示(型) 移動(Q) お気に入                          | り( <u>A</u> ) ヘルラ 🎽 🌆 |    |                               |           |
|                                                          | こ ※   貼り付け            | 1  | 自動実行設定 - PANA-UDF(E:)         | ?×        |
| アドレス(D) (二) マイコンビュータ                                     | •                     |    | ■豊富 このDVD-RAMディスク/PDカートリッジが挿え | 入されたときに自動 |
|                                                          | 2                     |    | 第二章 実行するアブリケーションの設定を行います      |           |
| 3.5 インチ FD Second edit (D:) リムーハラル<br>(A:) (C:) (スンク (E) | ■ (C)<br>関(Q)         |    | □ 自動実行を使う(A)                  |           |
|                                                          | エクスプローラ(E)<br>検索(E)   |    |                               |           |
|                                                          | ディスクのコピー(Y)           |    |                               | 参照(8)     |
| パネル ネットワーク                                               | 鬻自動実行 ▶               | 設定 |                               |           |
|                                                          | フォーマット(M)<br>取り出し(J)  |    | ОК                            | キャンセル     |
|                                                          | ショートカットの作成(S)         |    |                               |           |
| 目動実行するパブツグーションを設定します。                                    | プロパティ( <u>R</u> )     |    |                               |           |

#### お知らせ

●DVD Agent の自動実行機能を使用中に、システムの動作が不安定になったり、パフォーマンスが著しく低下する場合、自動実行を停止させることができます。

#### 自動実行の停止:

タスクバー上の [DVD-RAMドライブ] アイコンをクリックすると、トレイアイコン上に 🤽 が表示 され、自動実行機能が停止します。

#### 自動実行の動作:

タスクバー上の [DVD-RAMドライブ] アイコン上に 🧾 が表示されているとき、トレイアイコンを クリックすると、自動実行機能が動作します。

#### ■DVD-RAM/R ドライブ管理

本機のキャッシュ設定を行うことができます。

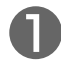

DVD-RAM ディスクに割り当てられたアイコンを、 マウスの右ボタンでクリックする

#### 🞴 [プロパティ]を選択し、[ドライブ管理] を選択する

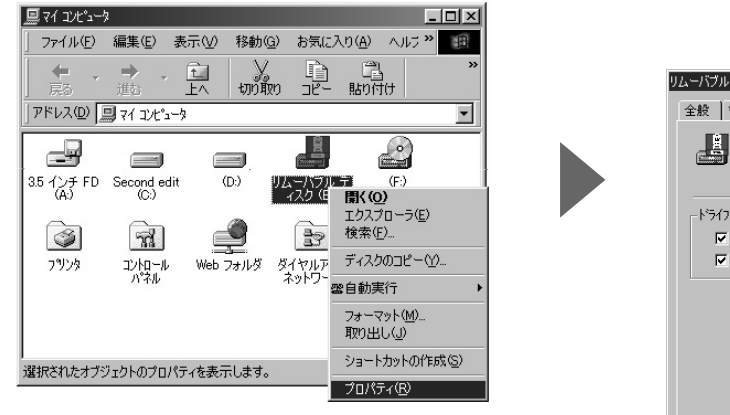

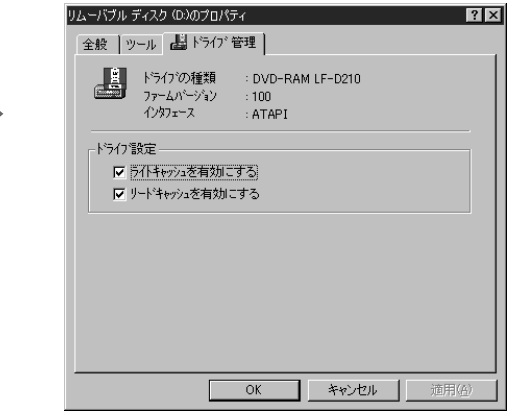

#### お知らせ

●操作方法やトラブル回避方法は、ヘルプファイルをご参照ください。 ヘルプの起動は、「スタート] → 「プログラム] トピックの検索: DVD Agent Help ? ×  $\rightarrow$  [Panasonic DVD-RAM]  $\rightarrow$  [DVD Agent] 目次 → [DVD Agent ヘルプ] をクリックします。 トピックをクリックし、 次に 【表示】 をクリックしてください。または、 [キーワード] など別のタブをクリッ クしてください。 ■ヘルプの内容 ? インデックス ? DVD Agentの概要 ●インデックス ? アイコンマネージャ ? 自動実行の設定 ● DVD Agent の概要 ? 自動実行の使い方 ? 自動実行の解除 ●アイコンマネージャ ? DVD-RAMドライブ管理 自動実行の設定 ? ドライブ管理 ? ライトキャッシュまたはリードキャッシュの設定 ● 自動実行の使い方 アンインストール
 困ったとき ●自動実行の解除 ● DVD-RAMドライブ管理 ●ドライブ管理 表示(D) 印刷(P)... キャンセル ライトキャッシュまたはリードキャッシュの設定 ●アンインストール ? × ●困ったとき このDVD-RAMディスク/PDカードリッジが挿入されたときに自動 実行するアフツケーションの設定を行います また、操作パネル右上の? をマウスの左ボタンでク □ 白 計 重 行 赤 使 う (A) このDVD-RAMディスクまたはPDカードリッシが挿入された時に自 リックし、ヘルプを参照したい場所で再びマウスの 動的にアフツケーションを実行します。実行するアフツケーションを指 定する必要があります。 左ボタンをクリックすると、ヘルプ情報を参照する ことができます。 OK キャンカル

# DVD-MovieAlbumの使いかた

#### DVD-MovieAlbumとは…

本機と組み合わせることで、パソコン上でDVDフォーラム策定の「ビデオレコーディング規格」に対応した ビデオレコーディングの記録・再生・編集環境を提供します。

パソコン上で、DVDビデオレコーダーと互換のあるディスクを作成したり、DVDビデオレコーダーで記録 した映像を再生したり、不要部分を削除したり、キーボードとマウスを使って簡単にプレイリストを作成し たり、タイトル名の登録や変更をしたりといった編集を行うことができます。

#### ■最大4時間の MPEG2 画像をビデオレコーディングフォーマットで DVD-RAM ディスクに記録

ソフトウェア MPEG2 エンコーダを使った"ファイルからの画像取り込み"機能によるオフライン記録と 動作確認済みの MPEG2 エンコーダボード(市販品)を用いたリアルタイム記録の2つの方法で記録するこ とができます。

記録モードは高画質(XP)モード(最大約1時間)、標準(SP)モード(最大約2時間)、長時間(LP)モ ード(最大約4時間)の3つをサポートしています。

#### ■サムネイルによる簡単再生

DVD-MovieAlbum を起動して、記録済みのディスクを本機にセットすることで、記録されたプログラムの 先頭フレームを自動的にサムネイル表示します。見たいプログラムを選んでダブルクリックするだけで簡単 に再生できます。

また、サムネイル画像は、プログラム内のお好みの画像に変更することができます。

#### ■見たいプログラムをプレイリストやインデックス機能を使って簡単頭出し

記録されたプログラムの中から簡単に見たいプログラムを探せます。簡単な操作でプログラム中のお好みの シーンにマーカーを挿入したり、プレイリストを作成したりすることで、より簡単に頭出しができるように なります。

#### ■画像の切り出し機能

プログラムやシーン、プレイリストを MPEG2 や BMP 形式のファイルに切り出し(エクスポート)するこ とができます。

画像を切り出すときに、ブラウザで見ることができる HTML 形式のメニューなども作成されます。ファイルと同時に出力されるファイルー式の入ったフォルダーを DVD-R や CD-R に焼くと、クリックするだけで 再生できるメニュー付きのディスクとして活用できます。(画像の再生には MPEG2 デコーダーが必要です。)

#### ■キーボード、マウスや最大128倍速シャトルサーチによる簡単編集

パソコンならではのキーボードやマウスによる編集に加え、最大128倍速の高速シャトルサーチ機能をサポ ートしました。これにより、お好みのシーンにマーカーを挿入したり、プレイリスト編集をしたりといった シーンの設定やタイトル名の登録、変更などを簡単に行うことができます。

#### ■自動マウント

DVD-MovieAlbum 起動後は、ビデオレコーディング記録済みの DVD-RAM ディスクを本機にセットする だけで自動的にそのディスクに記録されたプログラムの内容を表示します。後は見たいプログラムを選択し てダブルクリックするだけで簡単に再生できます。

#### ■ビデオレコーディングフォーマットディスクのコピーソフトを添付

ビデオレコーディング規格に準拠したコピーソフトを添付しています。このソフトを使用すると、簡単な操作でディスク単位のコピーをすることができます。

なお、エクスプローラなどでは、ビデオレコーディング規格に準拠したディスクのコピーはできません。添 付のコピーソフトをご使用ください。

#### お知らせ

●リアルタイム記録を行うには別途、動作確認済み MPEG2 エンコーダーボードが必要です。詳細は、 弊社ホームページをご覧ください。

アドレス:http://www.panasonic.co.jp/dvdram/product/ma\_e-1.html

VQT9416

#### 動作条件について

#### ■パソコン本体

本ソフトウェアをご使用になるためには、パソコン本体に以下の環境が必要です。

| パソコン        | DOS/V、PC98-NXシリーズ                                        |  |  |
|-------------|----------------------------------------------------------|--|--|
| OS          | Windows 98 $\nearrow$ Windows Me $\nearrow$ Windows 2000 |  |  |
| CPU         | Pentium II 450 MHz以上または、Celeron 633 MHz 以上               |  |  |
| メモリー        | 64 MB以上                                                  |  |  |
| ハードディスク空き容量 | 20 MB以上                                                  |  |  |
| ディスプレイ解像度   | 1024 × 768 ドット以上                                         |  |  |
| ディスプレイモード   | High Color(16ビット)65,536色以上                               |  |  |

#### ■DVD-MovieAlbum で使用できるディスクについて

- UDF2.0 形式でフォーマットされた、4.7 GB および 9.4 GB 両面タイプの DVD-RAM ディスクおよび 8 cmDVD-RAM ディスクに限ります。
- ●2.6 GB および 5.2 GB 両面タイプの DVD-RAM ディスクは使用できません。

#### インストールについて

#### 付属のCD-ROM をDVD-RAM/R ドライブにセットする

- (自動的にインストールプログラムが起動します)
  - 自動的にインストールプログラムが起動しない場合は、以下の手順で操作してください。 (CD-ROM をセットしたDVD-RAM/R ドライブのドライブ名を、Eドライブと仮定します)
    - [スタート]→[ファイル名を指定して実行] を選択する
      - [名前]欄に[e:¥setup.exe]と入力する
  - - [OK] ボタンをクリックする
    - (インストールプログラムが起動します)
- 2 [DVD ビデオレコーディング対応ソフトウェア DVD MovieAlbum のインストール]を選択する
  - ●DVD-MovieAlbum のインストーラーが記動され、 インストールが始まります。
  - ●画面の指示に従って、作業を進めてください。

| 🔄 DVD-RAM Software Setup                        |  |
|-------------------------------------------------|--|
| DVD-RAM/Rドライブ用リフトウェアのインストール                     |  |
| DVDビデオレコーディング対応ソフトウェア<br>DVD Movie Albumのインストール |  |
| DVD Video再生用ンフトウェア<br>WinDVDのインストール             |  |
| DVDパーソナルオーサリングソフトウェア<br>DVDietのインストール           |  |
| DV動画編集ソフトウェア<br>MotionDV STUDIOのインストール          |  |
| 終了                                              |  |

聞きたいプログラム、フォルダ、ドキュメント、またはインタ ネット リソースの名前を入力してください。

OK キャンセル 参照(B)...

? ×

-

ファイル名を指定して実

3

D

| 3 | ユーザー名、会社名、シリアル番号を入力する。                                                                                    |
|---|----------------------------------------------------------------------------------------------------|
| U | ●シリアル番号:DRBDT-3DL3-Jxxxxxxxx<br>シリアル番号のJxxxxxxxは保証書に記載されている<br>英数字10桁の製造番号です。<br>シリアル番号は、大文字小文字に注意して英数半角文 |
|   | 字で入力してください。                                                                                               |

| D-MovieAbum セットアップ     |              |                 | ×     |
|------------------------|--------------|-----------------|-------|
| 2ーサ"情報<br>情報を入力してください。 |              |                 |       |
| 2ーデ名、会社名、および製品のツアル     | 番号を入力してから、D女 | へ]おう>をかっりしてください | · •   |
| 2-デ名(山):               |              |                 |       |
| Name                   |              |                 |       |
| 会社名(2)                 |              |                 |       |
|                        |              |                 |       |
| 沙714書号( <u>S</u> ):    |              |                 |       |
|                        |              |                 |       |
|                        |              |                 |       |
|                        | < 戻る         | B XAM           | 41711 |

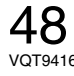

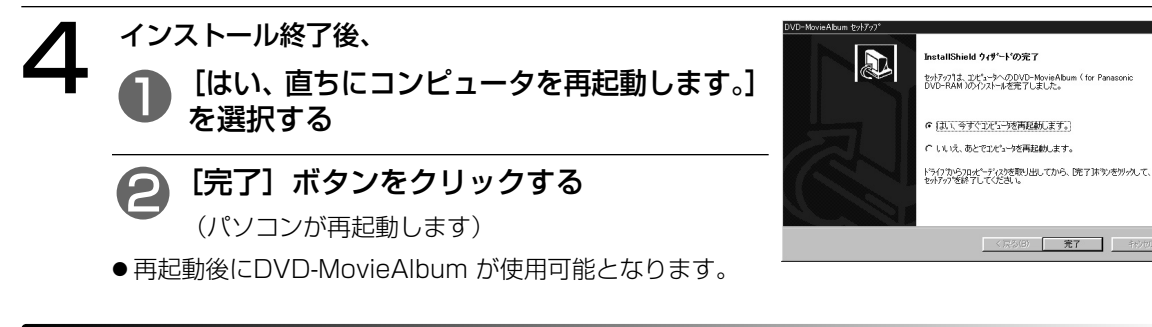

#### 起動のしかた

[スタート] → [プログラム] → [Panasonic DVD-RAM] → [DVD-Movie Album] → [DVD-Movie Album] を選択する

 デスクトップ上にアイコンを作成した場合は、 アイコンをクリックしても起動できます。

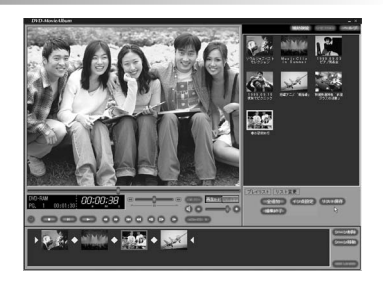

#### お知らせ

●操作方法やトラブル回避方法は、電子マニュアルをご参照ください。
 電子マニュアルを読むためには、Acrobat<sup>®</sup>Readerが必要になります。Acrobat<sup>®</sup>Readerは、付属
 CD-ROMの下記のファイルを実行してインストールしてください。

E: ¥AcrobatReader¥ar500jpn.exe(CD-ROMが入っているドライブがEドライブの場合)

●電子マニュアルは、[スタート] → [プログラム] → [Panasonic DVD-RAM] → [DVD-Movie Album] → [オンラインマニュアル] を選択します。

#### 作成したディスクについて

●本機とDVD-MovieAlbumの組合せで作成したDVDフォーラム策定のビデオレコーディング規格準拠 DVD-RAMディスクは、DVD-RAM再生とビデオレコーディング規格に対応したDVDプレーヤーや DVD-RAM再生に対応したDVD-ROMドライブ\*、DVD-RAMドライブ\*などで再生できます。ただし、 すべての装置での再生を保証するものではありません。

※ビデオレコーディング再生のアプリケーションソフトが必要になります。

## WinDVD™の使いかた

#### WinDVDとは…

WinDVD は、ソフトウェアDVDプレーヤーで、DVDビデオタイトルを高画質にデコードし、ハイクオリティなオーディオ再生を行うだけでなく、ビデオCDや音楽CDも再生することができます。

WinDVD は、メニューによるナビゲーションコントロール、音声や字幕の切り替えなど、DVDの持つ様々な機能に対応しています。また、プレーヤーからのコントロールだけでなく、画面を直接クリックしてコントロールすることもできるので、簡単に操作することができます。

ビデオCDの再生機能では、Ver2.0のプレイバックコントロールにも対応しています。

また、DVD-RAM/R ドライブにディスクを挿入するだけで、DVDビデオやビデオCDと音楽CDを判別し、 自動的に再生を開始することもできます。

#### ■インターフェイスの変更

プレーヤーやツールバー、ステータスバーの表示・非表示や、ツールバーの分離など、ユーザーインターフ ェースを変更できます。

#### ■アルファブレンディング

ソフトウェアによるアルファブレンディング機能により、字幕などをよりくっきりと表示することができます。

#### ■輝度・色合いの調整

ソフトウェアによる輝度・色合いの調整機能により、再生タイトルのテレビとパソコンモニタの違いによる 違和感補正をすることができます。

#### ■非インターレス化

ソフトウェアによって非インターレス化を行なえますので、動きの激しい絵などでもクシ状に表示されず、 高画質な映像をお楽しみいただけます。

#### ■ソフトウェアスケーリング

WinDVD のスケーリング機能が、表示ウィンドウを拡大・縮小しても美しい画像を実現します。

#### 動作条件について

#### ■パソコン本体

本ソフトウェアをご使用になるためには、パソコン本体に以下の環境が必要です。

| パソコン        | DOS/V、PC98-NXシリーズ                                        |  |  |
|-------------|----------------------------------------------------------|--|--|
| OS          | Windows 98 $\nearrow$ Windows Me $\nearrow$ Windows 2000 |  |  |
| CPU         | Pentium I 300 MHz 以上、Celeron 350 MHz 以上、                 |  |  |
|             | AMD K6-2 450 MHz 以上                                      |  |  |
| メモリー        | 32 MB以上(64 MB以上を推奨)                                      |  |  |
| ハードディスク空き容量 | 20 MB以上                                                  |  |  |
| サウンドカード     | 16ビットのサウンドカード(48 kHz stereo 対応)                          |  |  |

#### お知らせ

● ソフトウェアによるDVDの再生品質は、お使いのパソコンの総合的な能力によって変化します。

? X

•

 $\langle O \rangle$ 

#### インストールについて

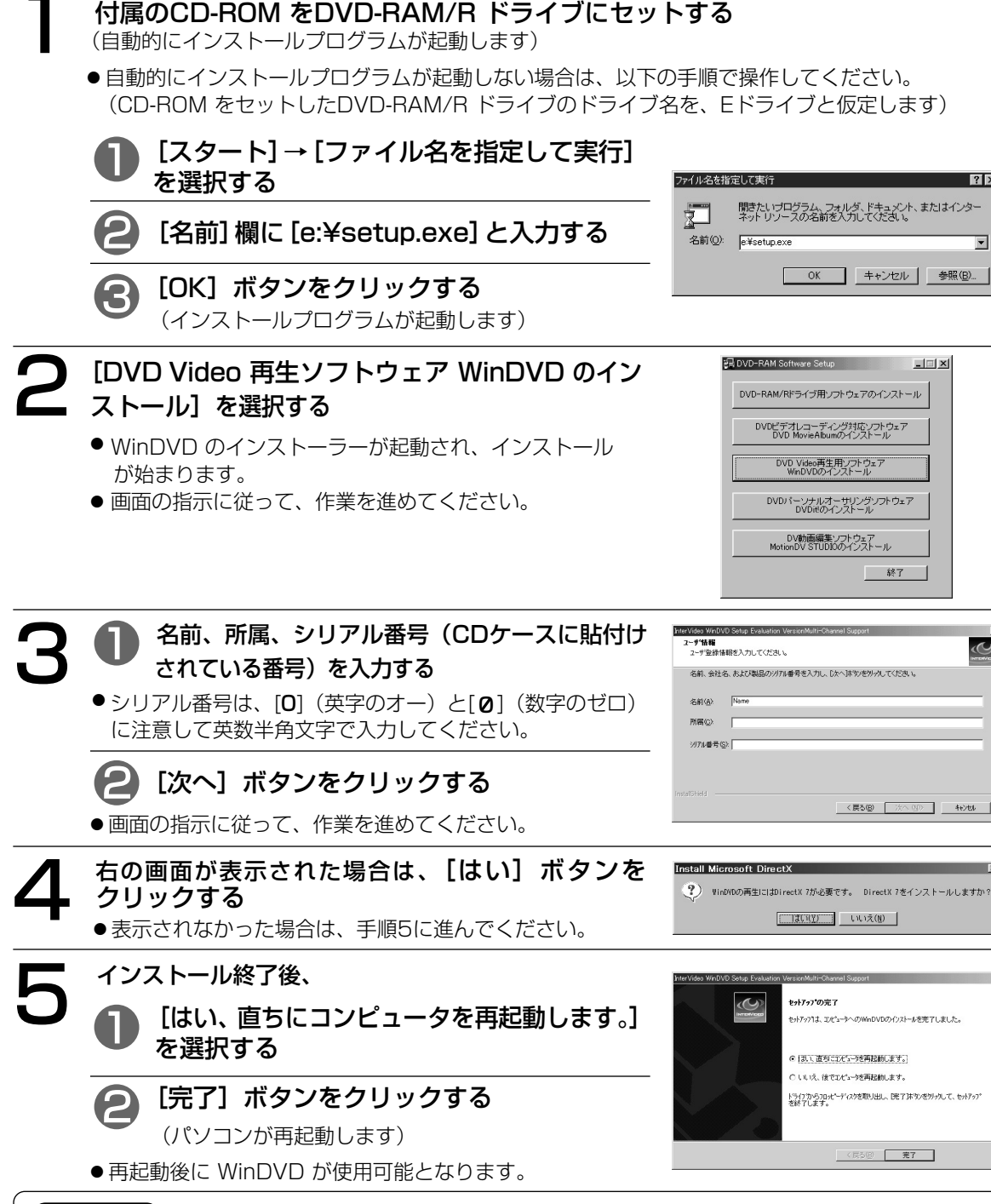

#### お知らせ、

●Windows 2000 では、Administrator(管理者)グループに所属したユーザでログインして、イン ストールを行ってください。 このときログイン名は半角文字を使用してください。 半角文字以外を使 用すると、ASPIドライバーが正常にインストールできなくなります。

#### 起動のしかた

DVD-RAM/R ドライブの自動挿入通知機能が有効になっている場合は、DVDディスクや音楽CDを挿入するだけでWinDVD が自動的に起動し、再生が始まります。

ただし、複数台のドライブが接続されている場合は、[**N**]をクリックしてプレーヤーの設定でデフォルトDVDの設定をしてください。

■WinDVDが自動的に起動し、再生が始まらない場合

[スタート] → [プログラム] → [InterVideo WinDVD] → [InterVideo WinDVD] を選択する

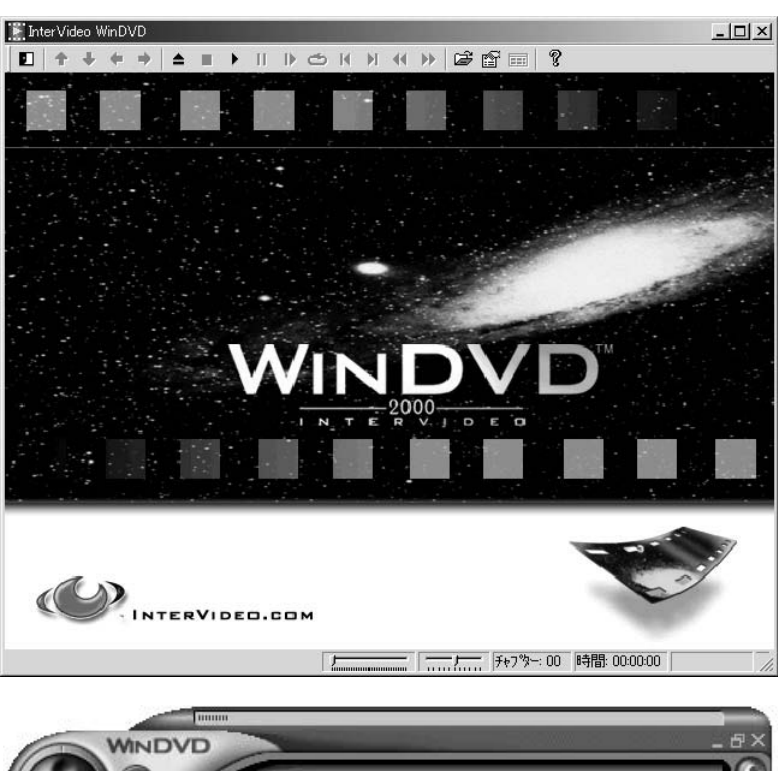

[DVDディスク再生時の表示]

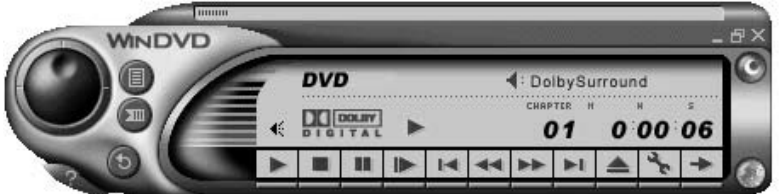

[音楽CD再生時の表示]

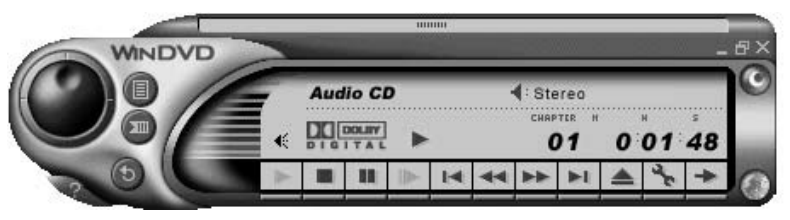

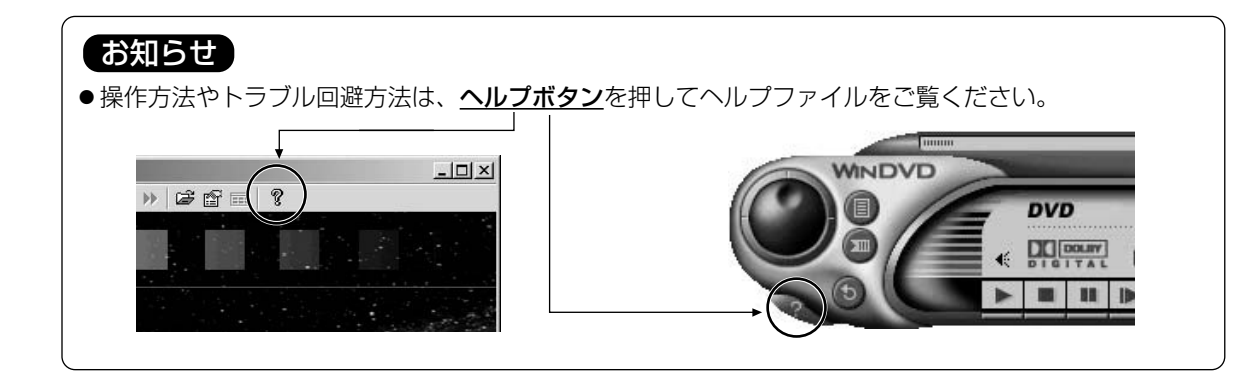

#### ユーザーサポートについて

InterVideo WinDVD に関しては、下記のインタービデオジャパン株式会社に直接お問い合わせをお願いします。

| インタービデオジャパン株<br>ホームページ: | k式会社<br>http∶//www.intervideo.co.jp/                                                      |
|-------------------------|-------------------------------------------------------------------------------------------|
| メールでの問い合わせ:             | support@intervideo.co.jp                                                                  |
| ユーザサポート:                | TEL:(03)5447-0576<br>FAX:(03)5447-6689<br>月~金 9:30~ 17:00<br>(12:00~ 13:30 および土、日、祝祭日は休み) |

# DVDit!™ LE の使いかた

#### DVDit! とは…

動作確認済みのMPEG2エンコーダーボードの出力するMPEGファイルやDVD-MovieAlbum のエクスポート(出力)するMPEGの動画ファイルを素材として、メニューを含むDVD-Video 形式のデータ作成と書き込みを行うソフトウェアです。

#### ■作成したDVD-Video 形式の映像データをDVD-Rに直接書き出し

DVD-Video形式の映像データをディスクイメージとしてDVD-R(for General)などに直接書き出すことができます。また、作成したオーサリングデータをDVD-RAMやハードディスクに保存すれば、映像の再編集や再生テストなどができます。

■DVD-MovieAlbum やMotionDV STUDIO からエクスポートされたMPEG2ファイルも使用可能 MPEG2ファイルでエクスポートされた、DVDビデオレコーダーやデジタルビデオカメラなどの映像も DVDit! LE で使えます。

#### お知らせ

●ビデオのデータレートは最大8.3 Mbpsまで使用できます。これ以上のMPEG2データはDVDit! LE の制限上使用できません。詳細は下記ホームページの製品紹介(該当商品品番)をご覧ください。

 $\mathcal{P} \vdash \mathcal{V} \mathcal{X} \perp \textbf{http://www.panasonic.co.jp/dvdram/}$ 

#### ■インタラクティブに楽しめるDVDメニューが手軽に作成できる

市販のDVD-Videoのように、見たい映像を選択して呼び出せるDVDメニュー画面の作成が簡単にできます。 Drag&Dropの簡単操作で手軽にDVDコンテンツが構築できます。

また、DVD-MovieAlbum からMPEG2ファイルと同時に、プレイリストやプログラムナビ編集で入力した タイトルをテキストファイルで出力し、DVDメニュー画面の作成時に活用することもできます。

#### ■編集画面上で作成したDVDメニューの動作確認が可能

DVD-Rディスクを作成する前に、DVDメニュー画面や再生動作を確認することができます。

#### 作成したディスクについて

●本機とDVDit! LE の組合せで作成したDVD-R(for General) ディスクは、DVDフォーラム策定のビデオ規格準拠となります。DVD-R再生に対応したDVDプレーヤー、DVD-RAMドライブ\*、DVD-ROMドライブ\*などで再生できます。ただし、すべての装置での再生を保証するものではありません。

※DVDビデオ再生のアプリケーションソフトが必要になります。

#### 動作条件について

#### ■パソコン本体

本ソフトウェアをご使用になるためには、パソコン本体に以下の環境が必要です。

| パソコン        | DOS/V、PC98-NXシリーズ                      |  |  |
|-------------|----------------------------------------|--|--|
| OS          | Windows 98 / Windows Me / Windows 2000 |  |  |
| CPU         | Pentium II 300 MHz以上(450 MHz以上を推奨)     |  |  |
| メモリー        | 64 MB以上(128 MB以上を推奨)                   |  |  |
| ハードディスク空き容量 | 100 MB以上(210 MB以上を推奨)                  |  |  |
| 画像用推奨容量     | 9 GB~18 GB                             |  |  |
| ディスプレイ解像度   | 1024 × 768 ドット以上                       |  |  |
| ディスプレイモード   | High Color(16ビット)65,536色以上             |  |  |

55 VOT9416

#### インストールについて

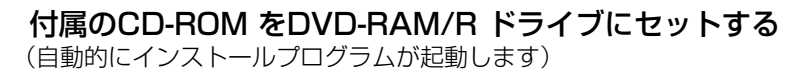

● 自動的にインストールプログラムが起動しない場合は、以下の手順で操作してください。 (CD-ROM をセットしたDVD-RAM/R ドライブのドライブ名を、Eドライブと仮定します)

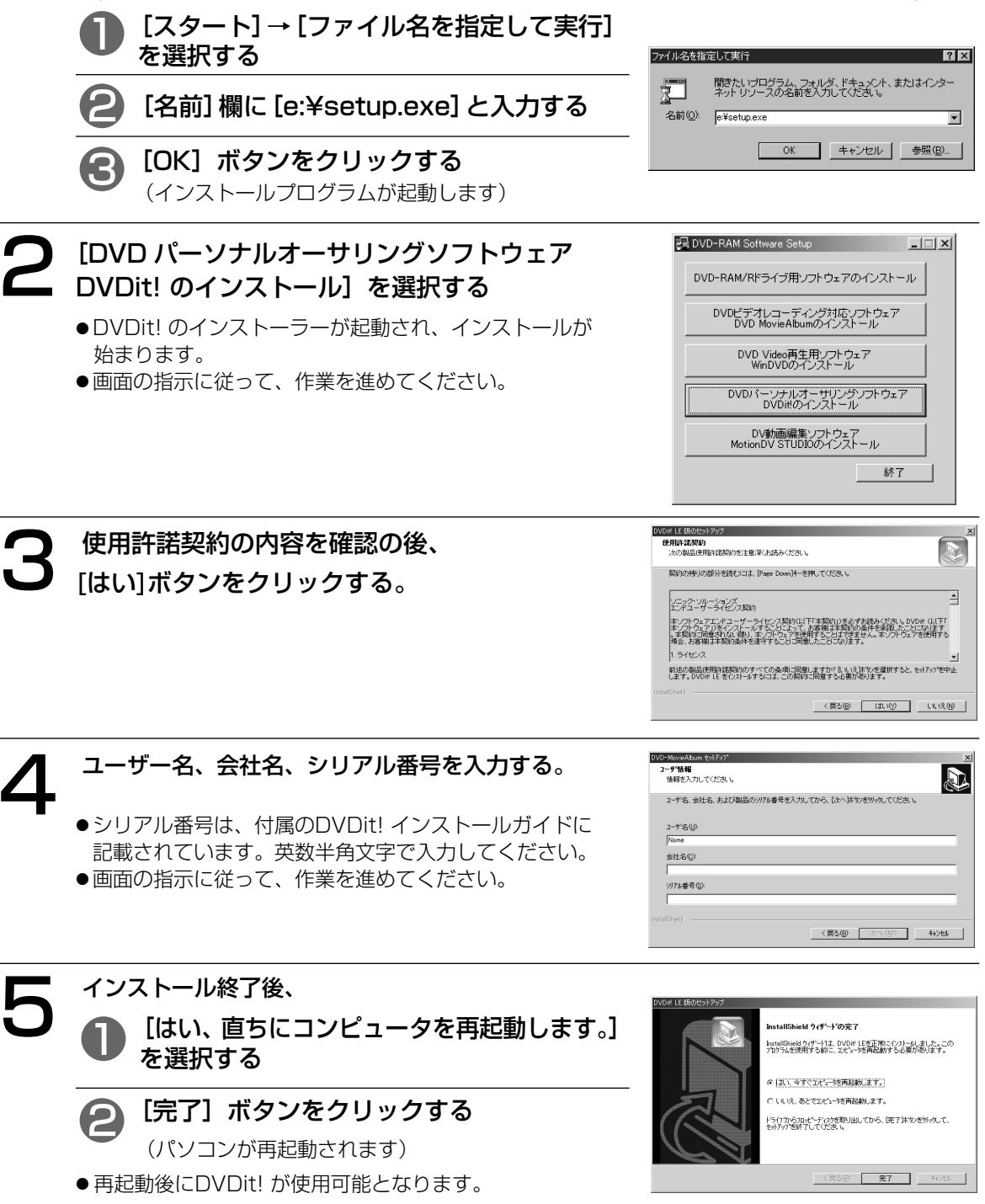

#### 起動のしかた

[スタート] → [プログラム] → [DVDit! LE] → [DVDit! LE] を選択する

 デスクトップ上にアイコンを作成した場合は、 アイコンをクリックしても起動できます。

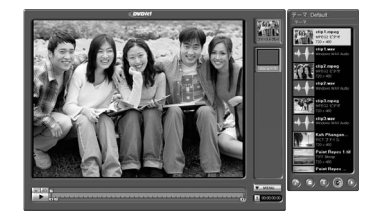

#### ユーザーサポートについて

DVDit! に関しては、下記に直接お問い合わせをお願いします。また、付属のユーザー登録 カードにて必ず登録してください。

DVDit! サポートセンター ホームページ: http://www.sonicjapan.co.jp/dvdit TEL: (03)5232-5065

# MotionDV STUDIOの使いかた

#### MotionDV STUDIO とは…

パソコンとデジタルビデオ機器をつないで映像を編集するソフトです。DVテープの映像を使ったデジタル 編集ですので、画質劣化の少ない映像作品を作ることができます。

また、AVI・MPEG1/2などのファイル形式へのエクスポート(出力)に対応していますので、出力したファイルをDVD-MovieAlbum やDVDit! で使用することができます。

#### ■DVカメラからの映像の取込みもカンタン

MotionDV STUDIO なら、DVテープから、撮影時の不連続部分を自動で検出し、インデックスを作成。作成されたインデックスの中から、好みのシーンを選ぶだけで取込み(キャプチャー)することができます。 また、映像をプレビューしながらや、タイムコードから精密に開始点/終了点を設定して、取込み(キャプ チャー)することも可能です。

#### ■アニメーションなど多彩な映像エフェクト演出が楽しめます

映像を劇的に転換するトランジション(31種類)や多彩なエフェクト効果(11種類)、楽しいアニメーション(39種類)など、感動的な作品づくりが楽しめます。

#### ■映画のようなタイトルやテロップも手軽に作成できます

文字の大きさや形を変えたり、影や色を付けたり、文字やマークなどを自由にアレンジして魅力的なタイト ルや、画面上で文字をスクロールさせる映画のような演出もでき、本格的な映像作品づくりが楽しめます。

#### 動作条件について

#### ■パソコン本体

本ソフトウェアをご使用になるためには、パソコン本体に以下の環境が必要です。

| パソコン        | DOS/V、PC98-NXシリーズ                      |  |  |
|-------------|----------------------------------------|--|--|
| OS          | Windows 98 Second Edition / Windows Me |  |  |
| CPU         | Celeron 333 MHz 以上                     |  |  |
| メモリー        | 64 MB以上                                |  |  |
| ハードディスク空き容量 | 130 MB以上 (320 MB以上を推奨)                 |  |  |
| ディスプレイ解像度   | 1024 × 768ドット以上                        |  |  |
| ディスプレイモード   | High Color (16ビット) 65,536 色以上          |  |  |
| サウンドカード     | PCM音源                                  |  |  |
|             |                                        |  |  |

#### インストールについて ■Windows 98 Second Edition の場合 付属のCD-ROM をDVD-RAM/R ドライブにセットする (自動的にインストールプログラムが起動します) ● 自動的にインストールプログラムが起動しない場合は、以下の手順で操作してください。 (CD-ROM をセットしたDVD-RAM/R ドライブのドライブ名を、Eドライブと仮定します) [スタート]→[ファイル名を指定して実行] ファイル名を指定して実行 を選択する ? X 聞きたいプログラム、フォルダ、ドキュメント、またはインタ ネットリソースの名前を入力してください。 [名前]欄に[e:¥setup.exe] と入力する 名前(Q): e¥setup.exe • OK キャンセル 参照(B)... [OK] ボタンをクリックする (インストールプログラムが起動します) [DV 動画編集ソフトウェア MotionDV STUDIOの 🔁 DVD-RAM Software Setup - 🗆 🗵 インストール]を選択する DVD-RAM/Rドライブ用ソフトウェアのインストール ● MotionDV STUDIO のインストーラーが起動され、イン DVDビデオレコーディング対応ソフトウェア DVD MovieAlbumのインストール ストールが始まります。 DVD Video再生用ソフトウェア WinDV/D/D/インストール ● 画面の指示に従って、作業を進めてください。 DVDパーソナルオーサリングソフトウェア DVDiilのインストール DV動画編集ソフトウェア MotionDV STUDIOのインストール 終了 右の画面が表示されたら、[はい] indows 98 Second Edition Q243174 Update This program installs the Windows 98 Second Edition Q243174 Update. Do you want to continue? ボタンをクリックする ● 手順3、4、5の画面は英語で表示されます。

中
「
中
日
許
諾
契
約
の
内
容
を
確
認
の
後
、

[YES] ボタンを
クリックする

の初回起動時に表示されます。

● 1394ドライバーアップデートモジュールの使用許諾契 約です。 MotionDV STUDIO の使用許諾契約はインストール後

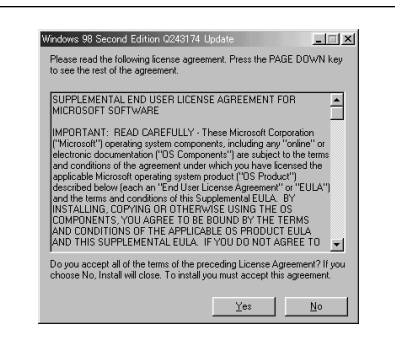

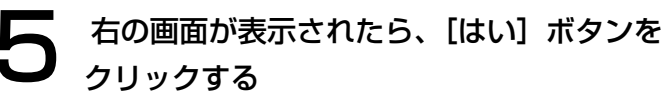

(パソコンが再起動されます)

● 再起動後にMotionDV STUDIO が使用可能となります。

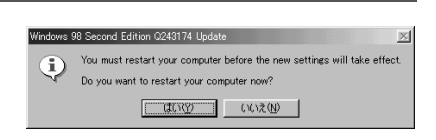

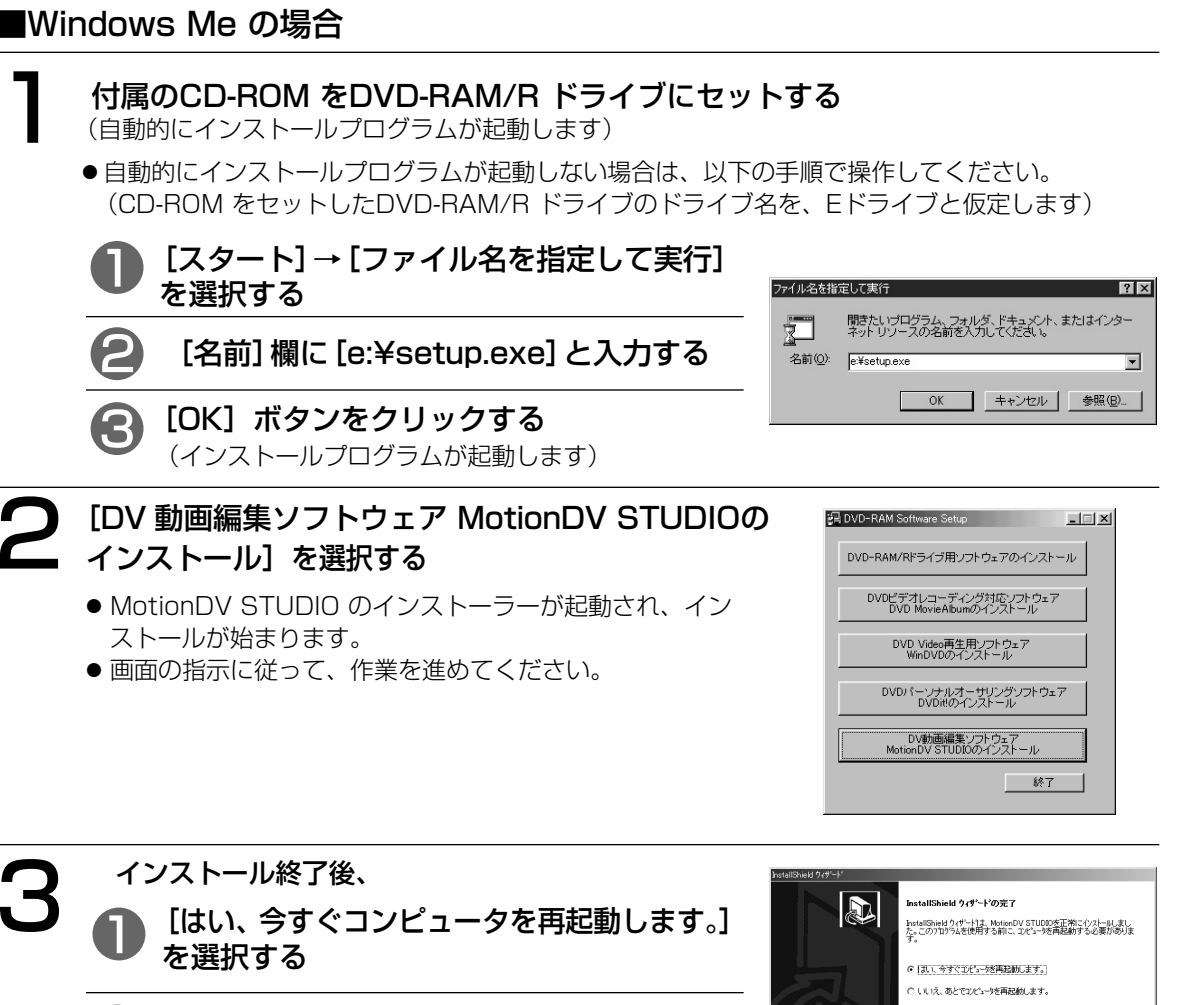

tionDV STUDIO の使いかた

Μ 0

[完了] ボタンをクリックする

(パソコンが再起動されます)

● 再起動後にMotionDV STUDIO が使用可能となります。

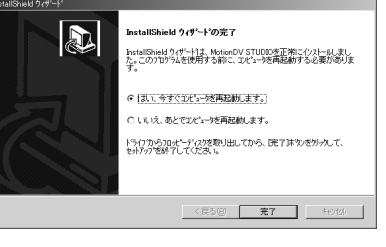

## MotionDV STUDIOの使いかた

#### 起動のしかた

[スタート] → [プログラム] → [Panasonic] → [MotionDV STUDIO3] → [MotionDV STUDIO] を選択する

 デスクトップ上にアイコンを作成した場合は、 アイコンをクリックしても起動できます。

#### お知らせ

インストール後、初めて起動するときは、右のような使 用許諾書が表示されます。内容を確認の後[同意します] ボタンをクリックしてください。

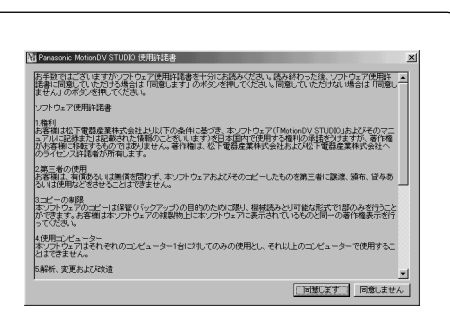

#### ユーザーサポートについて

MotionDV STUDIO に関しては、下記に直接お問い合わせをお願いします。また、付属の ユーザー登録カードにて必ず登録してください。

松下電器産業株式会社 お客様ご相談センター ホームページ: http://www.panasonic/avc/video/DIGICAM/mdv/top.htm TEL: フリーダイヤル 0120-878-365 9:00~20:00 年中無休

困ったとき!?:

## 困ったとき!?

トラブルが発生した場合、まず、以下の点をお調べください。

以下の点とQ&Aファイル(CF63ページ)をお確かめになり、トラブルが解消されない場合、付属の光 ディスク関連トラブル承り書(CF65ページ)に必要事項をご記入のうえ、お買い上げの販売店または弊社 P<sup>3</sup>カスタマーサポートセンターにお問い合わせください。

| こんなときは                                         | ここをお調べください                                                                                                    | 参照<br>ページ                          |
|------------------------------------------------|----------------------------------------------------------------------------------------------------|------------------------------------|
| トレイが出ない                                        | <ul><li>●パソコンの電源ケーブルが正しく接続されていますか?</li><li>●パソコンの電源が入っていますか?</li></ul>                                                                              | 18<br>_                            |
| トレイが入らない                                       | <ul> <li>●ディスクが正しくセットされていますか?</li> </ul>                                                                                                    | 19.20                              |
| パソコンが起動しない                                     | <ul> <li>本機のマスター/スレーブのジャンパーピンが正しく設定されていますか?</li> <li>本機とパソコンが正しく接続されていますか?</li> <li>パソコンにフロッピーディスクが入っていませんか?</li> </ul>                             | 17<br>18<br>-                      |
| パソコンから操作しても<br>本機が動作しない                        | <ul> <li>●本機とパソコンが正しく接続されていますか?</li> <li>●デバイスドライバーが正しくインストールされていますか?</li> </ul>                                                                    | 18<br>23~25                        |
| 本機がWindows上で認<br>識されない                         | ● デバイスドライバーが正しくインストールされていますか?<br>☞ デバイスドライバーがインストールされていない場合、<br>Windows上では、CD-ROMドライブとして認識されます。<br>デバイスドライバーを必ずインストールしてください。                        | 23~25                              |
| DVD-RAM ディスクが<br>使用できない                        | <ul><li>●フォーマットされていますか?</li><li>●正しいドライブ名にアクセスしていますか?</li></ul>                                                                                     | 29<br>35                           |
| DVD-RAM ディスクに<br>記録できない                        | ● ライトプロテクトが設定されていませんか?                                                                                                    | 10 • 38                            |
| CD-ROM/DVD-ROM が<br>使用できない                     | <ul> <li>本機に対応しているディスクですか?</li> <li>ディスクが正しくセットされ、動作ランプが緑色に点灯していますか?</li> <li>正しいドライブ名にアクセスしていますか?</li> <li>本機のリージョン番号はDVDディスクと一致していますか?</li> </ul> | 2<br>15 · 19 · 20<br>35<br>35 · 36 |
| パソコンのスピーカー<br>(または、アンプ内蔵ス<br>ピーカー)から音声が出<br>ない | ●本機とサウンドボードなどが正しく接続されていますか?                                                                                                    | 18                                 |

## 動作表示ランプが点滅したら

#### 本機は使用中に異常を検出すると、動作表示ランプが緑色に点滅します。

| 点滅の周期    |                                       | 原因                                                                                      | 対処方法                                                                                                    |
|----------|---------------------------------------|-----------------------------------------------------------------------------------------|----------------------------------------------------------------------------------------------------|
| 浜 浜      | │ │ │ │ │ │ │ │ │ │ │ │ │ │ │ │ │ │ │ | ディスクが汚れた状態で使<br>用されたため、記録予備領<br>域(交替領域)を90%以<br>上使用している。この場合、<br>自動的に書き込み禁止状態<br>になります。 | 読み出し専用として使用する。<br>または、本機のレンズ、ディスク<br>を専用のクリーニングキット( [37<br>裏表紙)でお手入れし、バックア<br>ップを行った後、物理フォーマッ<br>ト( [3729ページ) する。 |
|          |                                       | 本機のレンズ、ディスクが<br>汚れている。<br>この場合、自動的に書き込<br>み禁止状態になります。                                   | 本機のレンズ、ディスクを専用の<br>クリーニングキット( பு 裏表紙)<br>でお手入れする。                                                                 |
| 2回点滅     | 単位:秒                                  |                                                                                         |                                                                                                    |
| <u> </u> | 川                                     | 本機の内部温度が異常に上<br>昇している。                                                                  | パソコンの電源を切って自然冷却<br>する。                                                                                            |
| 1回点滅     | 単位:秒                                  |                                                                                         |                                                                                                    |

#### ■処置をされても動作表示ランプが点滅するときは…

お買い上げの販売店またはお近くの「修理ご相談窓口」( ご 70ページ)に修理をご依頼ください。

#### ■修理を依頼されるときは…

動作表示ランプの点滅回数をお知らせください。

## サポート用ユーティリティーについて

付属のCD-ROM には、以下のユーティリティーが準備されています。

#### ■ファイルシステムユーティリティー(UDFTool)

MS-DOSファイル名の表示の ON/OFF やファイルシステムのマウント順序を変更するためのソフトウェ アです。

#### ■ドライブ・ディスク確認ユーティリティー(ODDiag)

DVD-RAM/Rドライブ、ディスクの状態の確認や、DVD-RAM ディスクの複製などを行うためのユーティリティーです。

これらのユーティリティーはサポート用に提供しています。通常は使用する必要はありません。 Q&Aファイルやサポートセンターの指示があった場合にのみお使いください。

これらのユーティリティーはドライバーソフトのインストール時に、フォーマットソフト(DVDForm)や リージョン設定ソフト(DVDRgn)といっしょにインストールされます。 (インストール先を変更していない場合、以下のフォルダーにインストールされます)

#### • Windows 98/Windows Me の場合 "¥Program Files¥Panasonic DVD-RAM¥Win9x¥DVD-RAMドライバー"

● Windows 2000 の場合

"¥Program Files¥Panasonic DVD-RAM¥Win2k¥DVD-RAMドライバー"

## Q&Aファイル(付属CD-ROMに準備)について

付属のCD-ROMには、Q&Aファイル(HTML形式)が準備されています。 これらのファイルは、HTML形式で作成していますので、Internet Explorer 4.0または、Netscape Navigator 4.0以降が必要です。 以下の方法でQ&Aファイルを見ることができます。

#### ■ハードディスクにインストールして見る

Q&A をハードディスクにインストールする (インストール方法は23 ~ 25ページを参照してください。)

2  $[ス_{9}-h] \rightarrow [$ プログラム $] \rightarrow [$ Panasonic DVD-RAM $] \rightarrow [$ DVD-RAM QandA]→ [QandA] を選択する

# ソフトウェアのアンインストール

お使いのパソコンにインストールしたドライバーソフト/アプリケーションソフトを削除する場合、以下の 方法でアンインストールを実行してください。

■Windows 98 / Windows Me の場合

#### [スタート] → [設定] → [コントロールパネル] を選択する

「マイコンピュータ」→「コントロールパネル」を選択してもできます。

- 2 [アプリケーションの追加と削除]を開く プリケーションの追加と削除のプロパティ インストールと削除 | Windows ファイル | 起動ディスク | フロッピー ディスクまたは CD-ROM から新しいアプリケーションをイン ストールするには、「インストール」 をクリックしてください。 倡 ■ドライバーソフト削除の場合 (インストールの....) [DVD-RAM ドライバー]を選択する。 ■アプリケーションソフト削除の場合 ン次のソフトウェアは自動的に買服金できます。 アプリケーションを削除 したり、その構成ファイルを変更するには、一覧から選んで 5追加と 買服金1 をクリックしてください(T) 9 削除するアプリケーションソフトを選択する。 DVD Agent DVD-RAMドライパー FileSafe MediaSafe [追加と削除 ...] ボタンをクリックする
  - 画面の指示に従って作業を進めてください。
  - 作業終了後、パソコンを再起動してください。

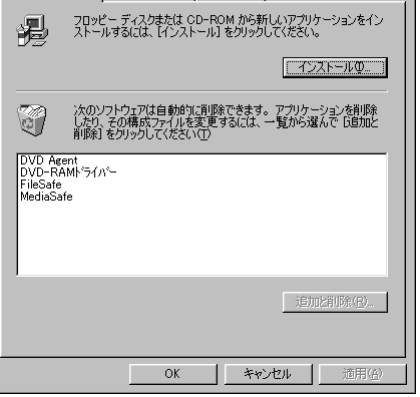

#### ■Windows 2000 の場合

[スタート] → [設定] → [コントロールパネル]を選択する

[マイコンピュータ] → [コントロールパネル] を選択してもできます。

[アプリケーションの追加と削除] を開き、[DVD-RAM ドライバー] を選択する

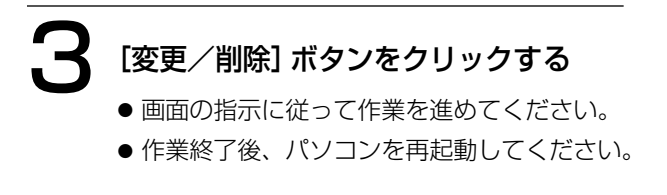

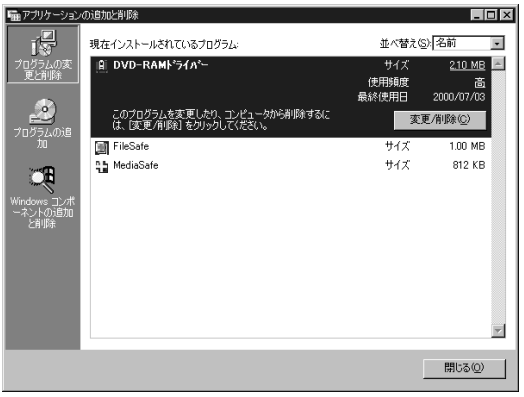

#### ューザーサポートについて 本製品につきましては、品質に万全を期しておりますが、万一トラブルが発生したときは、 ご面倒でも下記の内容について可能な限り詳しい情報をお知らせください。 ●修理を依頼される場合は、必ず本紙に必要事項を記入のうえ、ドライブに添付して、お買い上げの販売 店にご連絡ください。 ● 使用方法に関するお問い合わせは、FAXにて下記の送り先に送信してください。 送り先:P<sup>3</sup>カスタマーサポートセンター(FAX:03-5821-3140) ●WinDVD、DVDit!、MotionDV STUDIO に関するお問い合わせについては、53、56、60、ページ をご覧ください。 光ディスク関連トラブル承り書 記入年月日 月 $\square$ 年 製品名/品番 DVD-RAM/Rドライブ LF-D321JD 製造番号 フリガナ 電話番号 ) ごお名前 FAX番号 ) ( 依フリガナ 昼間 ወ ( ) **頬(貴社名)** 連絡 先 者 都道 区市 Ŧ ご住所 府県 郡 □使用中 □起動中 □インストール中 パソコンは DVD-RAM -----►□OK NG ドライブの認識は CD-ROM/DVD-ROM ----- ► □OK ΠNG □DVD-RAM (フォーマット形式: ) CD-EXTRA PhotoCD □Video CD □CD-R/RW □音楽CD ト使用メディアは CD-ROM DVD-VIDEO DVD-ROM DVD-R ラ (ディスクメーカー: タイトル名: ) ブメディアの認識は ΠOK □NG □記録中 障害発生時は □再牛中 □フォーマット中 ル 何が起きましたか? トラブルの症状など、できるだけ詳しくご記入ください。 ற □エラーメッセージが表示された。 内 表示内容をお知らせください ☆□システムがハングアップした。 □応答が遅くなった。 ファイルが開けなくなった。 □その他。 具体的内容をお知らせください パソコン 型番: (メーカー: ) マザーボード (メーカー: 型番: シ S □Windows 98 □Windows Me □Windows 2000 0 ス IDEコントローラ テ IDE接続機器 マスター スレーブ ム プライマリー ற セカンダリー 環 境長の他の周辺機器 拡張ボード

きりとり線

ザーサポートについて

# 用語解説

| UDFフォーマット        | Universal Disk Format の略で、各種DVDディスク(DVD-RAM,<br>DVD-VIDEO, DVD-ROM, DVD-R)に採用されているディスクフォー<br>マットです。                                                                   |  |
|------------------|----------------------------------------------------------------------------------------------------|--|
| ATAPI (インターフェース) | ATA Packet Interface の略で、IDE コントローラーに CD-ROM な<br>どのハードディスク以外の機器を接続するためのパケットインターフェ<br>ースです。                                                                           |  |
| IDE ケーブル         | IDE 装置を接続するケーブルです。                                                                                                    |  |
| インストール           | デバイスドライバーなどのソフトウェアをパソコンのシステムに登録す<br>る作業をいいます。                                                                                                    |  |
| 論理フォーマット         | 初期化(イニシャライズ)とも呼びます。DVD-RAM ディスクがパソ<br>コンシステムで読み書きできるよう、システムの各種管理情報をディス<br>クに書き込みする作業をいいます。                                                                            |  |
| デバイスドライバー        | 周辺機器の動作に必要な情報をOSに提供したり、動作を管理するソフ<br>トウェアです。                                                                                                    |  |
| 物理フォーマット         | ディスク定義情報や欠陥管理情報の書き込みを行い、セクターレベルでのアクセスを可能にする動作のことです。DVD-RAM ディスクは全面検査なしで数十秒、全面検査ありで約60分程度の時間を要します。                                                                     |  |
| 相変化書換型           | ディスク上の記録膜(結晶状態か非結晶状態)の反射率の差を利用し、<br>読み書きを行うタイプの光ディスクです。                                                                                                    |  |
| ディスクアットワンス       | 追記型ディスク(DVD-RやCD-R)記録方式の一種で、ディスク上に記録すべきデータを途中で途切れることなく記録する方式を指します。<br>これに対し、途中で途切れながら追記していく方式を、インクリメンタルレコーディングと呼びます。ディスクアットワンス方式で記録されたディスクは、BOMディスクと同じように読み出すことができます。 |  |

用語解説

メモ

#### ■ DVD-RAM/Rドライブ

| <b></b>              | 電圧      | DC +5 V ±5 %                                                                    | DC +12 V ±10 % |  |  |  |  |
|----------------------|---------|---------------------------------------------------------------------------------|----------------|--|--|--|--|
| 電源                   | 消費電流    | 最大1.2 A                                                                         | 最大0.5 A        |  |  |  |  |
| 消費電力                 |         | 7 W                                                                             |                |  |  |  |  |
|                      |         |                                                                                 |                |  |  |  |  |
|                      | PI∩∓_K  | $PIO \mod A ( \pm \pm 166 MB/c)$                                                |                |  |  |  |  |
|                      |         | tra DMA mode 2 (最大33.3 MB)                                                      | /s)            |  |  |  |  |
|                      | DVD-RAM | 1 75 mg                                                                         |                |  |  |  |  |
|                      |         | 80 ms                                                                           |                |  |  |  |  |
| シークタイム               | DVD-ROM |                                                                                 |                |  |  |  |  |
|                      | CD-ROM  | 65 ms                                                                           | i5 ms          |  |  |  |  |
|                      | DVD-RAM | 1,385 kB/s (2.6 GB) 2,770                                                       | kB/s (4.7 GB)  |  |  |  |  |
|                      | DVD-R   | 1,385 kB/s(4.7 GB for General 記録時)                                              |                |  |  |  |  |
| 連続ナーダ転达迷度            | DVD-ROM | 3,438 kB/s~8,310 kB/s(最大6倍速)                                                    |                |  |  |  |  |
|                      | CD-ROM  | 1,520 kB/s~3,600 kB/s(最大24                                                      | 4倍速)           |  |  |  |  |
| バッファー容量              |         | 1 MB                                                                            |                |  |  |  |  |
| オーディオ信号出力            | ラインアウト  | 0.8 Vrms (47 kΩ)                                                                |                |  |  |  |  |
| 設置方向                 |         | 横置き/縦置き(ただし、縦置きでは8 cmディスクは使用不可)                                                 |                |  |  |  |  |
| 許容動作温度               |         | 5°C~45°C                                                                        |                |  |  |  |  |
| 許容動作湿度               |         | 10 %RH~80 %RH(結露なきこと)                                                           |                |  |  |  |  |
|                      | さ×奥行)   | 146×41.3×196 mm(突起部除く)                                                          |                |  |  |  |  |
| 質量                   |         | 約 1.1 kg                                                                        |                |  |  |  |  |
| 対応ディスク <sup>*6</sup> |         | DVD-RAM <sup>*2</sup> * <sup>5</sup> [9.4 GB、5.2 GB、2.8 GB* <sup>4</sup> ](両面)/ |                |  |  |  |  |
|                      |         | [4.7 GB、2.6 GB、1.4 GB <sup>*4</sup> ](片面)(80 mm、120 mm)                         |                |  |  |  |  |
|                      |         | DVD-R (for General, Ver. 2.0) *2*6 [4.7 GB] (120 mm)                            |                |  |  |  |  |
|                      |         | DVD-ROM、DVD-VIDEO、DVD-R *1 (80 mm、120 mm)                                       |                |  |  |  |  |
|                      |         | CD-DA **3、CD-HUM(XA对応)、                                                         |                |  |  |  |  |
|                      |         | PNOTO CD (イルナセッション対応)、VIDEO CD、CD-EXTRA、                                        |                |  |  |  |  |
|                      |         |                                                                                 |                |  |  |  |  |

※1 DVD-R 3.95 GB、4.7 GB for Authoringの、ディスクアットワンス方式で書き込まれたディスク に対応しています。

※2 ディスク容量はアンフォーマット時の容量です。

両面ディスクは同時に両面の記録再生は出来ません。

- ※3 CD-Gには対応していません。
- ※4 カートリッジには対応していません。
- ※5 DVD-RAM、DVD-R (for General)ディスクは、パナソニック製を推奨します。( CF 裏表紙をご覧く ださい)
- ※6 ディスク・ドライブ・記録形式等の状況によっては、本機の記録・再生性能を保証できない場合があり ます。

※定格仕様及び外観は、性能向上その他の理由で、予告なく変更することがあります。

#### ■ DVD-RAM ディスク(別売)

| 品番                                                 |         | LM-HC47                      | LM-HB47                       | LM-HA94J | LM-HB94 |  |  |  |  |  |
|----------------------------------------------------|---------|------------------------------|-------------------------------|----------|---------|--|--|--|--|--|
|                                                    |         | LIVI-HU47J                   |                               |          |         |  |  |  |  |  |
| リートリッシの                                            | 性积      | リートリッシムし                     | TYPE2                         | I IYPEI  | IYPE4   |  |  |  |  |  |
| 形式                                                 |         | 相変化青楔型                       | 相変化書換型                        |          |         |  |  |  |  |  |
| ティスク径/ティ                                           | 人グの厚み   | 120 mm/1.2 m                 | (                             |          |         |  |  |  |  |  |
| 記憶谷童(アンノオ                                          | ーマット時)  | 4.7 GB                       |                               | 9.4 GB   | (両面)    |  |  |  |  |  |
| ハイト/セクター                                           |         | 2,048 バイト/セ                  | 2,048 バイト/セクター                |          |         |  |  |  |  |  |
| セクター/トフ                                            | ック      | 25~59 (ZCLV)                 |                               |          |         |  |  |  |  |  |
| トラックピッチ                                            |         | 0.615 μm                     |                               |          |         |  |  |  |  |  |
| トラックフォー                                            | マット     | <u>  ウォブル・ランド</u>            | グルーブ方式                        |          |         |  |  |  |  |  |
| 周囲温度                                               | (動作時)   | 5 °C~60 °C                   | 5 °C~60 °C                    |          |         |  |  |  |  |  |
|                                                    | (保管時)   | -10°C~60°C                   |                               |          |         |  |  |  |  |  |
| 周囲湿度                                               | (動作時)   | 3 %RH~85 %RH (結露なきこと)        |                               |          |         |  |  |  |  |  |
|                                                    | (保管時)   | 3 %RH~90 %RH                 |                               |          |         |  |  |  |  |  |
|                                                    |         | 120 mm×1.2 mm                | 124.6 mm×138.0 mm×8.0 mm      |          |         |  |  |  |  |  |
|                                                    |         | (直径)(厚さ)                     | (横) (縦) (厚さ)                  |          |         |  |  |  |  |  |
| 質量                                                 |         | 約 17 g                       |                               |          |         |  |  |  |  |  |
|                                                    |         |                              |                               |          | ]       |  |  |  |  |  |
| ロロロートロッジの種類                                        |         |                              | TVDE1                         |          |         |  |  |  |  |  |
| 175 1 5 5 5 5 5 5 5 5 5 5 5 5 5 5 5 5 5            |         |                              |                               |          |         |  |  |  |  |  |
| レム<br>ディスク径 / ディ                                   | スクの厚み   | 120  mm / 12  mm             |                               |          |         |  |  |  |  |  |
| <ul> <li>ジーバン ビ/ ジー</li> <li>記惜容量 (アンフォ</li> </ul> | <u></u> | 260                          | <u>26 GB (</u> 上面) 52 GB (両面) |          |         |  |  |  |  |  |
| バイト / ヤクタ                                          |         | 2018 11/6/5                  |                               |          |         |  |  |  |  |  |
| <u> </u>                                           | ック      | $17 \sim 40$ (7CLV)          |                               |          |         |  |  |  |  |  |
| トラックピッチ                                            |         | 074 µm                       |                               |          |         |  |  |  |  |  |
| トラックフォー                                            | マット     | <br>ウォブル・ランドグル―ブ方式           |                               |          |         |  |  |  |  |  |
|                                                    | (動作時)   | 5 °~60 °                     |                               |          |         |  |  |  |  |  |
| 周囲温度                                               | (保管時)   | -10°C~60°C                   |                               |          |         |  |  |  |  |  |
|                                                    | (動作時)   | <u>3 %BH~85 %BH (結露なきこと)</u> |                               |          |         |  |  |  |  |  |
| 周囲湿度                                               | (保管時)   | 3 %RH~90 %R                  |                               |          |         |  |  |  |  |  |
|                                                    | 1       | 124.6 mm × 138               | 3.0 mm×8.0 mm                 |          |         |  |  |  |  |  |
| 外形寸法<br>                                           |         | (横) (縦                       |                               |          |         |  |  |  |  |  |
| 1                                                  |         | 約 75 g                       |                               |          |         |  |  |  |  |  |

※定格仕様及び外観は、性能向上その他の理由で、予告なく変更することがあります。

#### ■ DVD-R (for General、Ver. 2.0) ディスク (別売)

| 品番            |       | LM-RF47              |  |  |  |  |
|---------------|-------|----------------------|--|--|--|--|
| 形式            |       |                      |  |  |  |  |
| ディスク径/ディスクの厚み |       | 120 mm/1.2 mm        |  |  |  |  |
| 記録容量          |       | 4.7 GB               |  |  |  |  |
| 標準線速度         |       | 3.49 m/s             |  |  |  |  |
| 周囲温度          | (動作時) | -5 °C~55 °C          |  |  |  |  |
|               | (保管時) | -20°C~50°C           |  |  |  |  |
| 国田湿度          | (動作時) | 3 %RH~95 %RH(結露なきこと) |  |  |  |  |
| 问如如及          | (保管時) | 5 %RH~90 %RH         |  |  |  |  |
| 質量            |       | 約17g                 |  |  |  |  |

※定格仕様及び外観は、性能向上その他の理由で、予告なく変更することがあります。

## 保証とアフターサービス(よくお読みください)

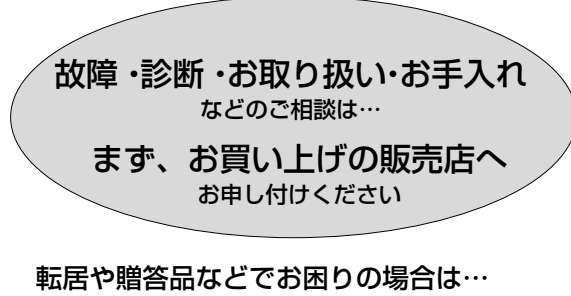

●修理は、サービス会社の「修理ご相談窓口」へ!

●その他のお問い合わせは、 「P<sup>®</sup>カスタマーサポートセンター」へ!

#### ■ 保証書(別添付)

お買い上げ日・販売店名などの記入を必ず確か め、お買い上げの販売店からお受け取りください。 よくお読みのあと、保存してください。

保証期間:お買い上げ日から本体1年間

#### ■ 補修用性能部品の保有期間

当社は、このDVD-RAM/R ドライブの補修用性 能部品を、製造打ち切り後8年保有しています。 注)補修用性能部品とは、その製品の機能を維 持するために必要な部品です。

#### 修理を依頼されるとき

・61ページの表に従ってご確認のあと、直らないときは、まずパソコンの電源プラグを抜いて、お買い上げの 販売店へご連絡ください。

#### ●保証期間中は

保証書の規定に従って、出張修理をさせていただ きます。

● 保証期間を過ぎているときは 修理すれば使用できる製品については、ご希望に

| より有料で修埋さ | せてし | いただきま | す。 |
|----------|-----|-------|----|
|          |     |       |    |

| ご連絡いただきたい内容 |               |  |  |  |  |  |  |  |  |
|-------------|---------------|--|--|--|--|--|--|--|--|
| 品名          | DVD-RAM/Rドライブ |  |  |  |  |  |  |  |  |
| 品番          | LF-D321JD     |  |  |  |  |  |  |  |  |
| 製造番号        | ( )           |  |  |  |  |  |  |  |  |
| お買い上げ日      | 年月日           |  |  |  |  |  |  |  |  |
| 故障の状況       | できるだけ具体的に     |  |  |  |  |  |  |  |  |

●修理料金の仕組み

修理料金は、技術料・部品代・出張料などで構成 されています。

- |技術料|は、診断・故障個所の修理および部品交換・調整・修理完了時の点検などの作業にかかる費用です。
- 部品代は、修理に使用した部品および補助材料 代です。
- 出張料は、製品のある場所へ技術者を派遣する場 合の費用です。

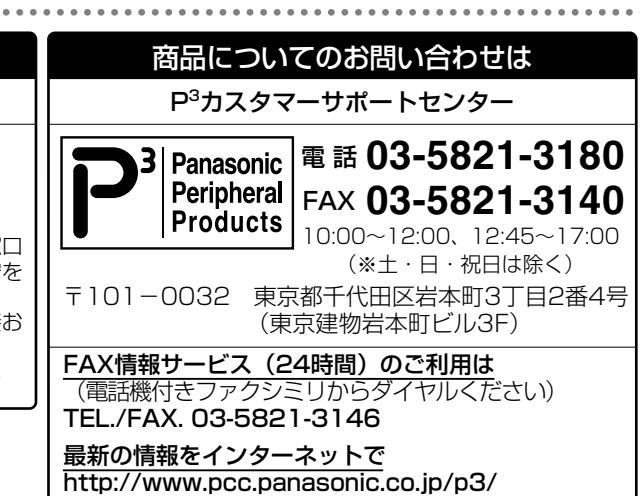

#### 修理に関するご相談

ナショナル/パナソニック 修理ご相談窓口

#### ナビダイヤル (全国共通番号) **220570-087-087**

- お客様がおかけになった場所から最寄りの修理ご相談窓口 につながります。呼出音の前にNTTより通話料金の目安を お知らせします。
- ●携帯電話・PHS等からは最寄りの修理ご相談窓口に直接お かけください。
- 最寄りの修理ご相談窓口は、次ページをご覧ください。

|                                                                                                    | ナショナル/パナソニック                            |           |                                          |    |                                                   |     |                                           |  |  |  |  |
|----------------------------------------------------------------------------------------------------|-----------------------------------------|-----------|------------------------------------------|----|---------------------------------------------------|-----|-------------------------------------------|--|--|--|--|
| 修理ご相談窓口                                                                                                    |                                         |           |                                          |    |                                                   |     |                                           |  |  |  |  |
| ナビダイヤル<br>(全国共通番号) <b>20570-087-087</b>                                                                                                   |                                         |           |                                          |    |                                                   |     |                                           |  |  |  |  |
|                                                                                                    |                                         |           |                                          |    |                                                   |     |                                           |  |  |  |  |
| <ul> <li>●お客様からかけになっに場所から最奇りの修理ご相談窓口につなかります。</li> <li>呼出音の前にNTTより通話料金の目安をお知らせします。</li> <li>●携帯電話・PHS等からは最寄りの修理ご相談窓口に直接おかけください。</li> </ul> |                                         |           |                                          |    |                                                   |     |                                           |  |  |  |  |
|                                                                                                    |                                         |           |                                          |    |                                                   |     |                                           |  |  |  |  |
| 札幌                                                                                                    | 16 7月 入<br>札幌市厚別区厚別南                    | 帯広        | 帯広市西19条南1丁目                              | 滋賀 | 守山市勝部6丁目2-1                                       | 空息  | へ<br>大和郡山市椎木町404-2                        |  |  |  |  |
| <b>HB</b> 111                                                                                                    | 20日17-7<br>雷(011)894-1251<br>地川本2条第011日 | ন্যাপ্রক  | 2-11<br>20155)33-8477<br>函第志志は地区20天地241  | 京都 | 23(077)582-5021<br>京都市南区上鳥羽石橋町                    | 和歌山 | 名(0/43)59-27/0<br>和歌山市中島499-1             |  |  |  |  |
|                                                                                                    | 左1号<br>☎(0166)31-6151                   | 변지않는      | (函館流通卸センター内)<br>(の138)48-6631            |    | 20-1<br><b>2</b> (075)672-9636                    | 兵庫  | <b>谷</b> (0/3)4/5-2984<br>神戸市中央区琴/緒町      |  |  |  |  |
|                                                                                                    | □                                       | 111       |                                          |    | へ取用北区本庄四Ⅰ」目<br>1-7<br>☎(06)6359-6225              |     | <b>3</b> ) E2-6<br><b>1</b> (078)272-6645 |  |  |  |  |
| 青森                                                                                                    | 青森市大字八ッ役字矢作<br>1-37                     | 宮城        | ▲ 仙台市宮城野区扇町<br>7-4-18                    |    | <b>中</b> 国                                        | 地   | <u> </u>                                  |  |  |  |  |
| 利田                                                                                                    | <b>2</b> (017)739-9712<br>秋田市御所野漫木2丁日   | ulu∓≯     | 2 (022)387-1117                          | 鳥取 | 鳥取市安長295-1                                        | 岡山  | 岡山県都窪郡早島町<br>矢尾807                        |  |  |  |  |
| тХШ                                                                                                    | 1-2<br><b>2</b> (018)826-1600           | шли       | 3丁目12-2<br><b>쫩 (023)641-8100</b>        | 米子 | 米子市米原4丁目2-33<br><b>第</b> (0850)34-2120            | 広島  | <b>⑦</b> (086)292-1162<br>広島市西区南観音8丁目     |  |  |  |  |
| 岩手                                                                                                    | 盛岡市羽場13地割30-3<br><b>2</b> (019)639-5120 | 福島        | 福島県安達郡本宮町<br>字南/内65                      | 松江 | 松江市西津田2丁目10-19                                    |     | 13-20<br><b>2</b> (082)295-5011           |  |  |  |  |
|                                                                                                    |                                         |           | <b>2</b> (0243)34-1301                   | 出雲 | △(0032)23-1120<br>出雲市渡橋町416                       | 山口  | 山口市鋳銭司<br>字鋳銭司団地北447-23                   |  |  |  |  |
| 栃木                                                                                                    | <b>首都</b><br>宇都宮市御幸町194-20              | 國 地<br>千葉 | ・ ・ ・ ・ ・ ・ ・ ・ ・ ・ ・ ・ ・ ・ ・ ・ ・ ・ ・    | 浜田 | ☆(0053)21-3133<br>浜田市下府町327-93                    |     | 8 (083)986-4050                           |  |  |  |  |
| 群馬                                                                                                    | <b>雷(028)689-2555</b><br>高崎市大沢町229-1    | 東京        | <b>雷</b> (043)208-6034<br>東京都世田谷区宮坂      |    | <b>a</b> (0855)22-0029                            |     |                                           |  |  |  |  |
| ᄮᆿ                                                                                                    | <b>雷(027)352-1109</b><br>水百市柳河町309-2    |           | 2丁目26-17<br><b>雷(03)5477-9780</b>        | 香川 | <b>世</b><br>高松市勅使町152-2                           | 地高知 | ▶<br>南国市岡豊町中島331-1                        |  |  |  |  |
| <u> </u>                                                                                                    | <b>雷(029)225-0249</b>                   | 山梨        | 甲府市下飯田2丁目1-27<br><b>27 (055)222-5171</b> | 徳島 | 2 (087)868-9477<br>徳島県板野郡北島町                      | 愛媛  | <b>否 (088)866-3142</b><br>松山市土居田町750-2    |  |  |  |  |
| ᄷᆂ                                                                                                    | <b>2</b> (0298)64-8756                  | 神奈川       | 横浜市港南区日野5丁目<br>3-16                      |    | 鯛浜字かや108 2010883000000000000000000000000000000000 |     | <b>2</b> (089)971-2144                    |  |  |  |  |
| 폐포                                                                                                    | 雷(048)728-8960                          | 新潟        | <b>雷(045)847-9720</b><br>新潟市東明1丁目8-14    |    | 九州                                                | 地   | X                                         |  |  |  |  |
|                                                                                                    |                                         |           | <b>2</b> (025)286-7725                   | 福岡 | 春日市春日公園3丁目48<br>27 (092)593-9036                  | 熊本  | 熊本市健軍本町12-3<br><b> 雷 (096)367-6067</b>    |  |  |  |  |
| 石川                                                                                                    | <b>中 部</b><br>石川県石川郡野々市町                | 地         | 又<br>名古屋市瑞穂区塩入町                          | 佐賀 | 佐賀市本庄町大字本庄<br>896-2                               | 天草  | 本渡市港町18-11<br><b>☎(0969)22-3125</b>       |  |  |  |  |
| ц/п                                                                                                    | 稲荷3丁目80<br>☎(076)294-2683               |           | 8-10<br><b>2</b> (052)819-0225           | 長崎 | ☎(0952)26-9151<br>長崎市東町1949-1                     | 鹿児島 | 鹿児島市与次郎1丁目<br>5-33                        |  |  |  |  |
| 富山                                                                                                    | 富山市寺島1298<br><b>☎ (076)432-8705</b>     | 岡崎        | 岡崎市岡町南久保28<br><b> 登 (0564)55-5719</b>    | 大分 | <b>四</b> (095)830-1658<br>大分市萩原4丁目8-35            | 大島  | <b>谷</b> (099)250-5657<br>名瀬市矢之脇町10-5     |  |  |  |  |
| 福井                                                                                                    | 福井市開発4丁目112<br><b>☎(0776)54-5606</b>    | 岐阜        | 岐阜県本巣郡北方町<br>高屋太子2丁目30                   | 宮崎 | <b>四</b> (097)556-3815<br>宮崎県宮崎郡清武町               |     | <b>23</b> (0997)53-5101                   |  |  |  |  |
| 長野                                                                                                    | 松本市大字笹賀7600-7<br>27 (0263)58-0073       | 高山        | 23 (058)323-6010<br>高山市花岡町3丁目82          |    | ▶加納366-2                                          |     |                                           |  |  |  |  |
| 静岡                                                                                                    | 静岡市西島765<br><b> 雷(054)287-9000</b>      | 三重        | <b>四</b> (0577)33-0613<br>久居市森町字北谷1920-3 |    | 沖縄                                                | 地   | X                                         |  |  |  |  |
|                                                                                                    |                                         |           | <b>2</b> (059)255-1380                   | 沖縄 | 浦添市城間4丁目23-11                                     |     | <b>2</b> (098)877-1207                    |  |  |  |  |

所在地、電話番号が変更になることがありますので、あらかじめご了承ください。

# 別売品のご紹介

#### DVD-RAM ディスク

| LM-HA94J | (1枚)(9.4 GB)(TYPE1)    |
|----------|------------------------|
| LM-HB94  | (1枚)(9.4 GB)(TYPE4)    |
| LM-DA52J | (1枚) (5.2 GB) (TYPE1)  |
| LM-HB47  | (1枚)(4.7 GB)(TYPE2)    |
| LM-HB47J | (1枚)(4.7 GB)(TYPE2)    |
| LM-HC47  | (1枚)(4.7 GB)(カートリッジなし) |
| LM-HC47J | (1枚)(4.7 GB)(カートリッジなし) |
| LM-DA26J | (1枚) (2.6 GB) (TYPE1)  |
| LM-DB26J | (1枚)(2.6 GB)(TYPE2)    |
|          |                        |

## DVD-R (for General、Ver. 2.0) ディスク

LM-RF47

(1枚)(4.7 GB)

#### この取扱説明書はエコマーク認定の再生紙を使用しています。

- ●本製品は日本国内専用です。
- ●本製品は海外での保守、修理対応をいたしておりませんので、ご了承ください。
- ●本製品のデザイン、仕様は改善のため予告なしに変更することがあります。
- ●本書は改善のため予告なしに変更することがあります。
- ●本書の一部または全部を無断で転載することを禁じます。
- ●落丁、乱丁本はお取り替えいたします。

| 便利メモ                   | お買い上げ日     |  | 年 |   | 月 | 日 | 品 | 番 |    | LF-C | D321JD |  |
|------------------------|------------|--|---|---|---|---|---|---|----|------|--------|--|
| おぼえのため                 |            |  |   |   |   |   |   |   | お客 | 様ご相  | 談窓口    |  |
| 記入されると<br>便利です<br>販売店名 | <b>8</b> ( |  | ) | _ |   | 8 | ( |   | )  | _    |        |  |

**~**クリーニングキット

**LF-K123LCJ1** (DVD-RAM/PD レンズクリーナー) **LF-K200DCJ1** (DVD-RAM/PD ディスククリーナー)

本製品に関する最新情報は、下記ホームページの製品紹介(該当商品品番)をご覧ください。 アドレス:http://www.panasonic.co.jp/dvdram/

### 松下電器産業株式会社 AVCネットワーク事業グループ

〒571-8505 大阪府門真市松生町1番4号

© Matsushita Electric Industrial Co., Ltd.(松下電器産業株式会社) 2001 Printed in Japan

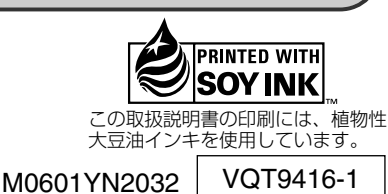